# QGIS講習会

## Garminの軌跡データを使って、 事業計画図(搬出結果図)を作成する。

### ○目次

- ・GISとは? …3
- ・QGISとは? …4
- ・講習会の流れ …5
- 1. 国有林の地理情報(レイヤ)を見る
  - 1.1 QGISをするにあたり必要なもの …6
  - 1.2 データの管理 …7
  - 1.3 QGIS座標参照系の設定 …8
  - 1.4 国有林の地図(シェープファイル)を開く …10
  - 1.5 GIS上での表示のされ方(レイヤについて) …12
  - 1.6 地図の動かし方 …13
  - 1.7 地理情報に付随する情報を見る(属性テーブルについて) …14
  - 1.8 地物の色を変更する …17
  - 1.9 ラベルを表示する方法 …21
  - 1.10 Garminで記録した位置情報をQGISで見る …24
  - 1.11 プロジェクトの保存 …26
- 2. 新たに地理情報 (レイヤ)をつくる
  - 2.1 レイヤの作成 …28
  - 2.2 地物の追加 …33
  - 2.3 ライン(地物)の修正 …36
  - 2.4 地物の選択 …37
  - 2.5 レイヤの保存 …38
  - 2.6 事業計画図の作成【属性フィールドの追加】 …39
  - 2.7 事業計画図の作成【森林作業道の追加】 …40
  - 2.8 事業計画図の作成【森林作業道の種類(属性データ)の編集】 …42
  - 2.9 事業計画図の作成【森林作業道の延長計算(フィールド演算機)】 …43
  - 2.10 事業計画図の作成【属性テーブルをエクセルなどにコピー】 …46
  - 2.11 事業計画図の作成【延長のラベルの表示】 …47
  - 2.12 事業計画図の作成【森林作業道の色分け】 …48
  - 2.13 事業計画図の作成【伐区の作成】 …50
  - 2.14 事業計画図の作成【土場の作成】 …52

- 3, レイアウトを整え、印刷する
- 3,1 新規プリントレイアウトの作成 …54
- 3.2 プリントレイアウトウィンドの説明 …57
- 3,3 アイテムコマンドの説明 …58
- 3.4 ページのプロパティの説明 …59
- 3.5 地図の追加 …60
- 3.6 凡例を貼り付ける(画像データを貼り付ける) …62
- 3.7 テキストボックスを活用する …65
- 3.8 アイテムの前後を変える …66

GISとは?

## 日本語で言うと、「地理情報システム」

•<u>地理情報</u>

⇒測点の位置、林道・作業道の線形、林小班の形

・<u>地理情報に付随する情報</u>
 ⇒測点番号、延長、面積、林況データ

を見たり、編集できるシステムの総称。

QGISとは?

QGISは、ボランティアユーザーによって運営されているGISです。ライセンス が必要な他のGISと違い「オープンソース」のソフトウェアという点が大きな 特徴で、基本的にライセンスは無く、無償で自由に利用できます。 ※オープンソース…ソフトウェアの骨組みであるプログラムをあらかじめ公開し、プログラムを自 由に編集して良いとしているソフトウェアの事。

GIS業界で標準的なデータ仕様となっているArcGISのシェープファイル(拡張 子.shp)やGoogle EarthやGoogle Mapsで用いられているKML形式など多くの フォーマットに対応しています。

QGISに関する書籍やホームページも多いため、操作についてわからないことが あっても、個人で調べることができます。

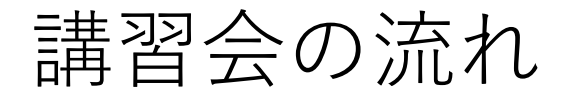

### 1. 国有林の地理情報(レイヤ)を見る

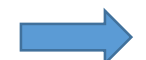

国有林地図のデータ(シェイプファイル)をQGISで開き、QGISの基本的な機能につい て紹介し、できあがっている地図をより良く見る作業。

## 2. 新たに地理情報(レイヤ)を作る

━━━▶ 新たに地図を作成し、国有林地図と重ね合わせて、事業計画図を作る作業。

## 3. レイアウトを整え、印刷する

作った地図のレイアウトを整えて、印刷する作業

1. 国有林の地理情報(レイヤ)を見る
 1.1 QGISをするにあたり準備するもの
 ○ QGIS

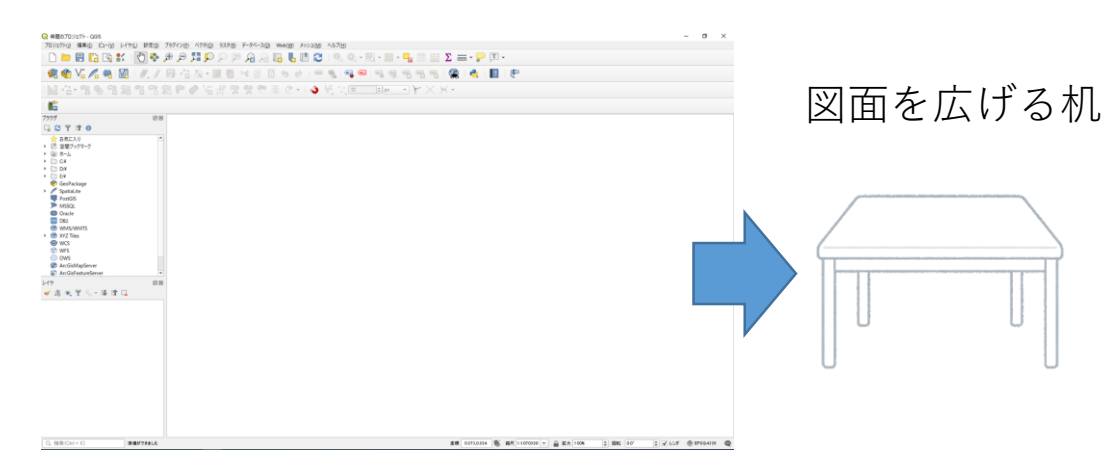

○ 国有林シェープファイルデータ

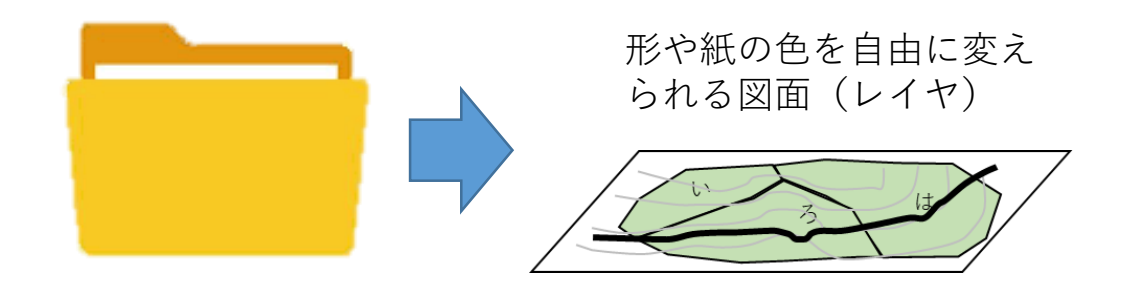

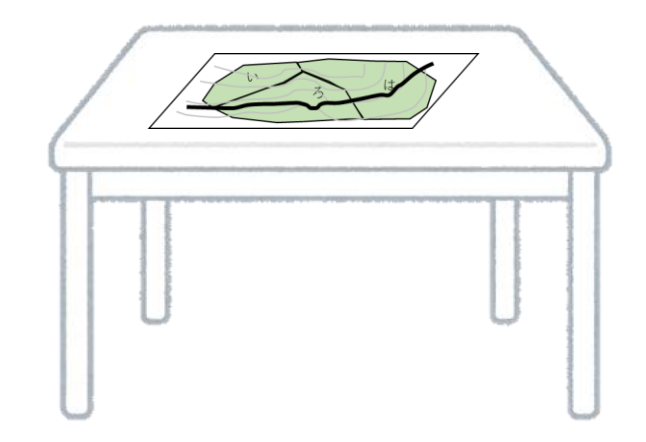

地図を追加して重ねたり、除いたり、 新たに地図を作って、道の線形を書い たりするのをPC上で行うものです 1. 国有林の地理情報(レイヤ)を見る
 1.2 データの管理

QGIS専用のフォルダを作って、管理することをおすすめします。

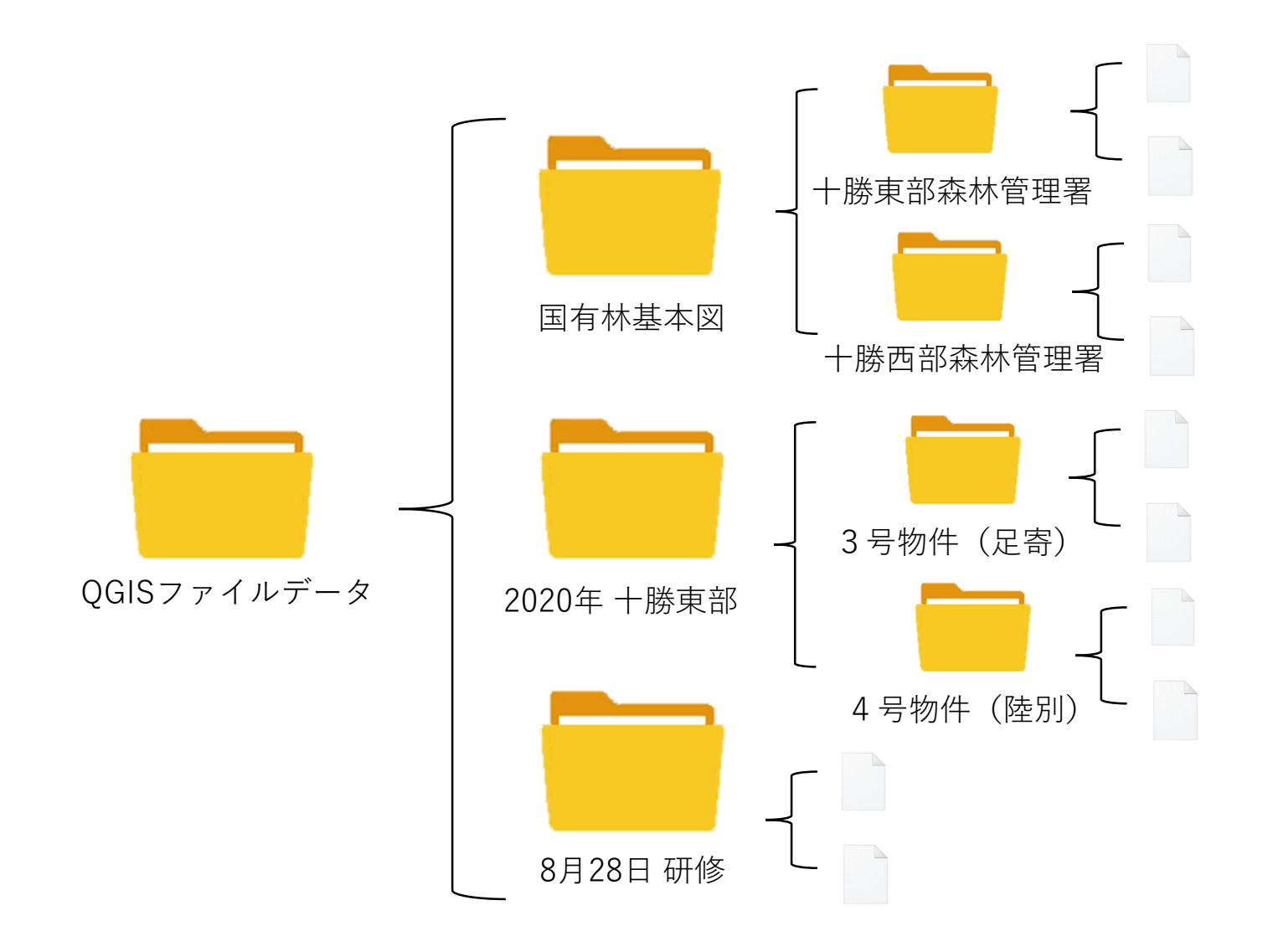

1. 国有林の地理情報(レイヤ)を見る
 1.3 QGIS座標参照系の設定

○座標参照系とは?

3次元の丸い地球を2次元のディスプレイ上に表示するために、丸い地球をゆがめて平面にす る方法(計算)を設定しなければなりません。 この設定は表示する地図の場所や扱うデバイスによって変わります。

+勝地域は「JGD2000/Japan Plane Rectangular CS XIII」という座標参照系に設定する必要 があります。 ※ Garminに地図を入れる場合は「WGS84」という設定。

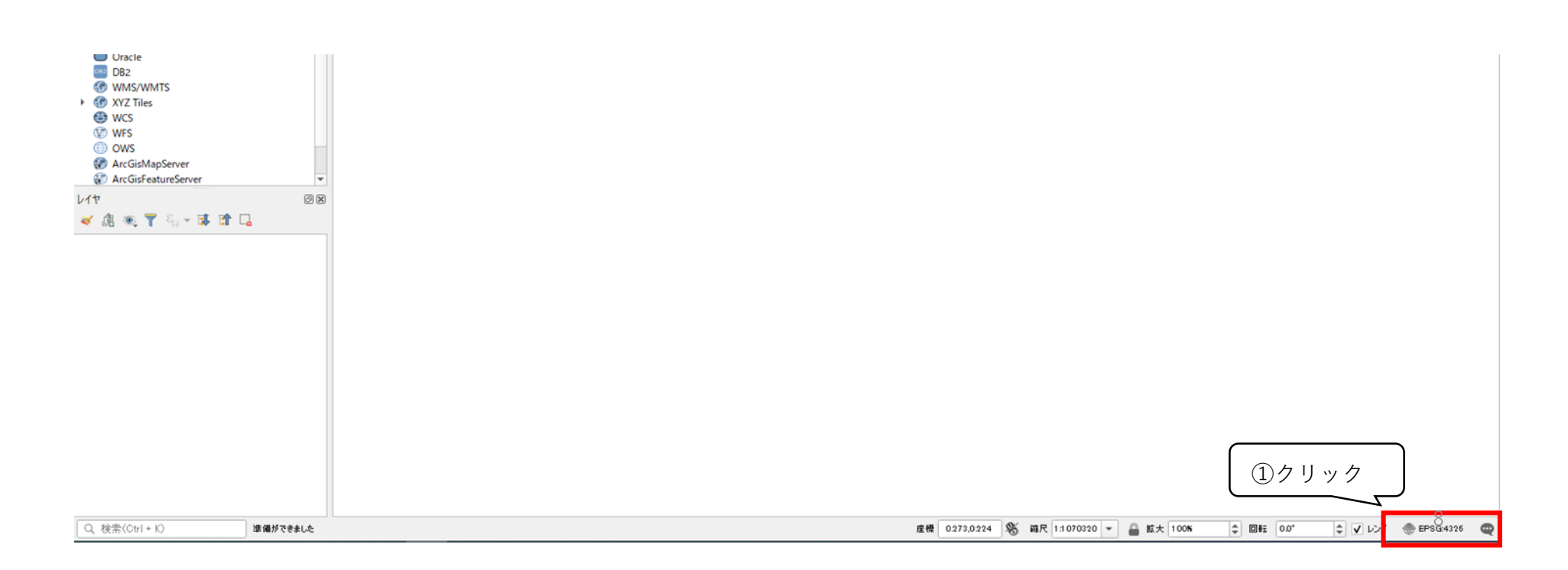

# 1. 国有林の地理情報(レイヤ)を見る 1.3 QGIS座標参照系の設定

| 🔇 無題のプロジェクト - QGIS            |                  |                                                                                   |                      |                        |                                       | — Ē                                                                                                    | ı X     |
|-------------------------------|------------------|-----------------------------------------------------------------------------------|----------------------|------------------------|---------------------------------------|----------------------------------------------------------------------------------------------------|---------|
| プロジェクト(J) 編集(E) ビュー(V) レイヤ(L) | 🔍 プロジェクトのプロパティール | <b>连標参照系</b>                                                                      |                      |                        | ×                                     |                                                                                                    |         |
| 🗋 📄 📑 💽 🕄 🖿                   | Q                | ブロジェクトの座標参照系(CRS)                                                                 | 2 FEPSG: 2           | 2455」と入力               |                                       |                                                                                                    |         |
| 🦛 😪 VG 🔏 🖏 🚺                  | 🔀 一般情報           | ● 投影なし(または未知/非地球投影)                                                               |                      |                        |                                       | <b>P</b>                                                                                                    |         |
| N .:. 7 8 9 8 9               | 📝 X9デ-9          | フィルター<br>Q<br>最近使用しまCBS                                                           |                      |                        |                                       |                                                                                                    |         |
|                               | 💮 座標参照系          | 座標参照系                                                                             |                      | 参照系ID                  |                                       |                                                                                                    |         |
| ブラウザ                          | 🐳 既定スタイル         | JGD2000 / Japan Plane Rectangular CS XIII<br>WGS 84                               |                      | EPSG:2455<br>EPSG:4326 | _                                     |                                                                                                    |         |
|                               | <b>デ</b> ータソース   | WGS 64 (Iransit)<br>WGS 84 / Pseudo-Mercator<br>* 作成された座標券昭系 (+proi-longlat +ellp | s-andrae +no. defs)  | [JGD2000/Japan         | Plane Rectang                         | gular CS XIII」                                                                                                    |         |
| ☆ お気に入り ■ 空間ブックマーク            | E UN-S∃N         | ▲<br>あらかにめ定義されたCBS                                                                | と表                   | 長示されるので、選              | 髶択。<br>┲──────                        |                                                                                                    |         |
| <ul> <li>▶ ⓐ ホ-ム</li> </ul>   | C                |                                                                                   |                      | -<br>家哨系ID             |                                       |                                                                                                    |         |
| • 🗋 C:¥                       |                  | WGS 72BE                                                                          |                      | EPSG:4987              |                                       |                                                                                                    |         |
| <ul> <li>► □ E;¥</li> </ul>   | םלק 💭            | WGS 84                                                                            |                      | EPSG:4326              |                                       |                                                                                                    |         |
| 🍄 GeoPackage                  |                  | WGS 84                                                                            |                      | EPSG:4979              | · · · · · · · · · · · · · · · · · · · |                                                                                                    |         |
| 🕨 🖉 SpatiaLite                | QGISサーバー         | WGS 84                                                                            |                      | and the second second  |                                       |                                                                                                    |         |
| PostGIS                       |                  | WKT                                                                               |                      | S. Marge               | 2                                     |                                                                                                    |         |
| Oracle                        |                  | GEOGCRS["WGS 84",                                                                 |                      |                        | 5.                                    |                                                                                                    |         |
| L17                           |                  | DATUM["World Geodetic Sys                                                         | tem 1984"            |                        |                                       |                                                                                                    |         |
| ≼ @ ® Ţ հ → 🕸 🖬 🗔             |                  | ▼ 測地系変換                                                                           |                      |                        | 確認ポイント>                               |                                                                                                    |         |
|                               |                  | ✓ 測地系変換が複数利用可能な場合は尋ねる。                                                            | (グローバル設定で定義)         | 道                      | 東に赤枠がかか                               | った地図に変わる                                                                                                    |         |
|                               |                  |                                                                                   |                      |                        |                                       |                                                                                                    |         |
|                               |                  | 変換元CRS 変換先CRS 操作                                                                  |                      |                        |                                       |                                                                                                    |         |
|                               |                  |                                                                                   |                      |                        |                                       |                                                                                                    |         |
|                               |                  |                                                                                   |                      | (4)「週用」を               | :押して、 IOP<br>                         | く」を押す。                                                                                                    |         |
|                               |                  |                                                                                   | OK                   |                        |                                       |                                                                                                    |         |
|                               |                  |                                                                                   | UK                   |                        |                                       |                                                                                                    |         |
| Q、検索(Ctrl + K)                |                  |                                                                                   | 座標 1.802,-0.944 🛞 縮尺 | そ 1:1675191 💌 🔒 拡大 100 | ) <del>K</del> 🗢 🗆 🛱 🗆 0.0°           | エレンダ ④ EPSG     ロ     ロンダ     マ     ロンダ     マ     ロンダ     マ     ロ     ロ | £4326 📿 |
|                               |                  |                                                                                   |                      |                        |                                       |                                                                                                    |         |
|                               |                  |                                                                                   |                      | <確認ポイント>               |                                       |                                                                                                    |         |
|                               |                  |                                                                                   |                      | 元の画面に戻って、              | 「EPSG:2455」                           | となっていれば設定                                                                                                    | 定完了     |
|                               |                  |                                                                                   |                      | <u> </u>               |                                       |                                                                                                    |         |

1. 国有林の地理情報(レイヤ)を見る
 1.4 国有林の地図(シェープファイル)を開く

○ シェープファイルとは?

どのGISでも利用できる地図データの形式 図面を共有したいときはこのシェープファイルデータを送れば、相手も同じ図面を見ることができ、 追加で編集することができる。

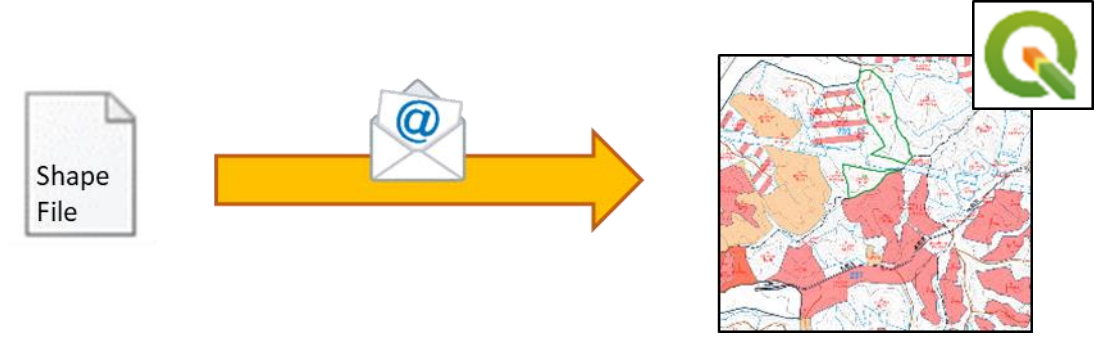

シェープファイルの構成

いくつものファイルに分かれたデータの総称。 3~6個のファイルから構成される。

| 🗋 小班区画.DBF   | 2019/07/04 9:25 |
|--------------|-----------------|
| 小班区画.prj     | 2017/02/07 9:40 |
| └── 小班区画.shp | 2019/07/04 9:25 |
| ◎ 小班区画.shx   | 2019/07/04 9:25 |

左のファイルの中で言えば、同じ名前の付いたファイルが 4個ずつあります。この4個のファイルがまとまって一つ のシェープファイルとなります。 シェープファイルを移動させたり、他人に共有する際は、 この同じ名前のファイルを全て一緒に動かし、同じフォル ダの中に保存するようにしてください。

# 1. 国有林の地理情報(レイヤ)を見る 1.4 国有林の地図(シェープファイル)を開く

#### 国有林の基本図が入っているフォルダ

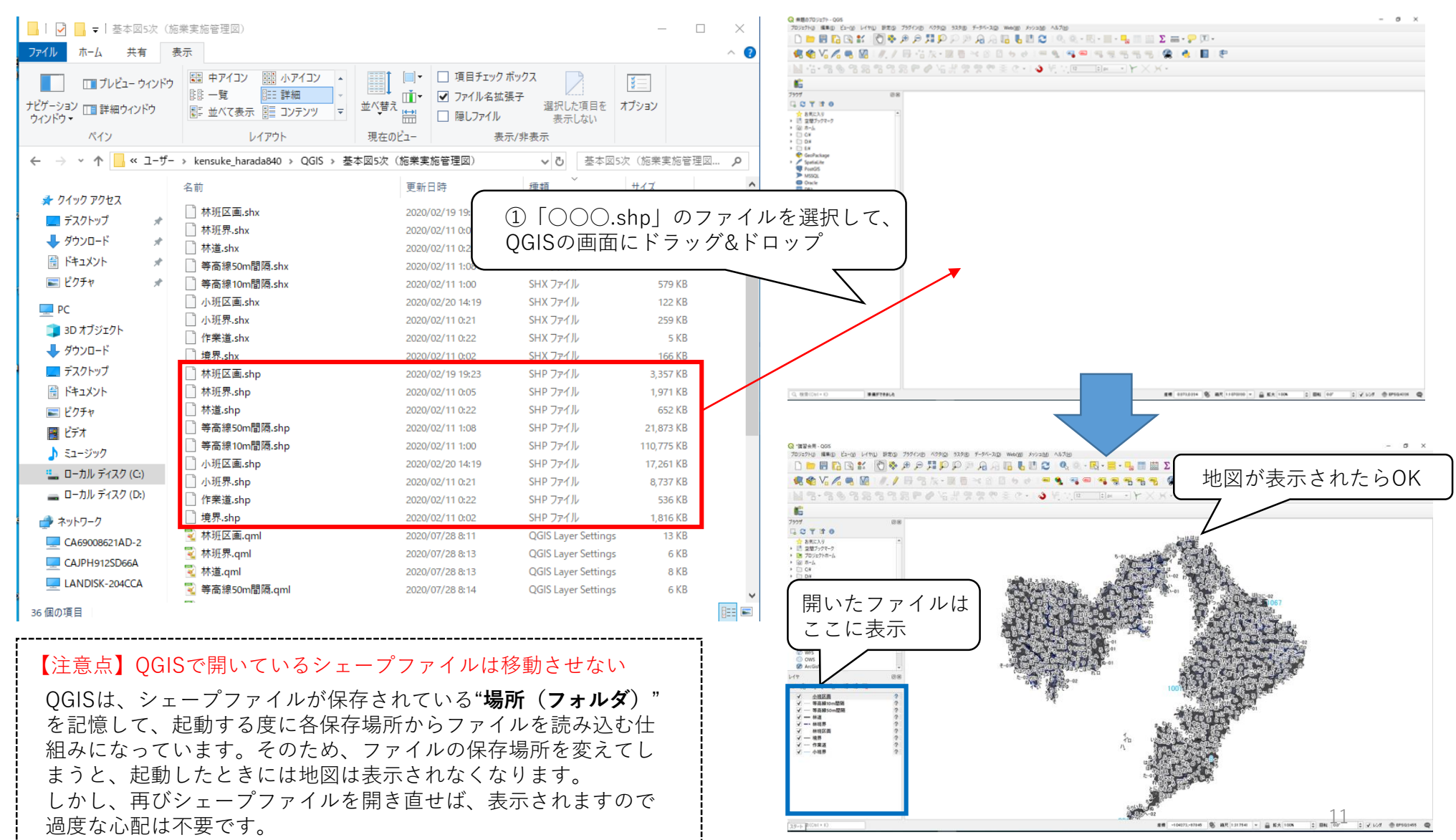

1. 国有林の地理情報(レイヤ)を見る

1.5 GIS上での表示のされ方(レイヤについて)

開いたシェープファイルは、「レイヤ」として画面に表示されます。 レイヤは透明な紙のようなもので、レイヤの上に線形や図形を書くことができます。図面を編集したり、選択すること はレイヤ単位で行います。

レイヤは、書き込める内容が最初に設定されており、その内容しか書き込めません。(点、線、図形など)

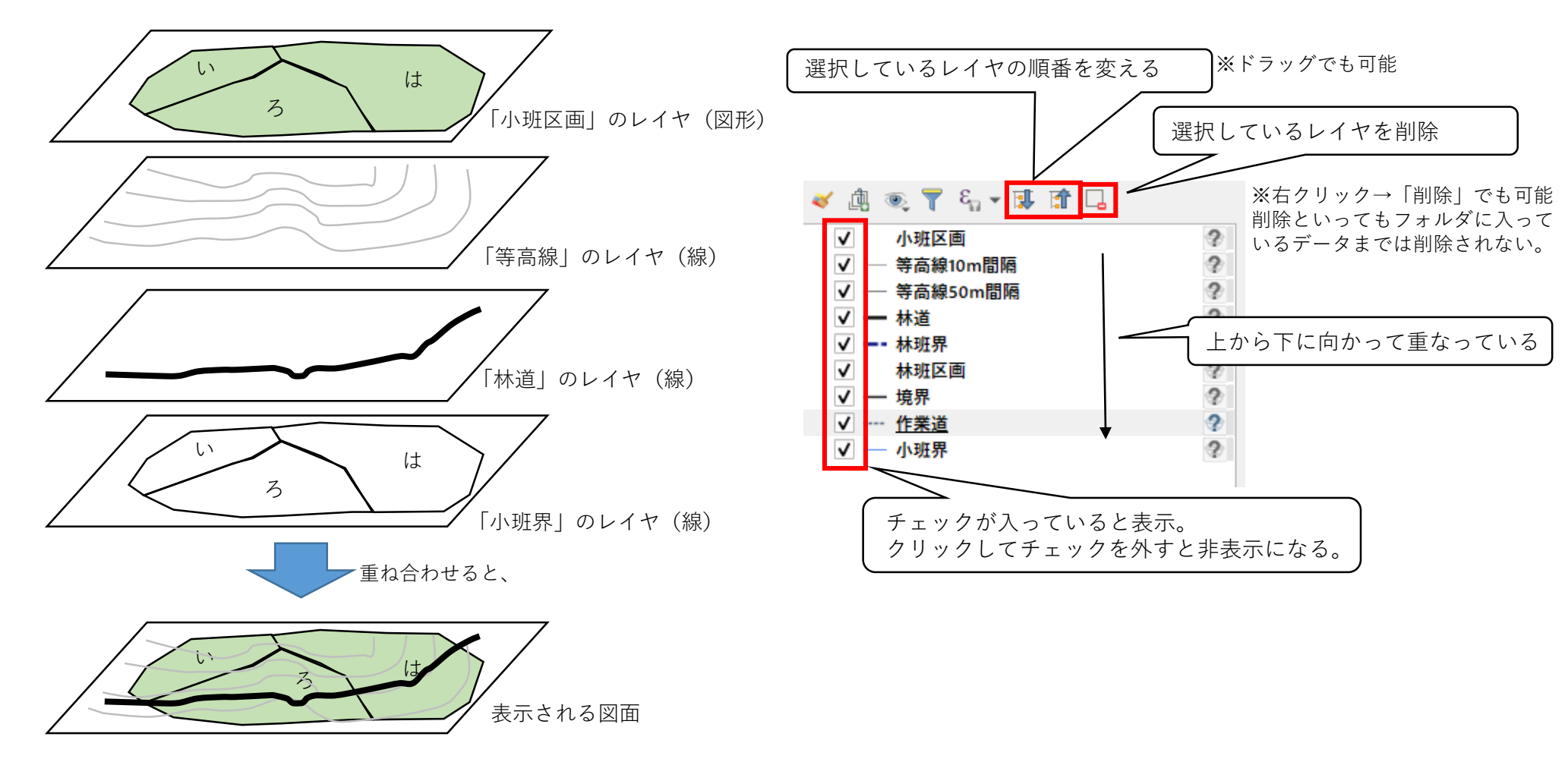

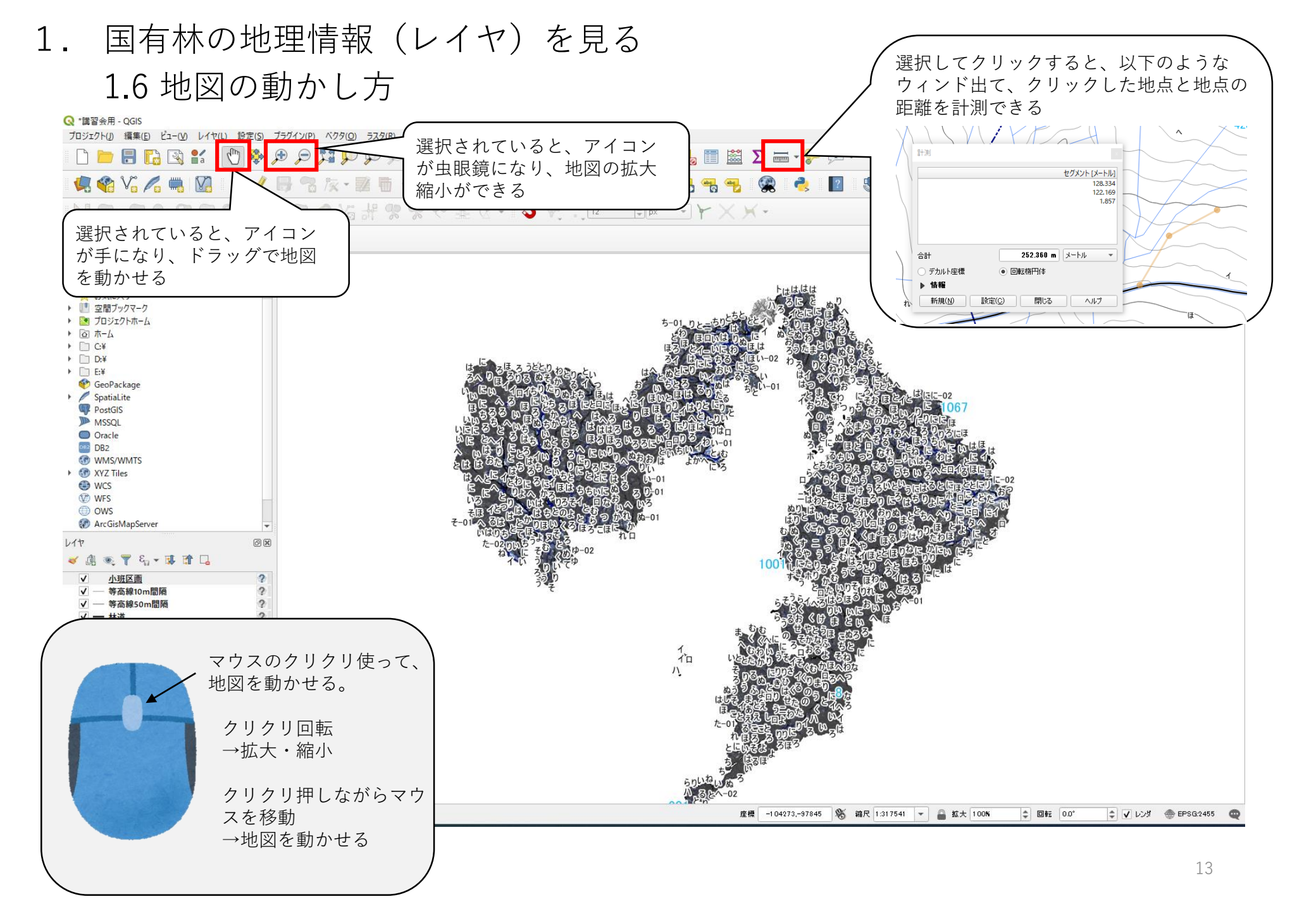

- 1. 国有林の地理情報(レイヤ)を見る
  - 1.7 地理情報に付属する情報を見る(属性テーブルについて)

林小班の情報などを表(エクセル)にして整理することが多いですが、シェープファイルも 表でデータを整理しており、「属性テーブル」と言います。

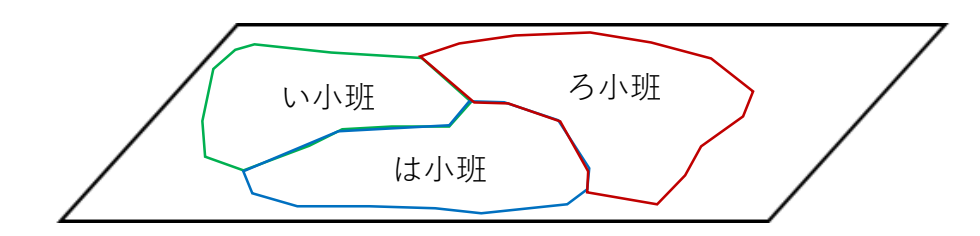

| id | 小班名 | 林班  | 面積   | 樹種   |
|----|-----|-----|------|------|
| 1  | しい  | 428 | 2.05 | カラマツ |
| 2  | ろ   | 428 | 4.11 | トドマツ |
| 3  | は   | 428 | 3.50 | トドマツ |

国有林のシェイプファイルにはあらかじめデータが記入されている。 新しくつくるシェープファイルには、idしかデータが記入されていない

レイヤー上に書いてある図形、線形、点は「地物」と言います。 それぞれの地物にidがついて、属性テーブルにデータ(属性データ)を書き込めることができます。

属性テーブルを使って、

- ・地物の色分け (森林作業道の既設利用、既設修繕、新設の色分け)
- ・線形の延長の自動計算
- をすることができます。

- 1. 国有林の地理情報(レイヤ)を見る
  - 1.7 地理情報に付属する情報を見る(属性テーブルについて) 国有林のシェープファイルには、既に属性データが書き込まれています。

属性テーブルを見てみます。

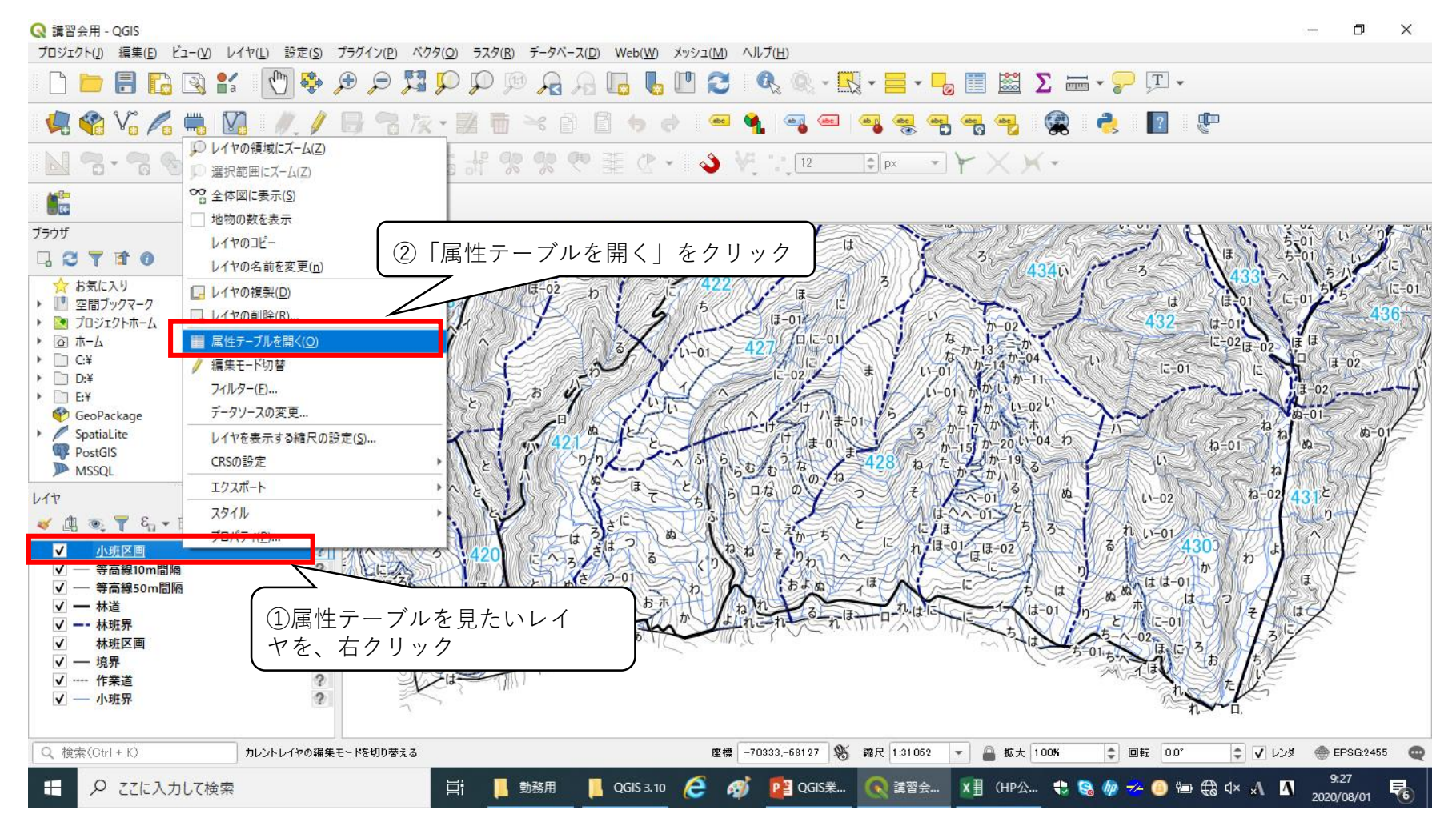

1. 国有林の地理情報(レイヤ)を見る

1.7 地理情報に付属する情報を見る(属性テーブルについて)

#### Q 小班区画::地物数合計:15571、フィルタ:15571、選択:0

– 0 ×

#### / 🕺 🗟 155 🖥 🖂 0 12 1 🖌 🗮 💊 🔽 🏹 🖺 🐥 🗩 116 18 🕅 🗮 15 19 🧟 🔍

|    | ID            | 森林管理局 | 森林管理署 | 官行造林地 | 林班主番 | 林班枝番 | 小班主番 | 小班枝番 | 局名称                     | 署名称  | 小班名            | 林小班名称          | 材積         |          |
|----|---------------|-------|-------|-------|------|------|------|------|-------------------------|------|----------------|----------------|------------|----------|
| 1  | 0010001900000 | 100   | 1900  | 0     | 1125 | 0    | 11   | 1    | 北海道                     | 十勝東部 | ె-01           | 1125_林班_る_1    | 694.00000  | N        |
| 2  | 0010001900000 | 100   | 1900  | 0     | 1125 | 0    | 7    | 0    | 北海道                     | 十勝東部 | ٤              | 1125_林班_と      | 3093.00000 | N        |
| 3  | 0010001900000 | 100   | 1900  | 0     | 1125 | 0    | 7    | 0    | 北海道                     | 十勝東部 | ٤              | 1125_林班_と      | 3093.00000 | N        |
| 4  | 0010001900000 | 100   | 1900  | 0     | 1125 | 0    | 53   | 0    | 北海道                     | 十勝東部 | Л              | 1125_林班_八      | NULL       | N        |
| 5  | 0010001900000 | 100   | 1900  | 0     | 1125 | 0    | 8    | 0    | 北海道                     | 十勝東部 | 5              | 1125_林班_ち      | 7588.00000 | N        |
| 6  | 0010001900000 | 100   | 1900  | 0     | 1125 | 0    | 9    | 0    | 北海道                     | 十勝東部 | ŋ              | 1125_林班_り      | 908.00000  | N        |
| 7  | 0010001900000 | 100   | 1900  | 0     | 1125 | 0    | 4    | 1    | 北海道                     | 十勝東部 | (2-01          | 1125_林班_に_1    | 244.00000  | N        |
| 8  | 0010001900000 | 100   | 1900  | 0     | 1125 | 0    | 8    | 0    | 北海道                     | 十勝東部 | 5              | 1125_林班_ち      | 7588.00000 | N        |
| 9  | 0010001900000 | 100   | 1900  | 0     | 1125 | 0    | 5    | 0    | 北海道                     | 十勝東部 | (J             | 1125_林班_ほ      | 3430.00000 | N        |
| 10 | 0010001900000 | 100   | 1900  | 0     | 1125 | 0    | 8    | 0    | 北海道                     | 十勝東部 | 5              | 1125_林班_5      | 7588.00000 | N        |
| 11 | 0010001900000 | 100   | 1900  | 0     | 1125 | 0    | 58   | 0    | 北海道                     | 十勝東部 | £              | 1125_林班_チ      | NULL       | N        |
| 12 | 0010001900000 | 100   | 1900  | 0     | 1125 | 0    | 5    | 0    | 北海道                     | 十勝東部 | (J             | 1125_林班_ほ      | 3430.00000 | N        |
| 13 | 0010001900000 | 100   | 1900  | 0     | 1127 | 0    | 4    | 0    | 北海道                     | 十勝東部 | (C             | 1127_林班_に      | 1428.00000 | N        |
| 14 | 0010001900000 | 100   | 1900  | 0     | 1127 | 0    | 4    | 0    | 北海道                     | 十勝東部 | (C             | 1127_林班_に      | 1428.00000 | N        |
| 15 | 0010001900000 | 100   | 1900  | 0     | 1125 | 0    | 5    | 0    | 北海道                     | 十勝東部 | ( <del>3</del> | 1125_林班_ほ      | 3430.00000 | N        |
| 16 | 0010001900000 | 100   | 1900  | 0     | 1125 | 0    | 10   | 0    | 北海道                     | 十勝東部 | ゆ              | 1125_林班_ぬ      | 218.00000  | N        |
| 17 | 0010001900000 | 100   | 1900  | 0     | 1126 | 0    | 55   | 0    | 北海道                     | 十勝東部 | <b></b> т      | 1126_林班_木      | NULL       | N        |
| 18 | 0010001900000 | 100   | 1900  | 0     | 1127 | 0    | 5    | 0    | 北海道                     | 十勝東部 | ( <del>3</del> | 1127_林班_ほ      | 688.00000  | N        |
| 19 | 0010001900000 | 100   | 1900  | 0     | 1127 | 0    | 6    | 0    | 北海道                     | 十勝東部 | ^              | 1127_林班_へ      | 1100.00000 | N        |
| 20 | 0010001900000 | 100   | 1900  | 0     | 1126 | 0    | 1    | 0    | 北海道                     | 十勝東部 | υ.             | 1126_林班_い      | 791.00000  | N        |
| 4  | 0040004000000 |       | 4000  | 2     | 4407 | 2    | -    | ~    | 112.0 <del>00 \44</del> |      | ۹.             | 4407 ## DIT 1. | 4044 00000 | , ▼<br>} |
| -  | 全ての地物を表示する    |       |       |       |      |      |      |      |                         |      |                |                | 3          |          |

国有林の林小班は、23桁の数字でID表示されています

国有林の地理情報(レイヤ)を見る
 1.8 地物の色を変更する

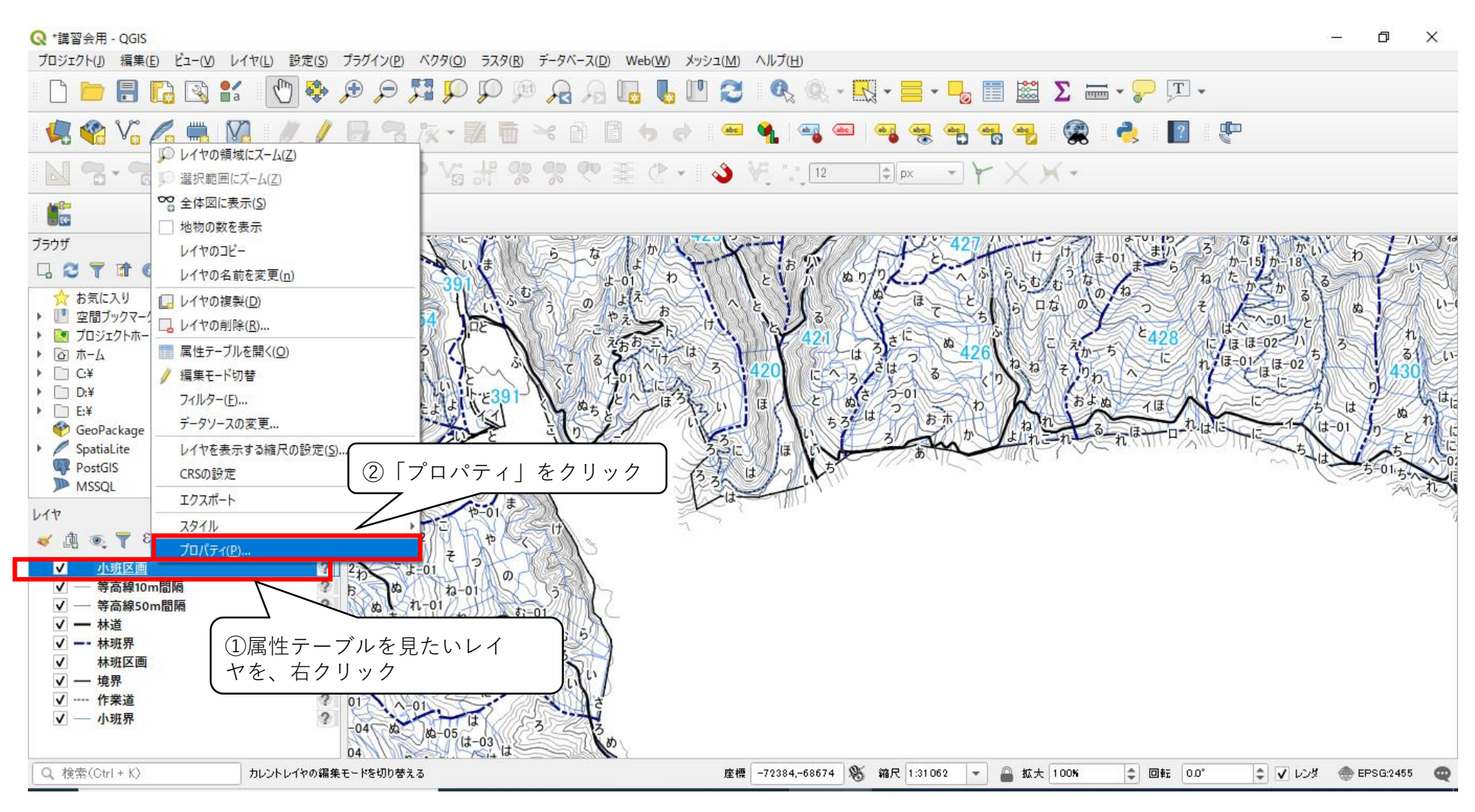

※プロパティを開きたいレイヤをダブルクリックしてもプロパティを開くことができます。

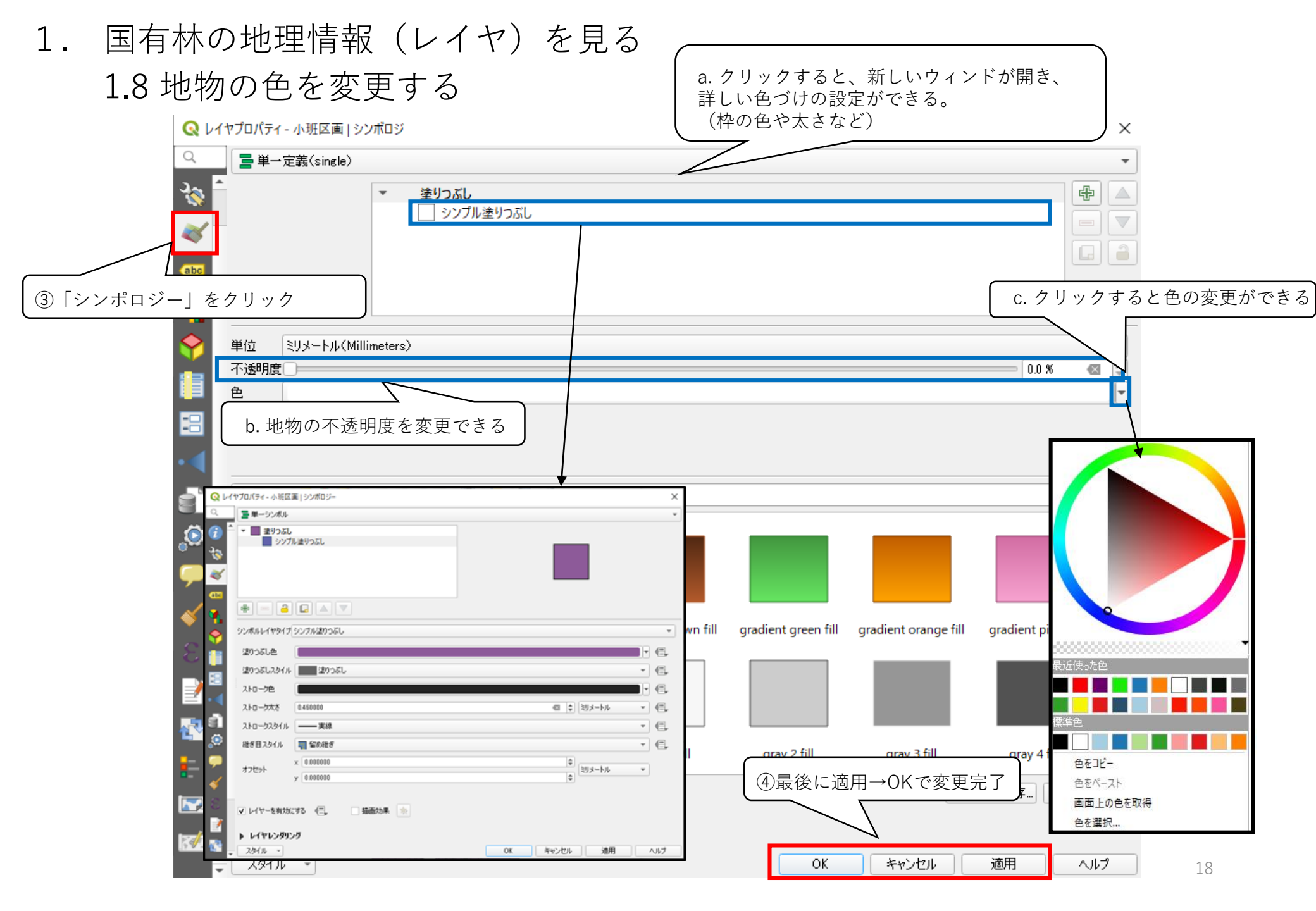

1. 国有林の地理情報(レイヤ)を見る

1.8 地物の色を変更する

属性データを使って色分けを行う場合は、「カテゴリ値による定義」を使う。

| Q レイヤブロパティ - 小班区画   シンボロジ                        | ×                  |
|--------------------------------------------------|--------------------|
| ♀ ■単一定義(single)<br>① クリックするとタブが開く                |                    |
| 2 量がりふし                                          |                    |
| ※ シンボルなし                                         |                    |
| 三 単一定義 (single)                                  | ③クリックすると属性データの項目が表 |
| リナコリ個による定義(categorized)  事 法結婚にたる定義(categorized) | され、色分けをしたい項目を選択できる |
| ■ ルールによる定義 (rule-based)                          | 試しに「樹種1」を選択        |
|                                                  |                    |
| 2)   カテコリ値による定義」をクリック<br>                        | シンボロジ × ×          |
|                                                  | §(categorized)     |
|                                                  | 3 🔻                |
| シンボル                                             |                    |
| カラーランプ                                           | Random colors      |
|                                                  |                    |
| ④「分類」をクリック                                       |                    |
| 日本の日本の日本の日本の日本の日本の日本の日本の日本の日本の日本の日本の日本の日         | ■ 全削除 高度な設定 *      |
| ■ レイヤレンダリング                                      |                    |

1. 国有林の地理情報(レイヤ)を見る

1.8 地物の色を変更する

属性データを使って色分けを行う場合は、「カテゴリ値による定義」を使う。

| Q 11                                                                                         | ヤプロパティー        | 小班区画 シン                                                                                       | パロジ                                                                                                    |        |        |                                                        | ×                           |
|----------------------------------------------------------------------------------------------|----------------|-----------------------------------------------------------------------------------------------|----------------------------------------------------------------------------------------------------|--------|--------|--------------------------------------------------------|-----------------------------|
| Q                                                                                            | 🔁 カテゴリ         | 値による定義(                                                                                       | categorized)                                                                                                    |        |        |                                                        | •                           |
| <i>(</i> )                                                                                   | 値              | abc 樹種1                                                                                       |                                                                                                    |        |        |                                                        |                             |
| ગ્રુ                                                                                         | シンボル           |                                                                                               |                                                                                                    |        |        |                                                        | ]•                          |
|                                                                                              | カラーランプ         |                                                                                               |                                                                                                    | Random | colors |                                                        |                             |
| ~                                                                                            | シンボル 🔻         | 佔                                                                                             | <b>同 (例</b> )                                                                                                    |        | (      |                                                        |                             |
| ●●<br>●<br>●<br>●<br>●<br>●<br>●<br>●<br>●<br>●<br>●<br>●<br>●<br>●<br>●<br>●<br>●<br>●<br>● |                | アアウェオカカカグシシスセダビス ⑥項 < ヤヤレ欧オダエイツラマバマチバンクラン 色目は チザギジ州マリンカッツ を ご、 チギジノアカマッパ くちょう ママママン ジン マママママン | <pre>アオダモ<br/>アカエゾマッ<br/>ウダイカンパ<br/>エゾマッ<br/>オニグルミ<br/>カッラ<br/>カラマッ<br/>カンパ<br/>グイマッ<br/>シナノキ<br/>シラカパ<br/>ストローブマッ<br/>センノキ<br/>ダケカンパ<br/>ドイットウヒ<br/>トビマッ<br/>ブルクリックすれば、<br/>の色と透明度を変えられる。<br/>示・非表示の切り替え<br/>ヤチダモ<br/>ヤナギ<br/>レジノーサマッ<br/>欧州アカマッ<br/>************************************</pre> |        |        | ⑤不透明度が0%になっているので<br>ここをクリックして不透明度を上<br>と分類されている色が表示される | С.<br>.If З                 |
| ÷                                                                                            | 分類             |                                                                                               |                                                                                                    |        | ⑦適用→OK |                                                        | 高度な設定・                      |
|                                                                                              | ▶ レイヤレ<br>スタイル | ・ンダリング<br>                                                                                    |                                                                                                    |        |        | - OK キャンセル 適用                                          | 20<br><b> <u> </u><br/></b> |

| 1. | 国有林の              | 地理情報(レイヤ)を見                                                                                                    | 3                   |                                                           |
|----|-------------------|----------------------------------------------------------------------------------------------------|---------------------|-----------------------------------------------------------|
|    | 1.9 ラベル           | ルを表示する方法                                                                                                    |                     | ③タブをクリックト て ラベルの                                          |
|    | ラベル機能を            | と使えば、レイヤの属性データを地図                                                                                                    | ]上に表示することができます。     | <ul> <li>         ・・・・・・・・・・・・・・・・・・・・・・・・・・・・・</li></ul> |
|    | ①レイヤのフ            | パロパティを開く(レイヤのダブルクリック                                                                                                    | 7)                  | ※ラベルが非表示のときは、「ラ                                           |
|    | 🔍 レイヤプロパティ - 小班区道 | 町 ラベル                                                                                                    | 4                   | ベルなし」になっている。                                              |
|    | Q                 | igle)                                                                                                    |                     |                                                           |
|    |                   | - ma                                                                                                    | K                   | 3 -                                                       |
|    | ②「ラベル」を           | クリック                                                                                                    |                     |                                                           |
|    | 150 7 10          | 成 用E                                                                                                    | ④表示する属性             | ±データを選択する。                                                |
|    |                   |                                                                                                    | t lang              | ····                                                      |
|    |                   | דָּדָאָגוּ                                                                                                    |                     |                                                           |
|    |                   | フォント MS UI Gothic                                                                                                    |                     |                                                           |
|    | abc バッファ<br>一 非暑  | スタイル 標準                                                                                                    |                     | • <b>(</b>                                                |
|    |                   | U E S E                                                                                                    |                     | B E I E                                                   |
|    |                   | <sup>きラハ</sup> サイズ 10.0000                                                                                                    |                     | <b>→</b> (=,                                              |
|    | 「描画               | ポイント(Points)                                                                                                    |                     |                                                           |
|    |                   | <b>٤</b> العلم المراجع المراجع الم |                     |                                                           |
|    |                   | 不透明度                                                                                                    |                     | 100.0 %                                                   |
|    |                   | Q Grayscale                                                                                                    |                     |                                                           |
| ,  |                   |                                                                                                    | 「「「「た側の項目で「テキスト」が選択 | されていろた                                                    |
|    | ⑤項目ごとの詳           | 細な表示                                                                                                    | め、文字のスタイルに関する設定が    | できる )                                                     |
| l  | 方法を設定でき           | 3                                                                                                    |                     |                                                           |
|    | 23 I.             |                                                                                                    |                     |                                                           |
|    | <del>.</del>      |                                                                                                    | ⑦適用→OK              |                                                           |
|    |                   |                                                                                                    |                     | 設定を1米仔…<br>1. ) 適用 ヘルプ 21                                 |
|    |                   |                                                                                                    |                     |                                                           |

# 国有林の地理情報(レイヤ)を見る 1.9 ラベルを表示する方法

ラベルを見やすくする方法 (背景色とかさなって、見えづらいとき)

#### 🔇 レイヤプロパティ - 林班区画 | ラベル $\times$ Q - 🔦 🛲 単一定義(single) 値 abc 林班主番 - 8 ▼ テキストの表示例 ۰ QGISのラベル機能 ②チェックを入れる QGISのラベル機能 👆 1:39693 💌 🔤 バッファ abc テキスト ✔ テキストバッファを描画 🛛 🕄 +ab 郫形 abc パッファ \$ €. サイズ 1.0000 e, ミリメートル(Millimeters) -①「バッファ」をクリック -€, ─ カラーバッファの塗りつぶし 🖌 描画 不透明度 100.0 % \$ €, $\odot$ - E. 継ぎ目スタイル 🔄 Round - -通常 混合モード \* **|**バッファとは、 文字の周りに色をつけること バッファなし バッファあり ③適用→OK 737 JU OK キャンセル 適用 ヘルプ

1. 国有林の地理情報(レイヤ)を見る
 1.9 ラベルを表示する方法

ラベルを見やすくする方法 ~ほかのラベルと重なってしまうとき~ ラベル表示が重なってしまうとき、自動的に消えてしまうことがあるので、それを回避する方法を紹介。

| Q 117            |                                                   | ×        |
|------------------|---------------------------------------------------|----------|
| Q                | 単一定義(single)                                      | - 🍫      |
| (i) <sup>^</sup> | tec 小班名                                           | 3 -      |
| 3.               | <sup>ተ</sup> ትストの表示例                              |          |
| <b>*</b>         | GISのラベル機能                                         | <u> </u> |
| abc              | 5のラベル機能                                           | •<br>•   |
| <b>%</b><br>♦    | テキスト<br>整形<br>マ ラベルオプション                          |          |
|                  | バッファ<br>1 縮尺に応じた表示設定 (三)<br>1 250000              | Re       |
|                  | 影 (1100)<br>引出し線付きラベ (1100)<br>和学                 |          |
| a l              | <ul> <li>         間</li> <li> <b>措面</b></li></ul> |          |
| 」<br>〕「描画」       | クリック<br>値10000 px                                 |          |
| -                | ラベルのz-index 0.00                                  | \$ €.    |
| *                | このレイヤのすべてのラベルを表示(衝突するラベルを含む)                      |          |
| 2                | $ $                                               |          |
| <b>₹</b> ₹       | ▼ 地物オブション ③適用→OK                                  |          |
|                  |                                                   | €,       |
|                  | (ル ・<br>OK キャンセル 適用                               | ヘルプ      |

※ ①のところで、「配置」を選択すると、ラベル表示の位置も変更することができます。

国有林の地理情報(レイヤ)を見る
 1.10 Garminで記録した位置情報をQGISで見る

Garminで記録できる情報

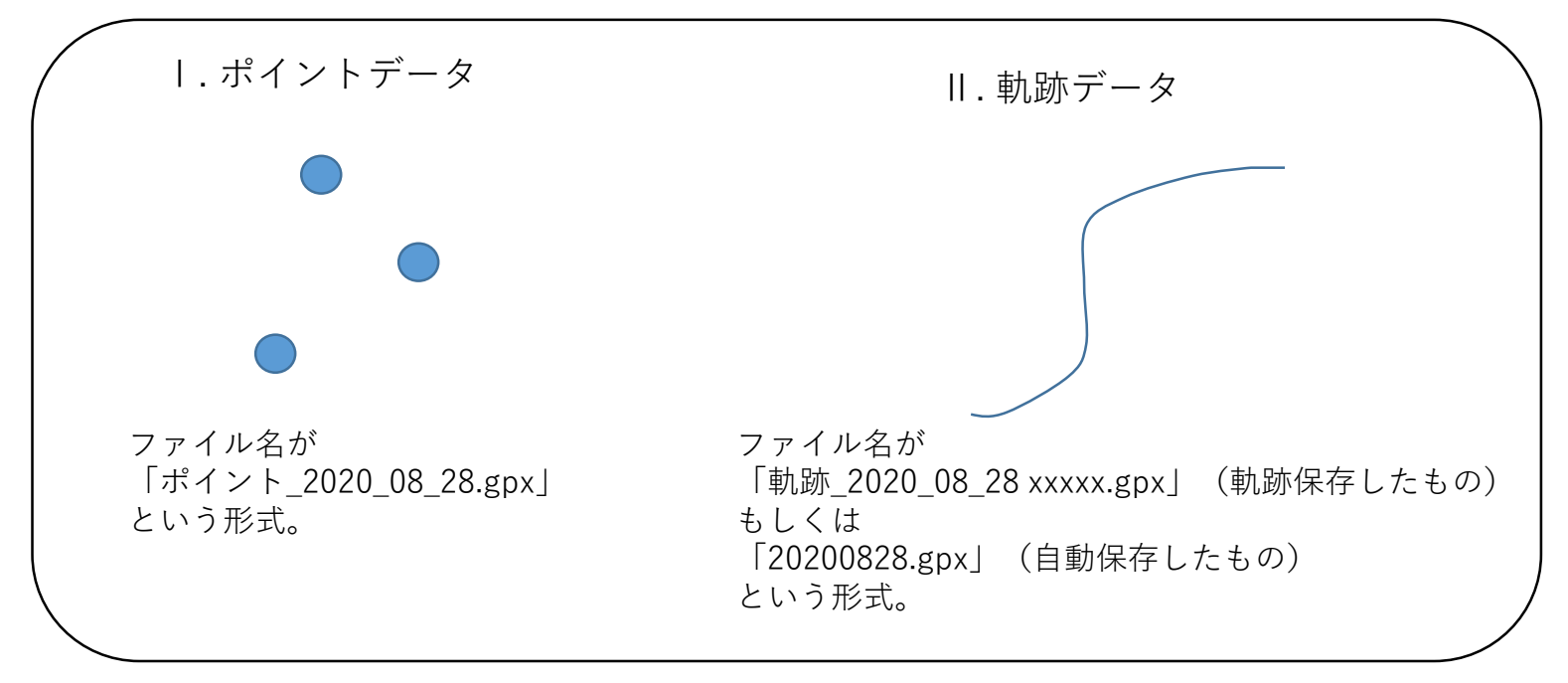

これらのデータをPC内のフォルダに保存する。

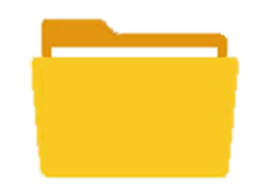

例 「gpxデータ」や「〇号物件軌跡データ」

# 国有林の地理情報(レイヤ)を見る 1.10 Garminで記録した位置情報をQGISで見る

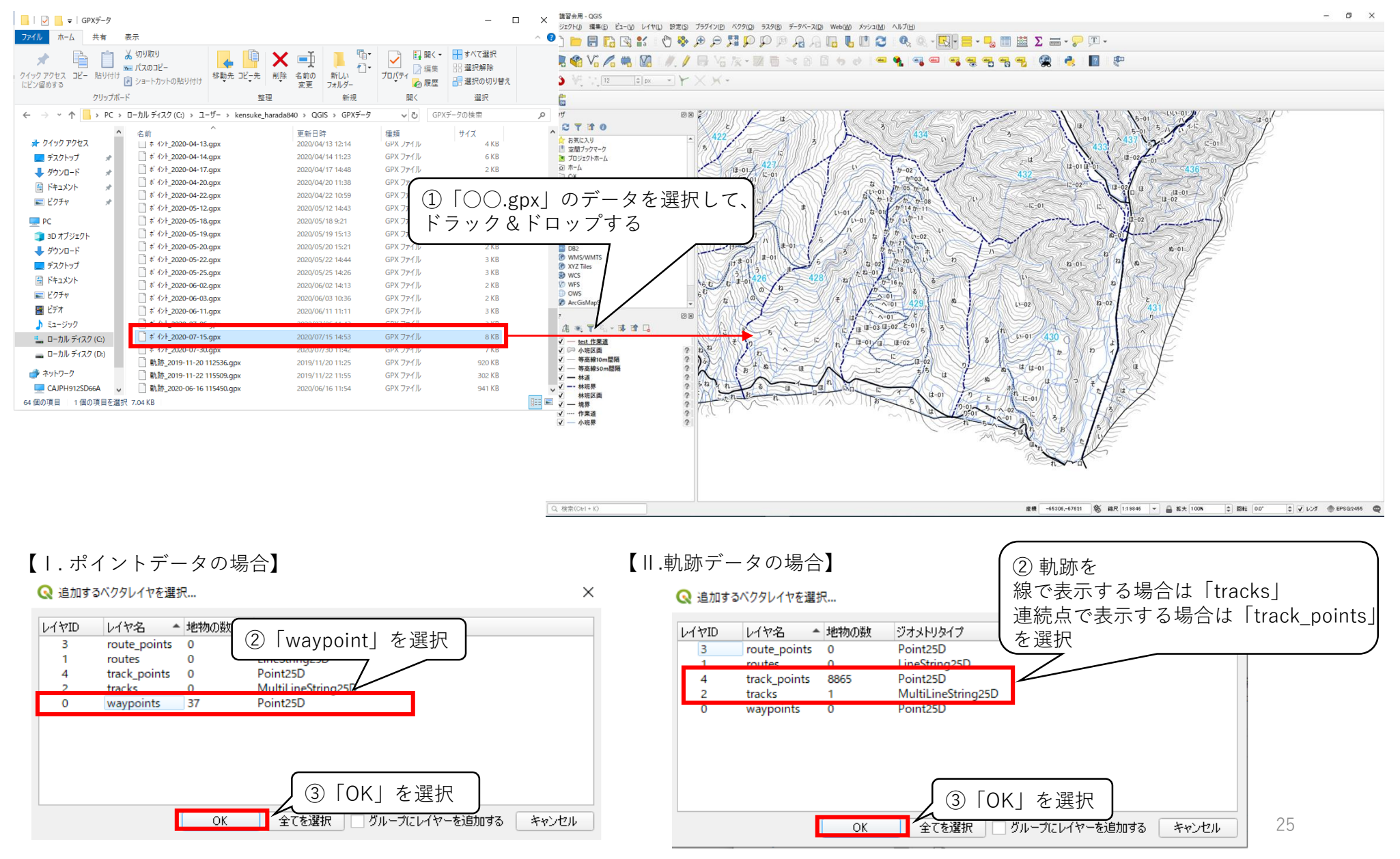

1. 国有林の地理情報(レイヤ)を見る
 1.11 プロジェクトの保存

QGISは複数のファイルを開き、地図を表示しています。 どのファイルを、どのような状態(色・ラベル)で表示しているかを「プロジェクトファイル」と いう形で保存します。

プロジェクトファイル

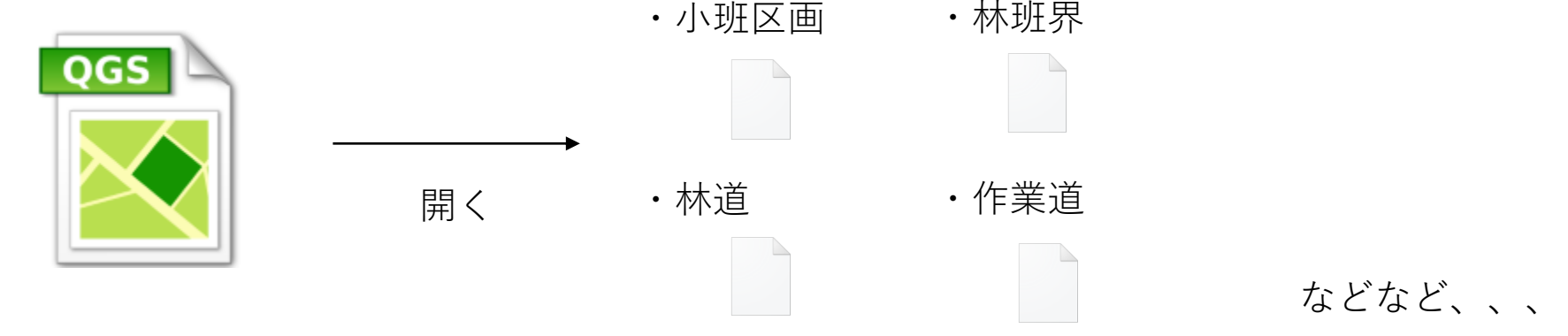

プロジェクトファイルがシェープファイルを開くときに、ファイルの位置(どのフォルダ)とファイルの名前を使っている。

そのため、QGISで開いているシェープファイルを移動させたり、名前を変えたら、表示されなくなる。

#### プロジェクトの保存は下の赤枠のアイコンでできる。

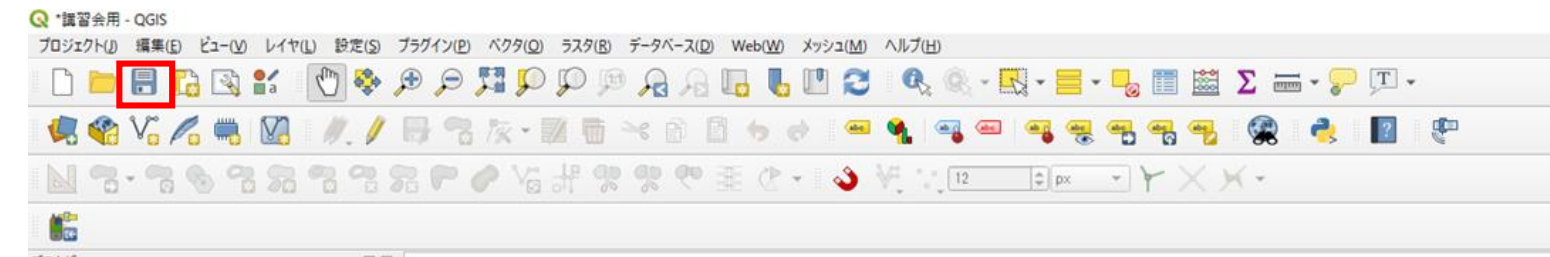

1. 国有林の地理情報(レイヤ)を見る
 1.11 プロジェクトの保存

プロジェクト保存して、QGISを再起動すると、以下のように保存したプロジェクトを選択で きる画面になる。国有林地図の色分けを変える必要があったり、違う地域の地理情報を管理す るときにプロジェクトを分けておくと便利です。

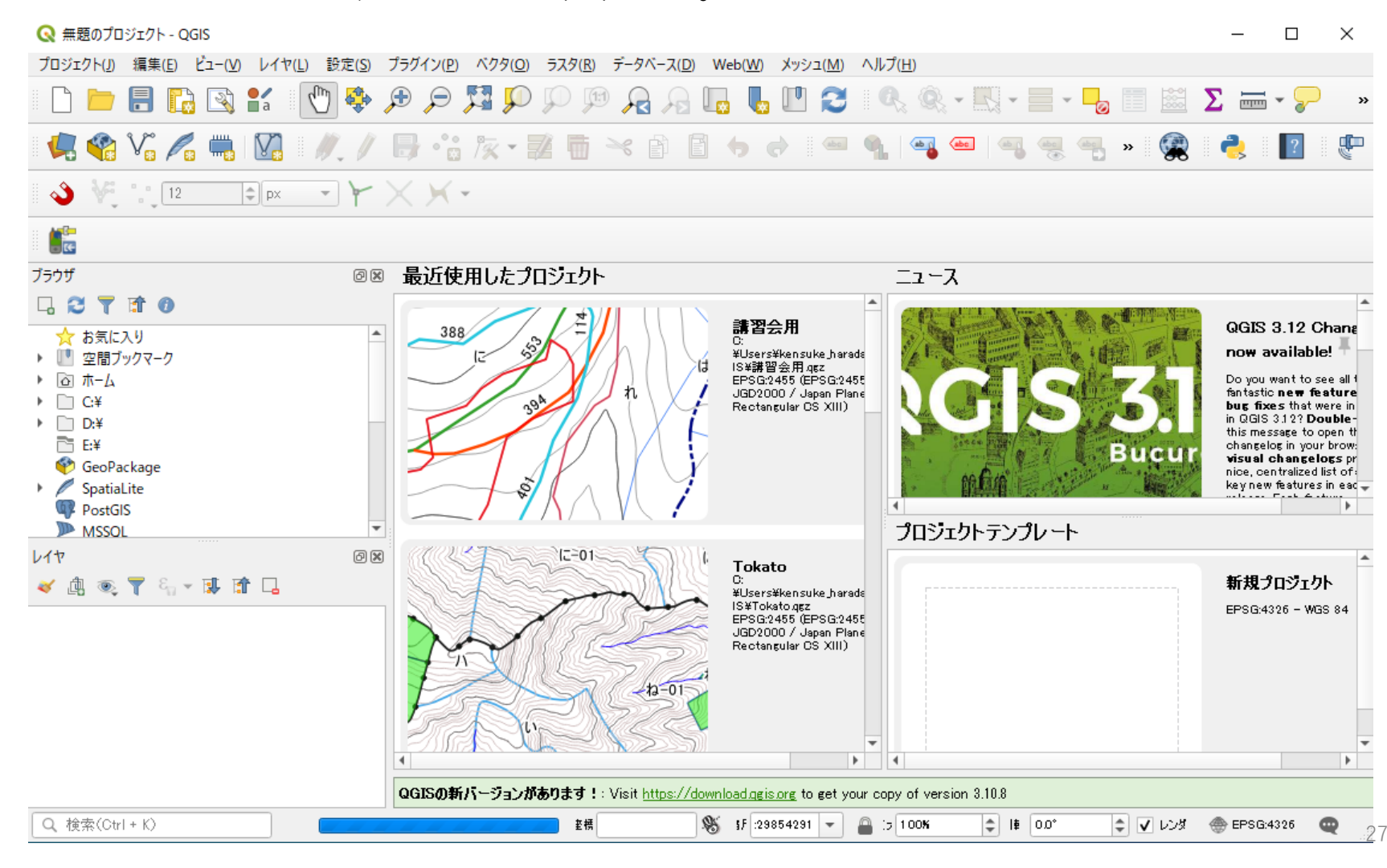

2. 新たに地理情報 (レイヤ)をつくる

2.1 レイヤの作成

既存の国有林GIS地図の上に、新しいレイヤを作成し、森林作業道などを記入していきます。

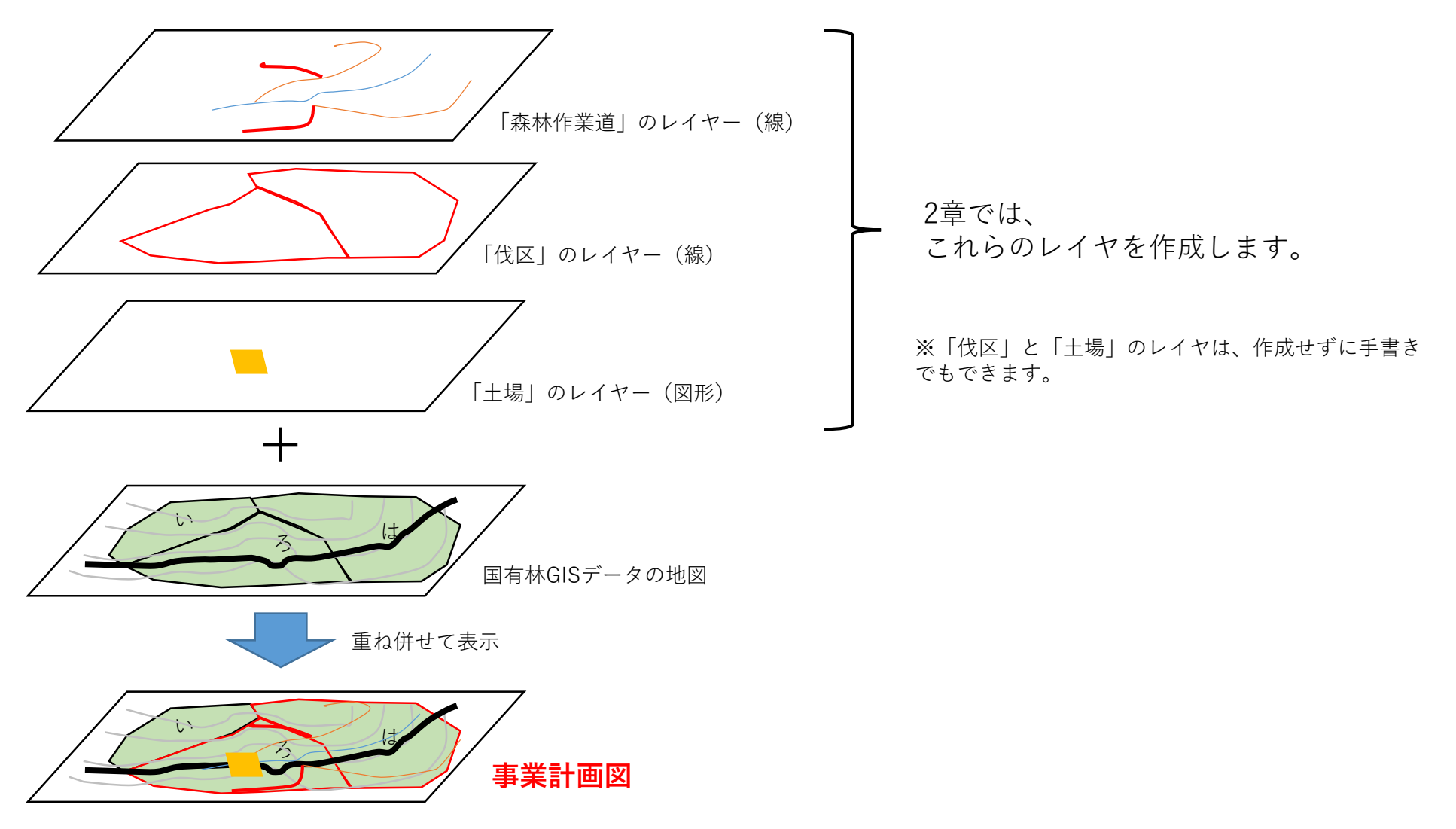

# 新たに地理情報(レイヤ)をつくる 2.1 レイヤの作成

①ツールバーの「レイヤ」→「レイヤの作成」→「新規シェープファイルレイヤ」を選択。

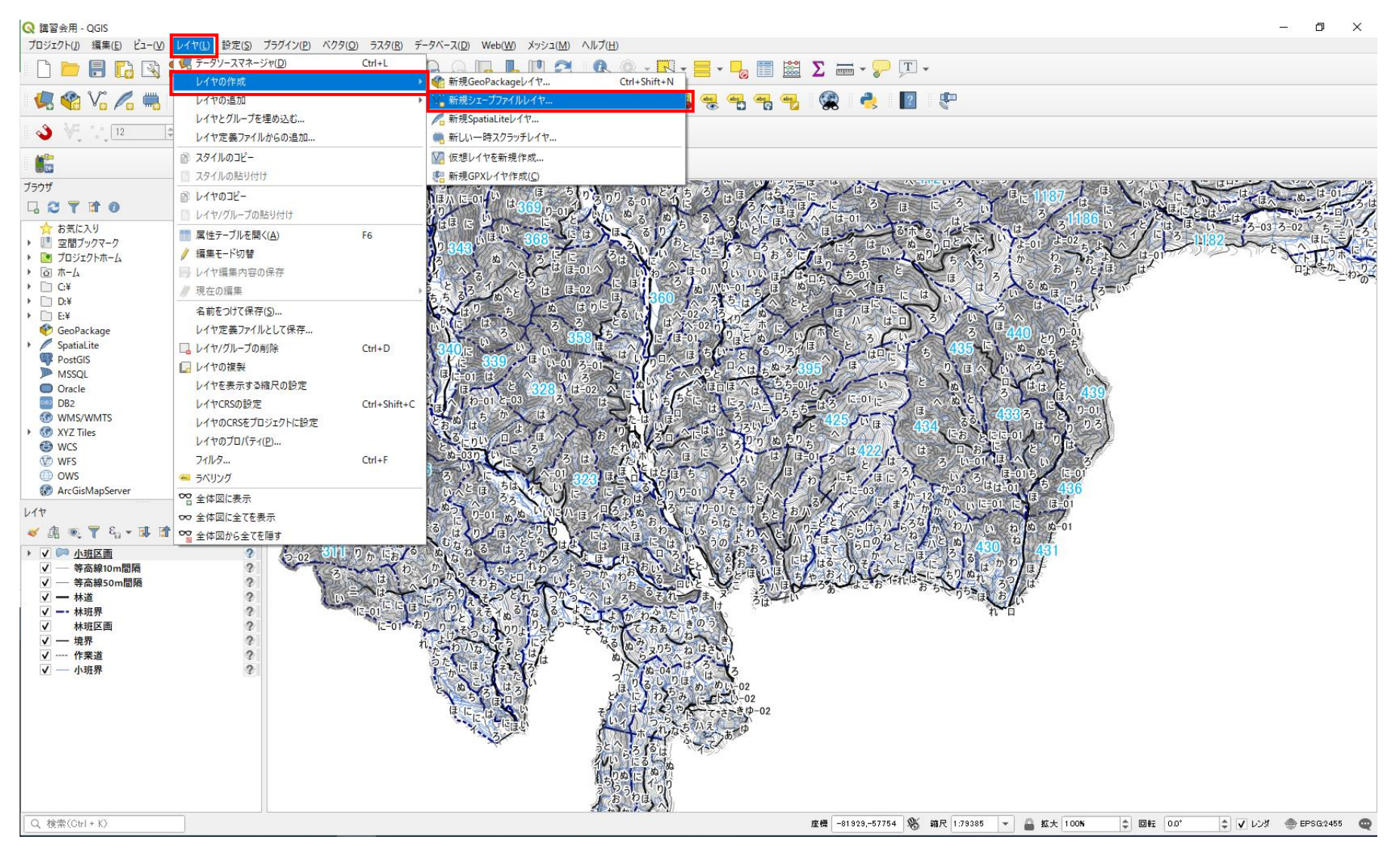

#### 2. 新たに地理情報(レイヤ)をつくる 2.1 レイヤの作成 ②以下のようなウィンドが表示されます。 ③クリックすると、作成するシェイプファイルの保 存先と名前を記入するウィンドが出る ◎ 新規シェープファイルレイヤ ファイル名 .... ファイルエンコーディング Shift JIS ジオメトリタイプ \* ポイント Q 名前をつけてレイヤを保存 追加次元 $\times$ > 原田 憲佑 > QGIS > 講習会用 5 V 講習会用の検索 ← Q 新フィールド 整理 ▼ 新しいフォルダー **H**EE **-**? 名称 ④保存先のフォルダの選択 更新日時 種類 サイズ 📌 クイック アクセス タイプ abo テキストデータ 検索条件に一致する項目はありません。 📃 デスクトップ \* 長さ 80 精度 👃 ダウンロード \* 🔮 ドキュメント \* 📰 ピクチャ \* フィールドリスト PC 🖳 3D オブジェクト 名称 タイプ id Integer 👆 ダウンロード ■ デスクトップ 🚆 ドキュメント 📰 ピクチャ 📕 ビデオ 🎝 ミュージック ⑤フォルダの名前を入力 🏪 ローカル ディスク (C:) 👝 ローカル ディスク (D:) ファイル名(N) test\_作業道 $\sim$ 6保存をクリック ファイルの種類(T): ESRI Shapefile (\*.shp \*.SHP) ~ 保存(S) キャンセル ▲ フォルダーの非表示

新たに地理情報(レイヤ)をつくる
 2.1 レイヤの作成

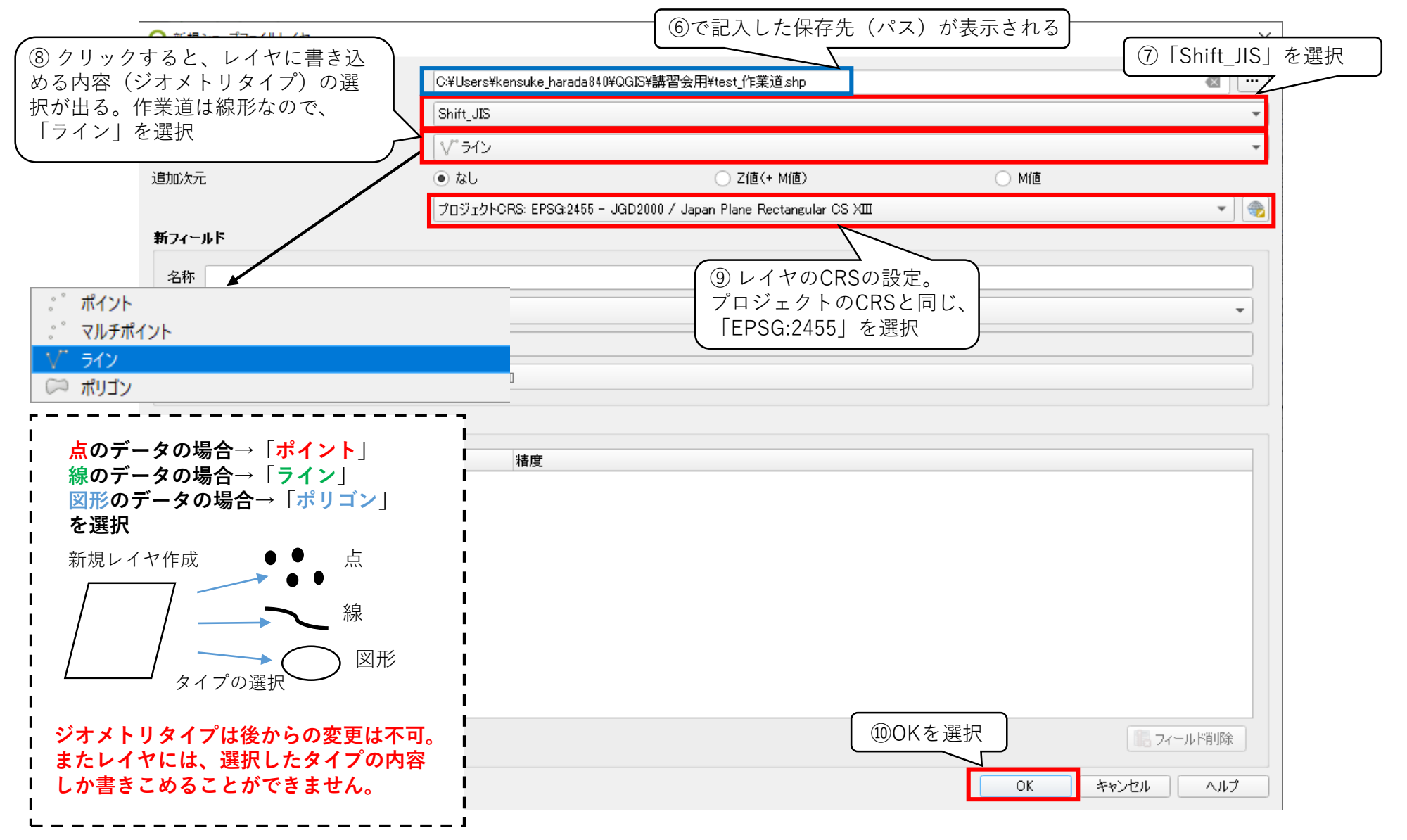

# 新たに地理情報(レイヤ)をつくる 2.1 レイヤの作成

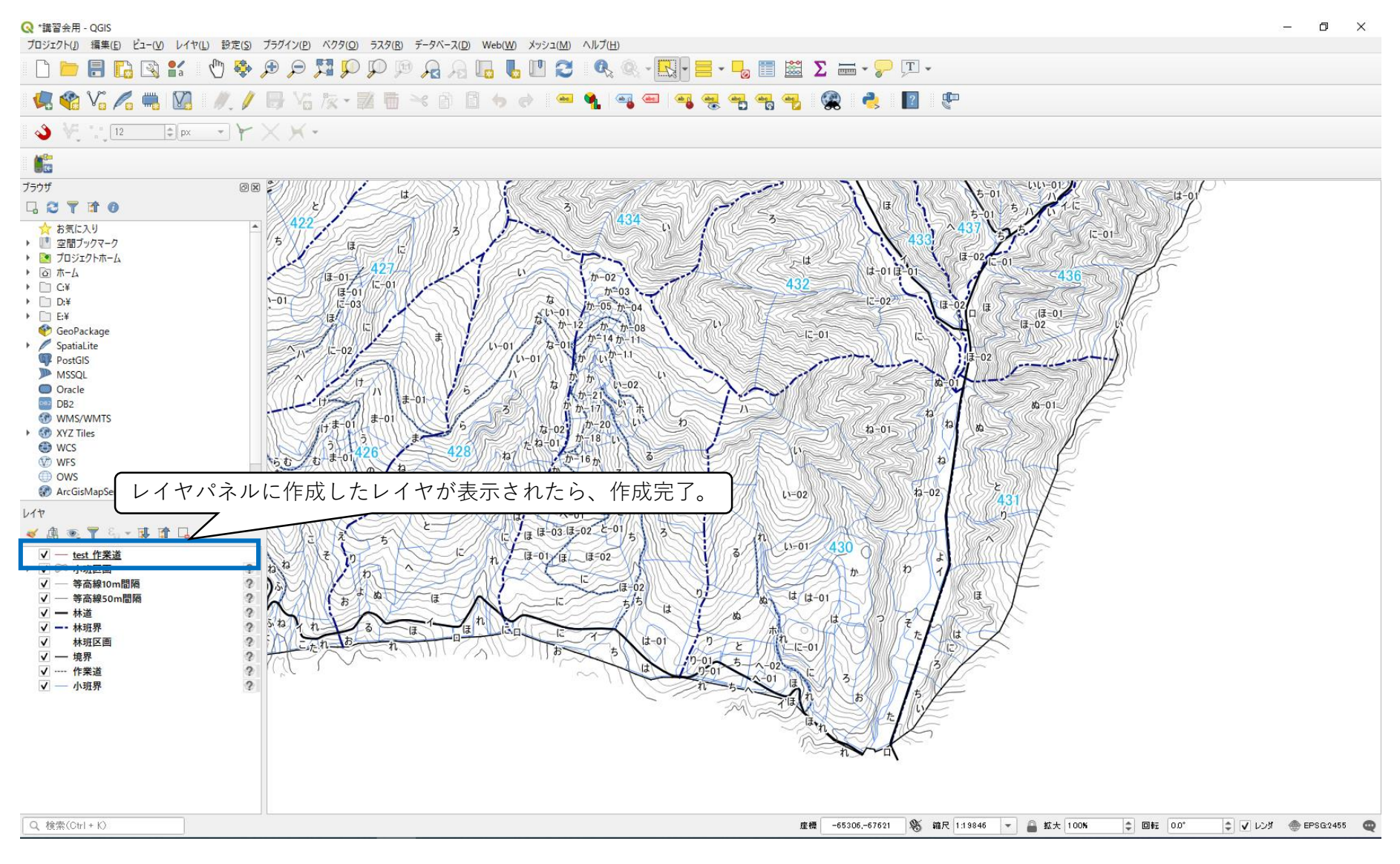

2. 新たに地理情報(レイヤ)をつくる

2.2 地物の追加

レイヤにはレイヤのジオメトリタイプに対応した情報(点や線、図形)を書き込めることがで きる。この情報のことを地物という。ここでは作成したレイヤに地物の追加を行います。

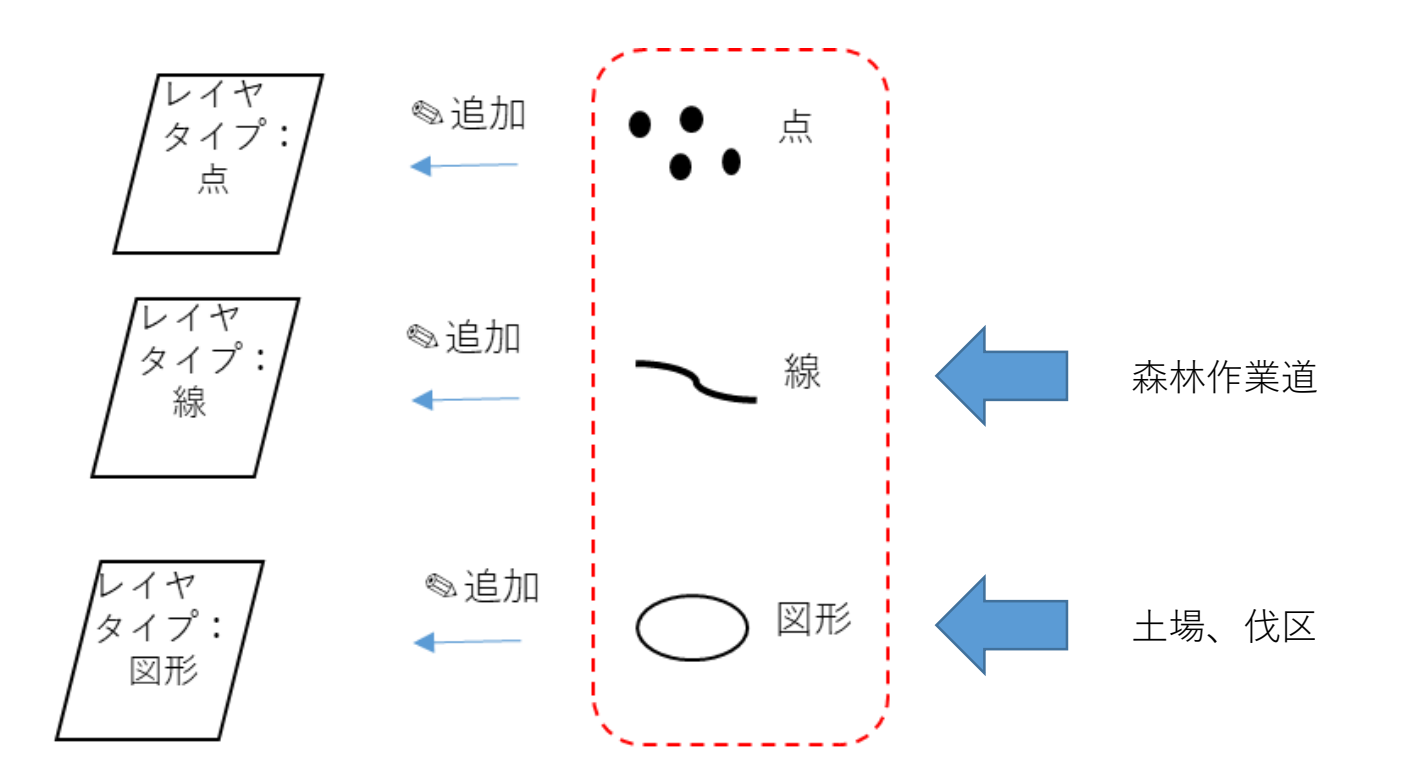

【注意】 レイヤのジオメトリタイプに対応した地物しか追加することはできません。 2. 新たに地理情報(レイヤ)をつくる

2.2 地物の追加

レイヤに変更を加えるときは、変更を加えるレイヤの「編集モード」をオンにする。 変更を保存するときは編集モードをオフにすると変更が保存される。 編集モードをオンにして、地物の追加を行います。

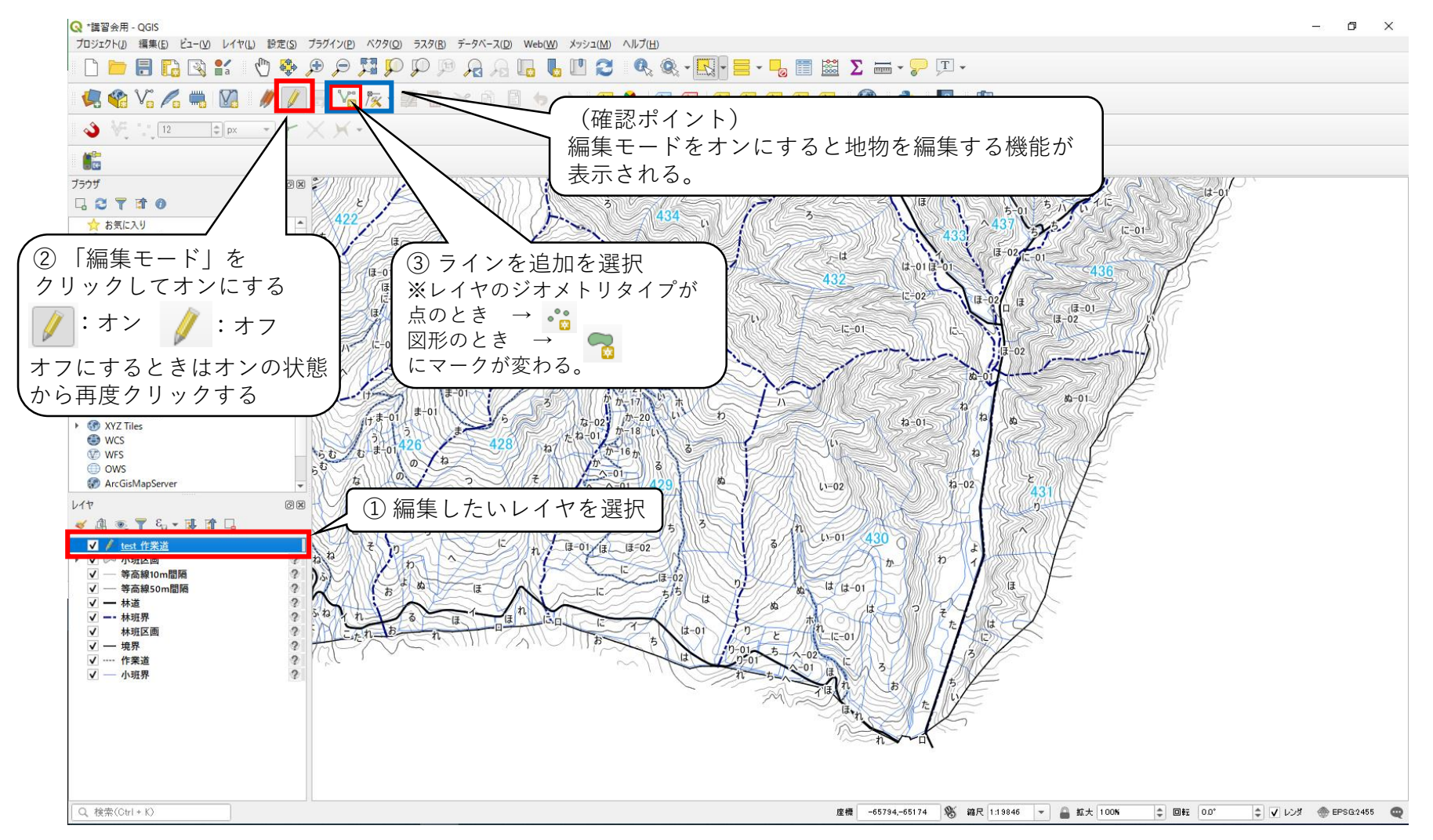

34

2. 新たに地理情報(レイヤ)をつくる

### 2.2 地物の追加

- カーソルがターゲットマークに変わり、左クリックでラインを書き始め、曲げたいところで左ク リックを押すと折り曲がりを追加できる。
- 書いた軌跡を途中までやり直したいときは「back space」キーを押す。
- ラインを確定したいときは右クリック。

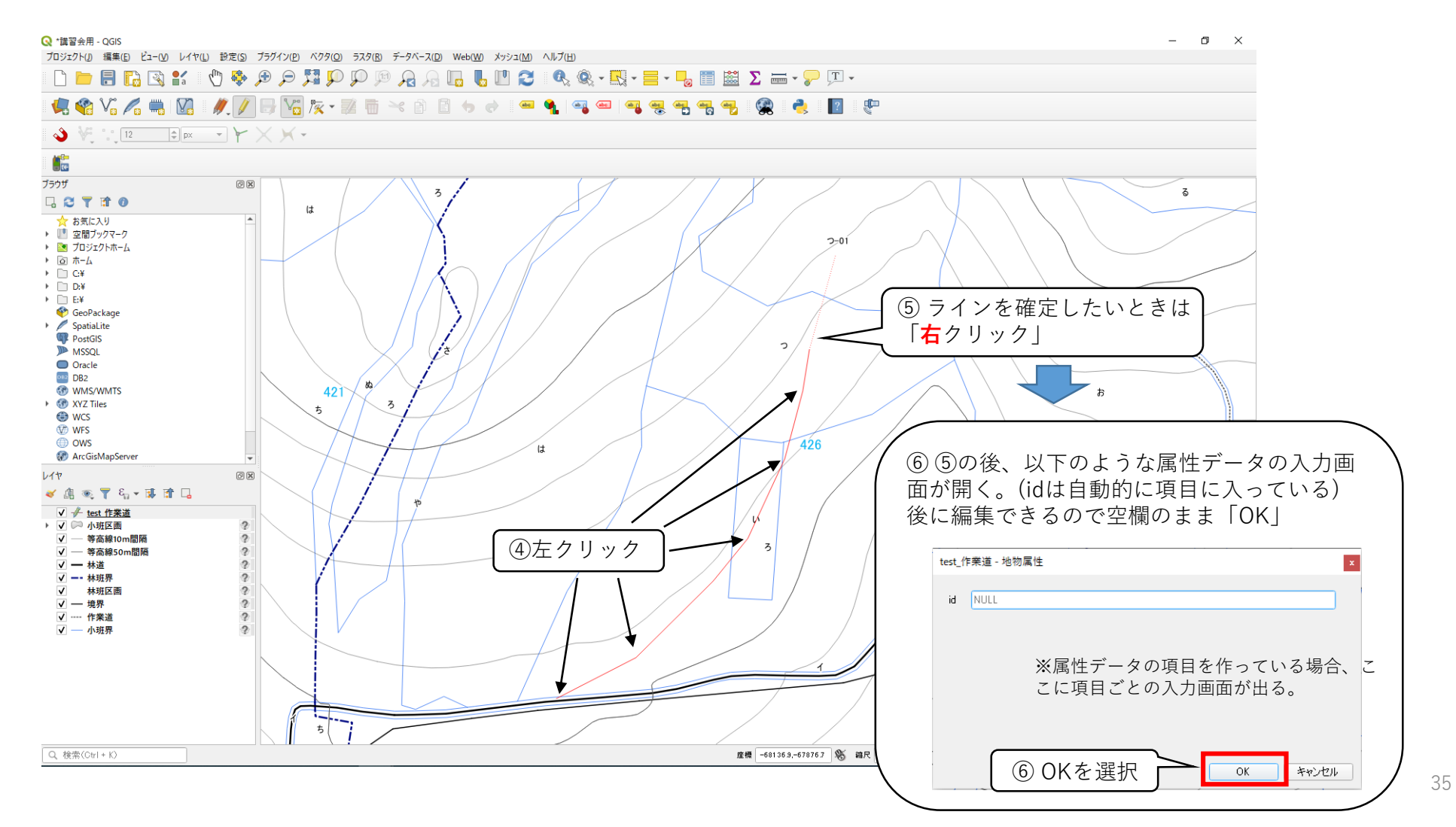

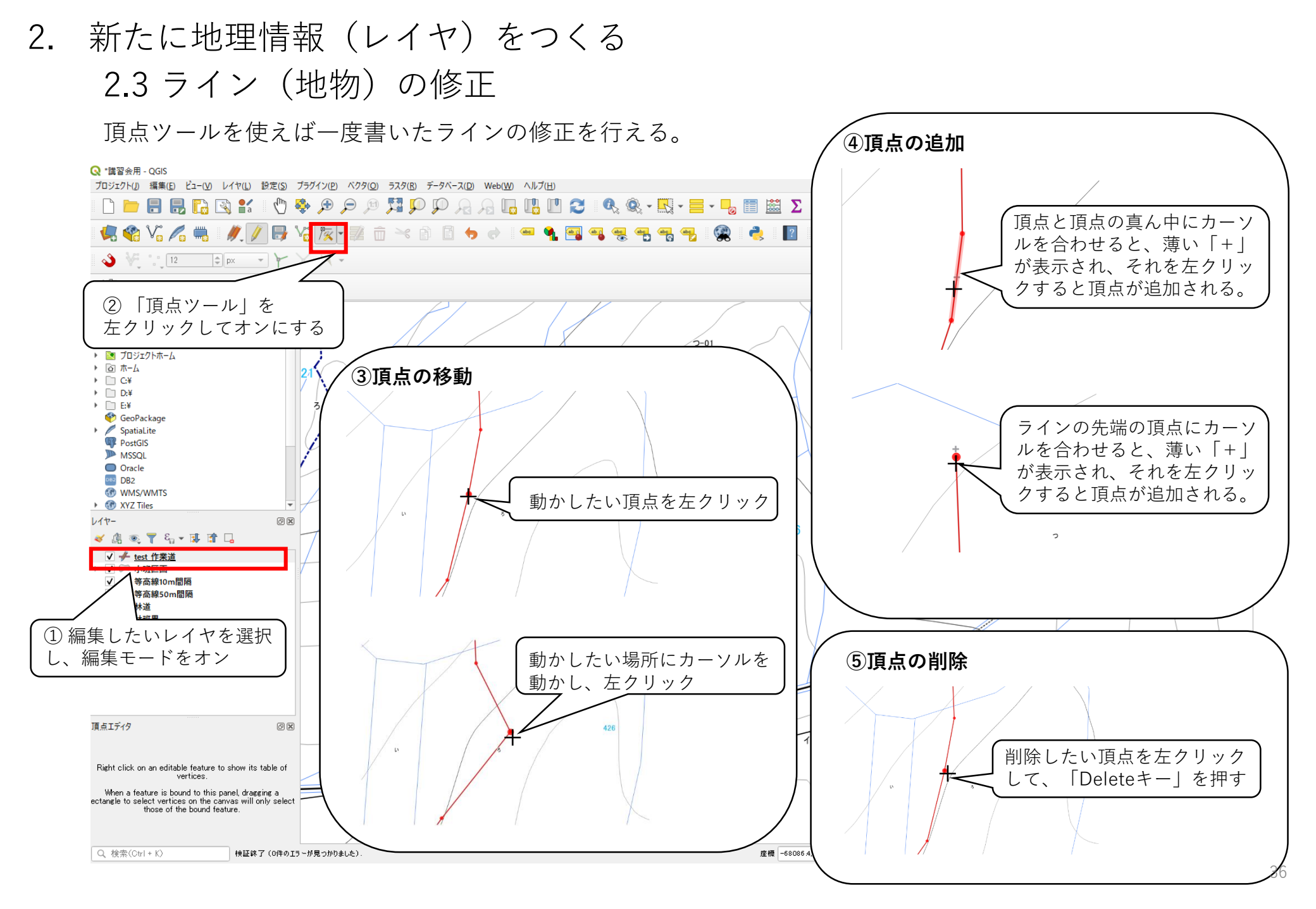

2. 新たに地理情報 (レイヤ)をつくる

2.4 地物の選択

地物の削除やコピーして別のレイヤに貼り付けるときに、「地物の選択」する必要がある。

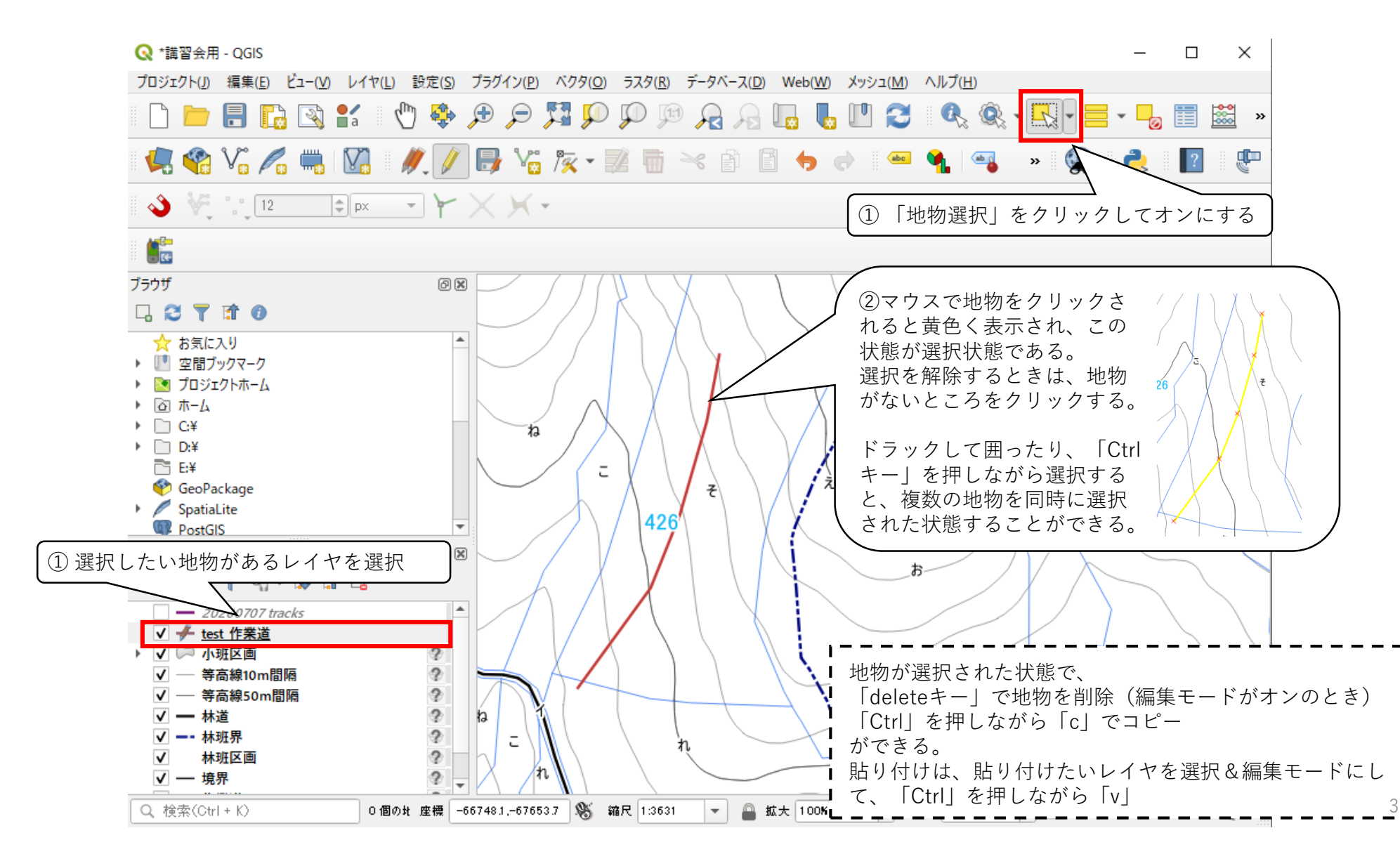

## 新たに地理情報(レイヤ)をつくる 2.5 レイヤの保存

変更を保存するときは、編集モードをオフにして、レイヤの保存をする。

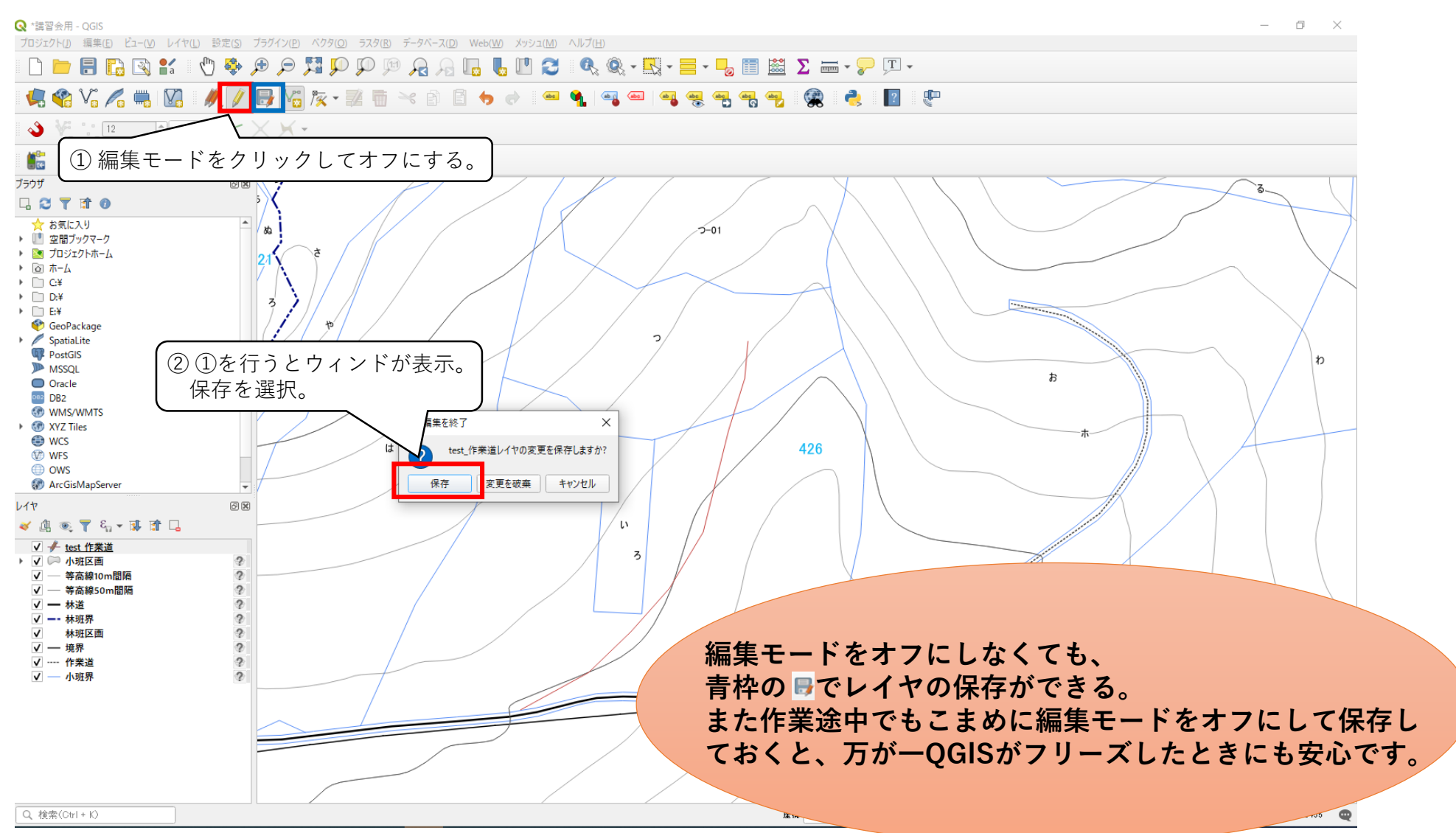

- 2. 新たに地理情報(レイヤ)をつくる
  - 2.6 事業計画図の作成【属性フィールドの追加】

線形を記入する前に、「既設利用」、「既設修繕」、「新設」の情報を記入する属性テーブルの準備をする。 ① 森林作業道を書くレイヤ(ジオメトリタイプ:線)の属性テーブルを開く。 属性テーブルの開き方:レイヤを右クリック→「属性テーブルを開く」をクリック。

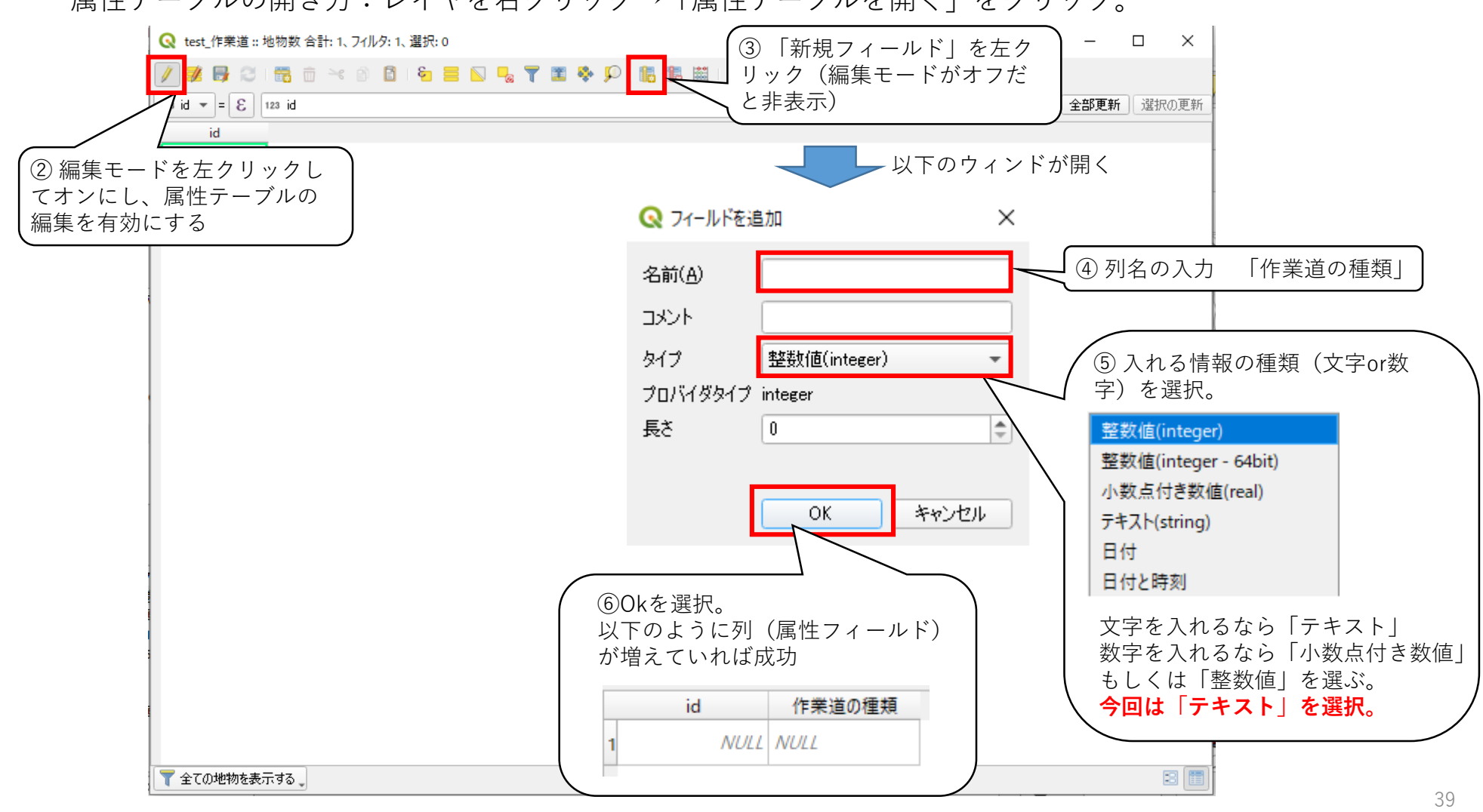

2. 新たに地理情報 (レイヤ)をつくる

### 2.7 事業計画図の作成【森林作業道の追加】

作業道の線形を追加していく。

今回は「20200707.gpx」の軌跡は「既設利用」として、そのほかの線形は「新設」or「既設修繕」として、 属性テーブルに情報を記入していく。

#### 🔇 \*講習会用 - QGIS

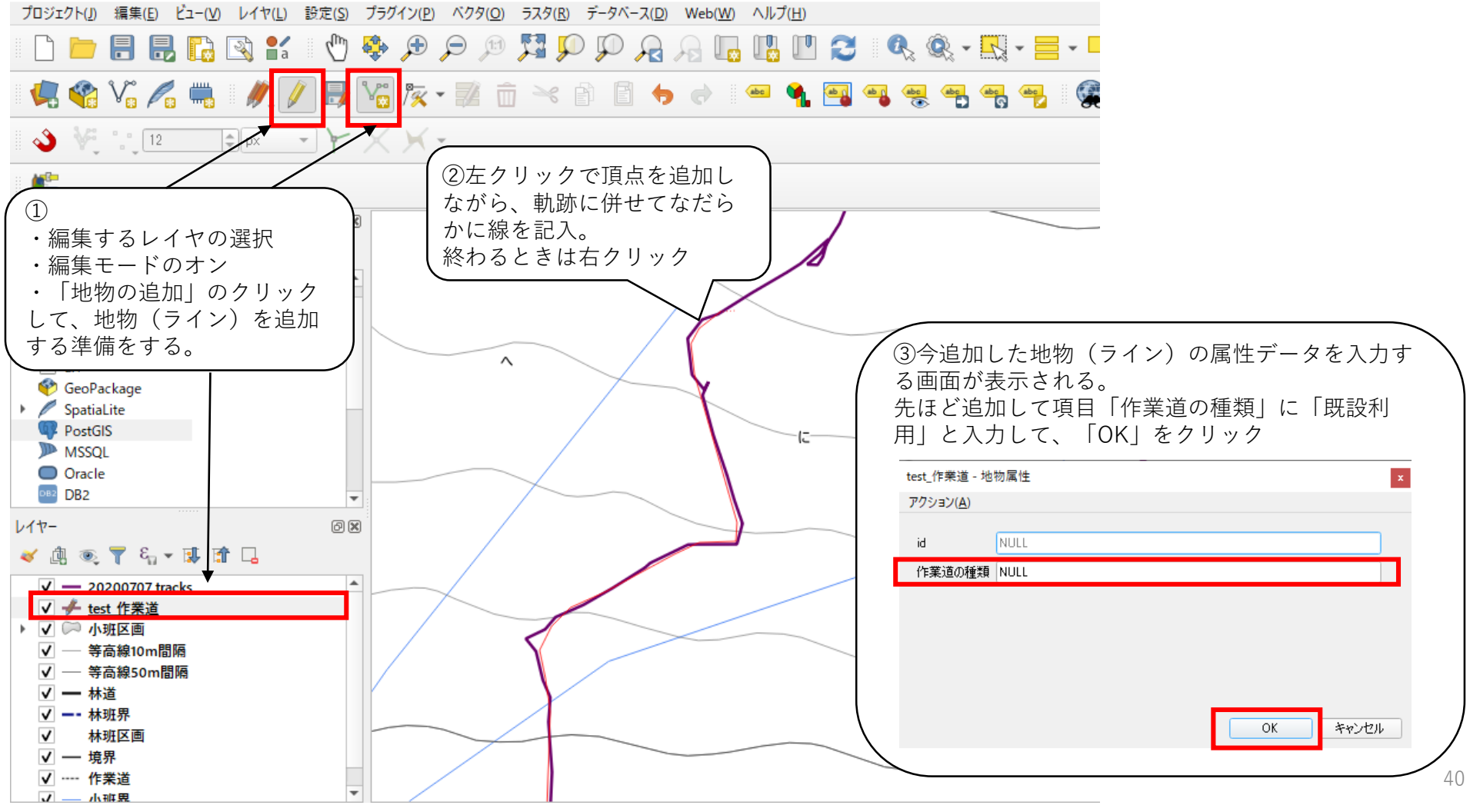

- 2. 新たに地理情報 (レイヤ)をつくる
  - 2.7 事業計画図の作成【森林作業道の追加】

自由に線形を追加し、事業計画図を作成してみる。

線形を追加する際、作業道の種類を「新設」や「既設修繕」も記入してみる。

🔇 \*講習会用 - QGIS

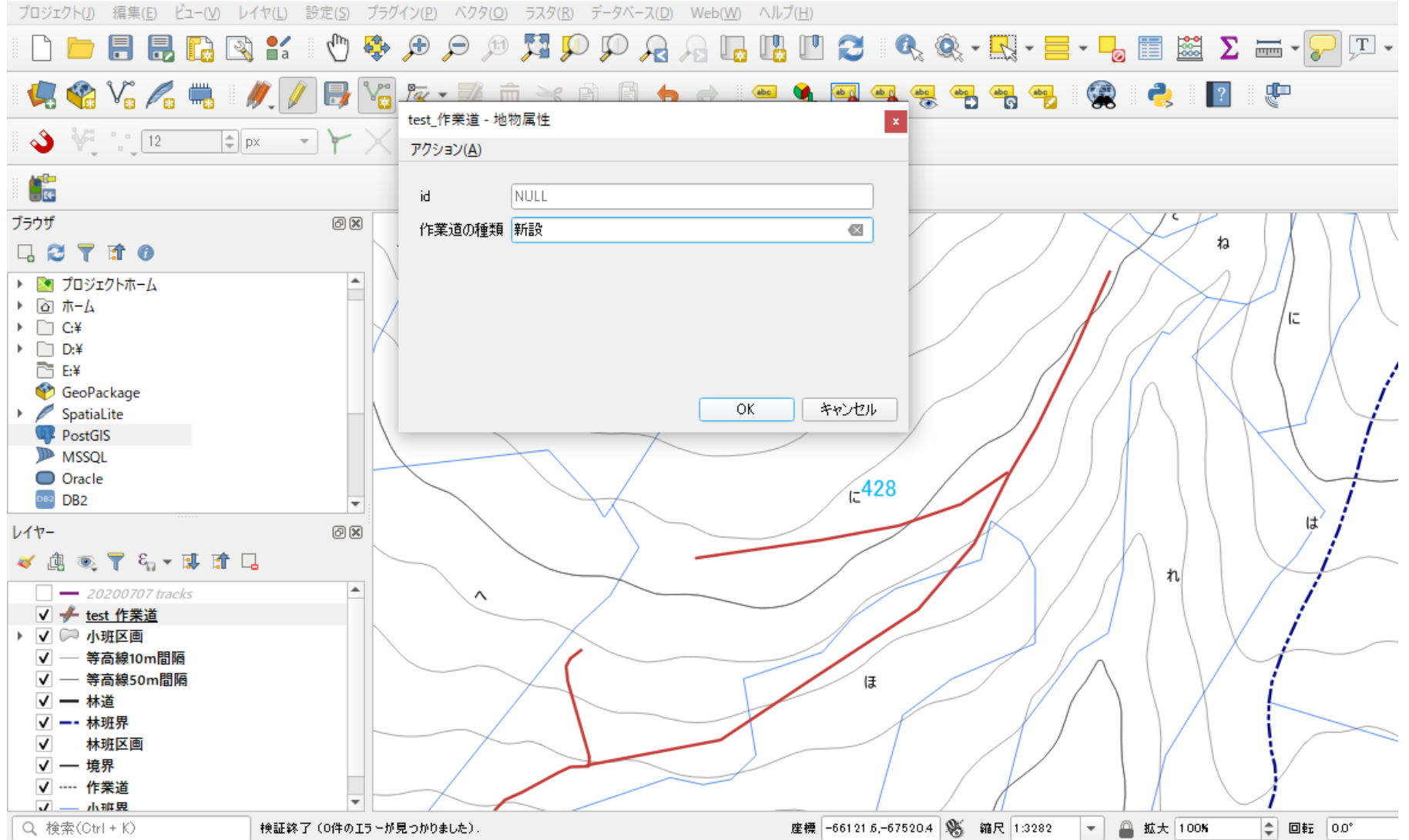

- 2. 新たに地理情報(レイヤ)をつくる
  - 2.8 事業計画図の作成【森林作業道の種類(属性データ)の編集】

地物を追加してから、属性データを編集する場合、属性テーブルを開いて編集することができる。

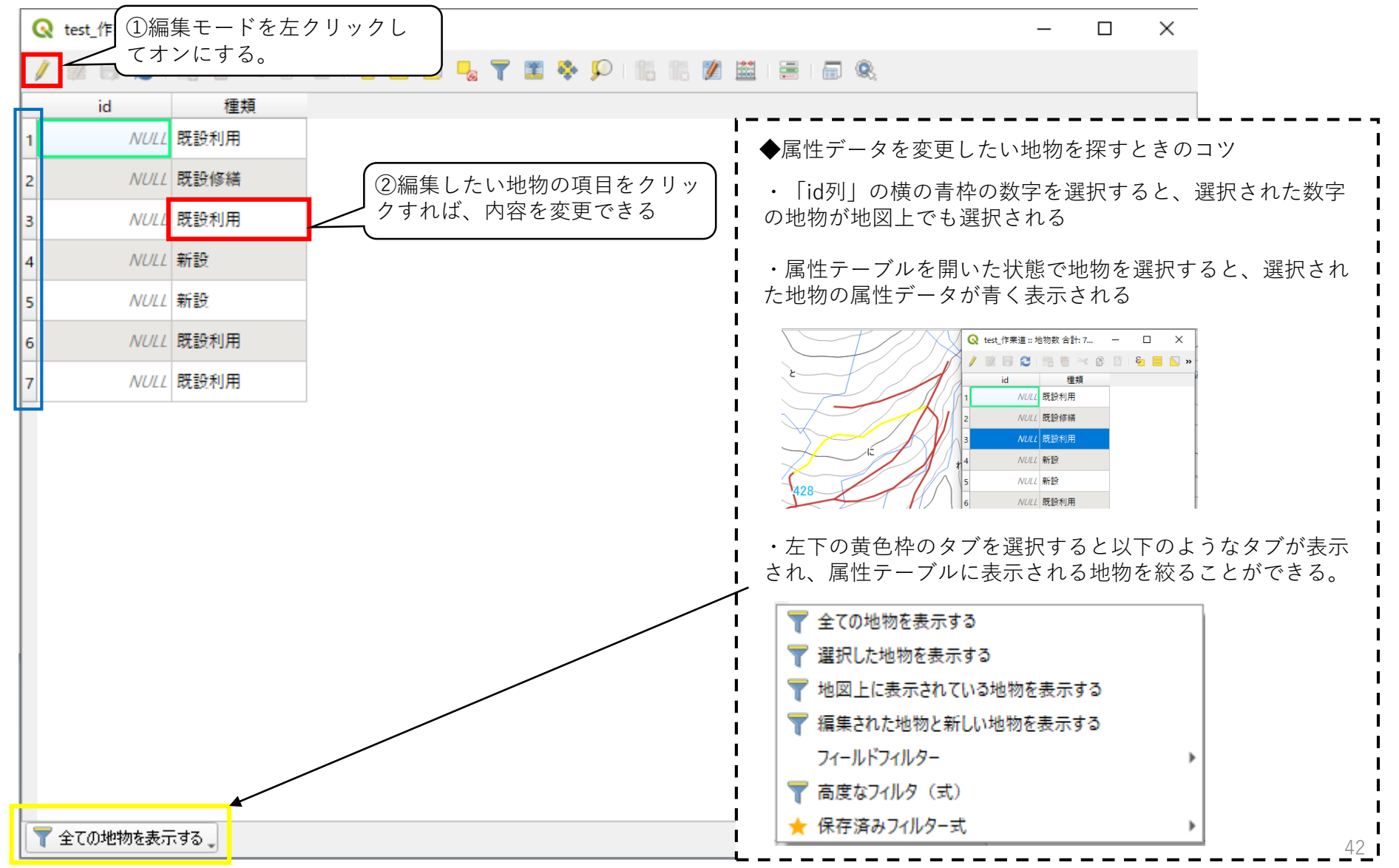

- 2. 新たに地理情報 (レイヤ)をつくる
  - 2.9 事業計画図の作成【森林作業道の延長計算(フィールド演算機)】

① 森林作業道を書いたレイヤの属性テーブルを開く。

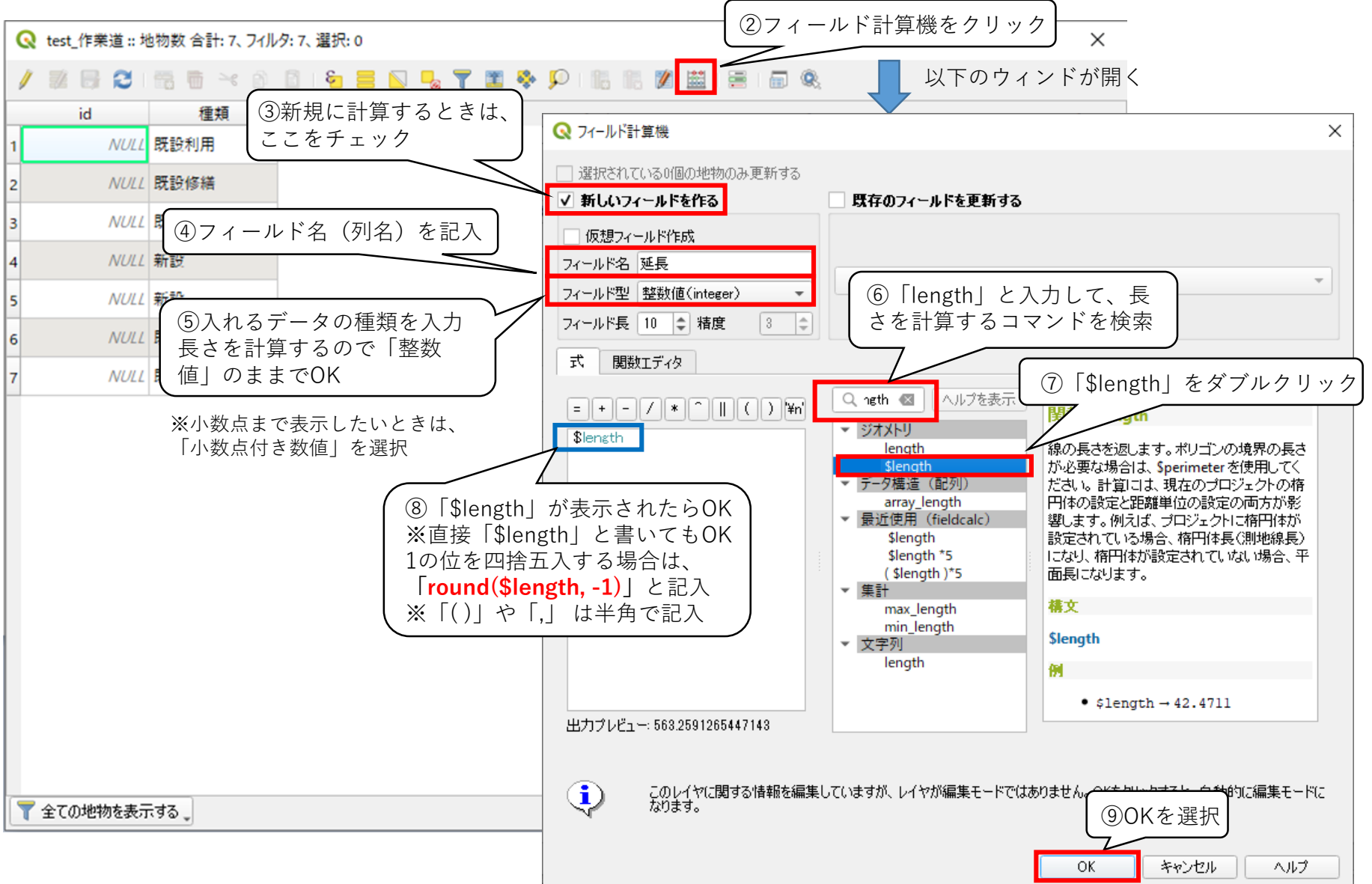

43

### 2. 新たに地理情報 (レイヤ)をつくる

### 2.9 事業計画図の作成【森林作業道の延長計算(フィールド演算機)】

#### ⑩ 計算結果が属性テーブルに表示される。

🔇 test\_作業道 :: 地物数 合計: 7、フィルタ: 7、 選択: 0

#### - 0 X

| 1        | 2    | 📅 🖶 🗃 📅 | 🖸   🗞 🗮 💟 | - T | ž 🍫 | 🖥 ا 🔍 | 1. 1 |  |     |     |      |   |
|----------|------|---------|-----------|-----|-----|-------|------|--|-----|-----|------|---|
| 123 id 🔹 | 3=   |         |           |     |     |       |      |  | - 1 | 部更新 | 選択の更 | 新 |
| id       |      | 種類      | 延長        |     |     |       |      |  |     |     |      |   |
| 1        | NULL | 既設利用    | 563       |     |     |       |      |  |     |     |      |   |
| 2        | NULL | 既設修繕    | 553       |     |     |       |      |  |     |     |      |   |
| з        | NULL | 既設利用    | 388       |     |     |       |      |  |     |     |      |   |
| 4        | NULL | 新設      | 281       |     |     |       |      |  |     |     |      |   |
| 5        | NULL | 新設      | 394       |     |     |       |      |  |     |     |      |   |
| 6        | NULL | 既設利用    | 401       |     |     |       |      |  |     |     |      |   |
| 7        | NULL | 既設利用    | 114       |     |     |       |      |  |     |     |      |   |
|          |      |         |           |     |     |       |      |  |     |     |      |   |
| 👕 全ての地   | 物を表示 | ನಕನ್ನ   |           |     |     |       |      |  |     |     | 3    |   |

- 2. 新たに地理情報 (レイヤ)をつくる
  - 2.9 事業計画図の作成【森林作業道の延長計算(フィールド演算機)】 延長を計算した後に、再度地物(ライン)を編集または追加したら、延長を再計算する必要がある。 その際は以下のように再計算を行う。
    - 「属性テーブル」を開き、「フィールド計算をクリック」。

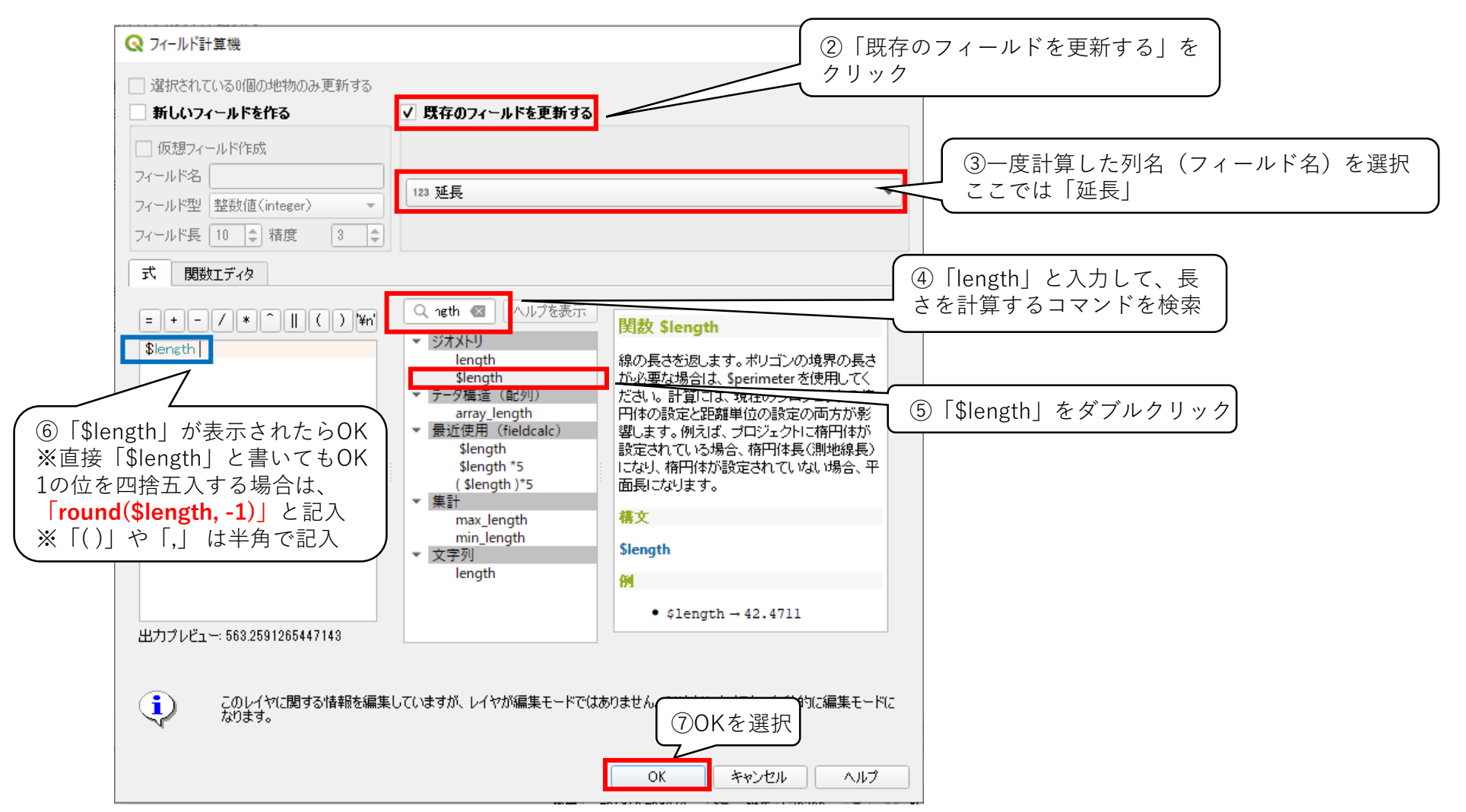

45

- 2. 新たに地理情報 (レイヤ)をつくる
  - 2.10 事業計画図の作成【属性テーブルをエクセルなどにコピー】 <sup>属性テーブルをエクセルにコピーすれば、延長合計の計算をエクセルで行える。</sup>

①属性テーブルを開いて、「Ctrlキー」を押しながら「A」を押すと、以下のように地物の全選択がで

| きる。 | また必要に応じ | て地物の選択を解除して、 | 合計を計算したい線形のの | メを選択状態にする。 |
|-----|---------|--------------|--------------|------------|
|-----|---------|--------------|--------------|------------|

| Q test_作業道 :: 地物数 合計: 7、フィルタ: 7、選択: 7 |                                         | - 🗆 X                                                              |
|---------------------------------------|-----------------------------------------|--------------------------------------------------------------------|
| / 🐹 🗟 😤 🖷 👻 👔 🖉 🗧 👟                   | 🧏 🝸 🖀 🐥 🔎 i 🎼 🎼 🖉 🗮 i 🚍 📾               | R.                                                                 |
| id ▼ 種類 Dex                           | ⑦ [ クリップギードにっピー                         |                                                                    |
| 1 NULL 新設 281                         | ● 「クリックホードにコヒー」<br>● を選択                |                                                                    |
| 2 NULL 新設 394                         |                                         |                                                                    |
| 3 NULL 既設利用 563                       |                                         |                                                                    |
| 4 NULL 既設利用 388                       | (③②が終われば、エクセル上で)                        | ┃<br>● ▲延長合計を計算するときのコツ                                             |
| 5 NULL 既設利用 401                       | 「貼り付け」を行うことができる                         |                                                                    |
| 6 NULL 既設利用 114                       |                                         | <ul> <li>         ・</li></ul>                                      |
| 7 NULL 既設修繕 553                       |                                         | ーつのレイヤに複数の小班の作業道を記入してしまうと、                                         |
|                                       |                                         | Ⅰ 小班ごとの延長を計算するとき、どの地物がどの小班のものな<br>Ⅰ のかわかりづらくたる                     |
|                                       |                                         | <ul> <li>のがわがりつらくなる。</li> <li>その対応策として、以下のように提案します。</li> </ul>     |
|                                       |                                         |                                                                    |
|                                       |                                         | ↓ 【提系↓】<br>↓ 作業区域ごとにレイヤを作る。                                        |
|                                       |                                         |                                                                    |
|                                       |                                         |                                                                    |
|                                       |                                         | ■ 「JONFF来区域で複数の杯小班が混在するとさは、属住デーノ<br>■ ルに「林小班」の項目を追加して、地物がどこの小班に属して |
|                                       |                                         | いるかわかりやすくする                                                        |
|                                       |                                         | Ⅰ<br>Ⅰ 【垾安3】                                                       |
|                                       |                                         | ▲ 広本 る ▲ 属性テーブルの表示を「選択した地物を表示する」にし、計算                              |
| ▼ 全ての地物を表示する _                        |                                         | したい小班の地物のみ選択してから、属性テーブルをコピーす                                       |
|                                       | · · • • · · · · · · · · · · · · · · · · | 」 る。                                                               |

新たに地理情報(レイヤ)をつくる
 2.11事業計画図の作成【延長のラベル表示】
 ①レイヤのプロパティを開き、 ● を選択。

| レイヤプ | ロパティ - test_作業道                        | ラベル                        | ②「単一定義」を選択                              |         | >        | < |
|------|----------------------------------------|----------------------------|-----------------------------------------|---------|----------|---|
|      | 単一定義(single)                           |                            |                                         | ,       | - 🔦      | ) |
| Ê I  | 直 123 延長                               |                            |                                         |         | - 8      | 1 |
| 13   | ▼ テキストの表示例                             |                            |                                         |         |          |   |
|      | QGISのラベル機能                             |                            | ③「延長」を選択                                |         | <b>A</b> |   |
|      | QGISのラベル機能                             |                            | <ul> <li>★ 1:6564</li> <li>▼</li> </ul> |         |          | ļ |
|      | abc テキスト<br>                           | 背景<br>── 背景を描画 <b>《三</b> 、 |                                         |         | -        |   |
|      | abc パッファ                               | 図形                         | 四角形                                     | -       | Ξ,       |   |
|      | <ul> <li>■ 背景</li> <li>○) 影</li> </ul> | サイズタイプ                     | バッファ                                    | -       | e,       |   |
|      | abo 引出し線付きラベ                           | サイズ X                      | 0.0000                                  | <b></b> | e,       |   |
|      | 🛟 配置<br>🖌 描画                           | 縦サイズ                       | 0.0000                                  | -       | €,       |   |
|      | -                                      |                            | ミリメートル(Millimeters)                     | -       | Ξ.       |   |
|      |                                        | 回車云                        | ラベルと同期                                  | -       | e        | - |
|      |                                        |                            | 0.00°                                   | \$      |          |   |
|      |                                        | オフセット量(X, Y)               | 0.0000                                  | -       | ٥,       |   |
|      |                                        |                            | ミリメートル(Millimeters)<br>④ 「適用]→「OK」を選択   | -       | 8,       |   |
|      | 4                                      | 半径X、Y                      |                                         | \$      |          | , |
| -C   | スタイル・                                  |                            | OK キャンセル 適用                             |         | ヘルプ      |   |

- 2. 新たに地理情報 (レイヤ)をつくる
  - 2.12 事業計画図の作成【森林作業道の色分け】

① レイヤのプロパティを開き、💙 を選択。

| Q レイヤプロパティ - test_作業道   シンボロジ |                  |                      | ②「カテゴリ値による定義」を   | 選択        | ×      |
|-------------------------------|------------------|----------------------|------------------|-----------|--------|
| Q                             | 🔁 ರ್ಶಲ್          | リ値による定義(categorized) |                  |           | •      |
| i                             | ▲                | abc 種類               |                  |           | 3      |
| ર્                            | シンボル             |                      | ③「種類」を選択         |           |        |
| *                             | カラーランプ           |                      |                  |           |        |
| abc                           | シンホル<br><b>▼</b> |                      |                  |           |        |
| <b>9</b>                      | ✓<br>✓ —         |                      | とすると巴方けの項目が表示される |           |        |
| $\diamond$                    |                  | その他の値                |                  |           |        |
|                               | <u>(</u> ) ダ     | ブルクリックすると色を変更できる     |                  |           |        |
| 8                             |                  |                      |                  |           |        |
| •◀                            |                  |                      |                  |           |        |
| e'i                           |                  |                      |                  |           |        |
| ٢                             |                  |                      |                  |           |        |
| 9                             |                  |                      |                  |           |        |
| *                             |                  | ④分類をクリック             |                  |           |        |
| 3                             | 分類               |                      | ⑦「適用             | ]→「OK」を選択 | 高度な設定・ |
| 2                             | ► レイヤ            | レンダリング               |                  |           |        |
|                               | 💂 🗌 スタイル         | •                    | ОК               | キャンセル 適用  |        |

新たに地理情報(レイヤ)をつくる
 2.12 事業計画図の作成【森林作業道の色分け】

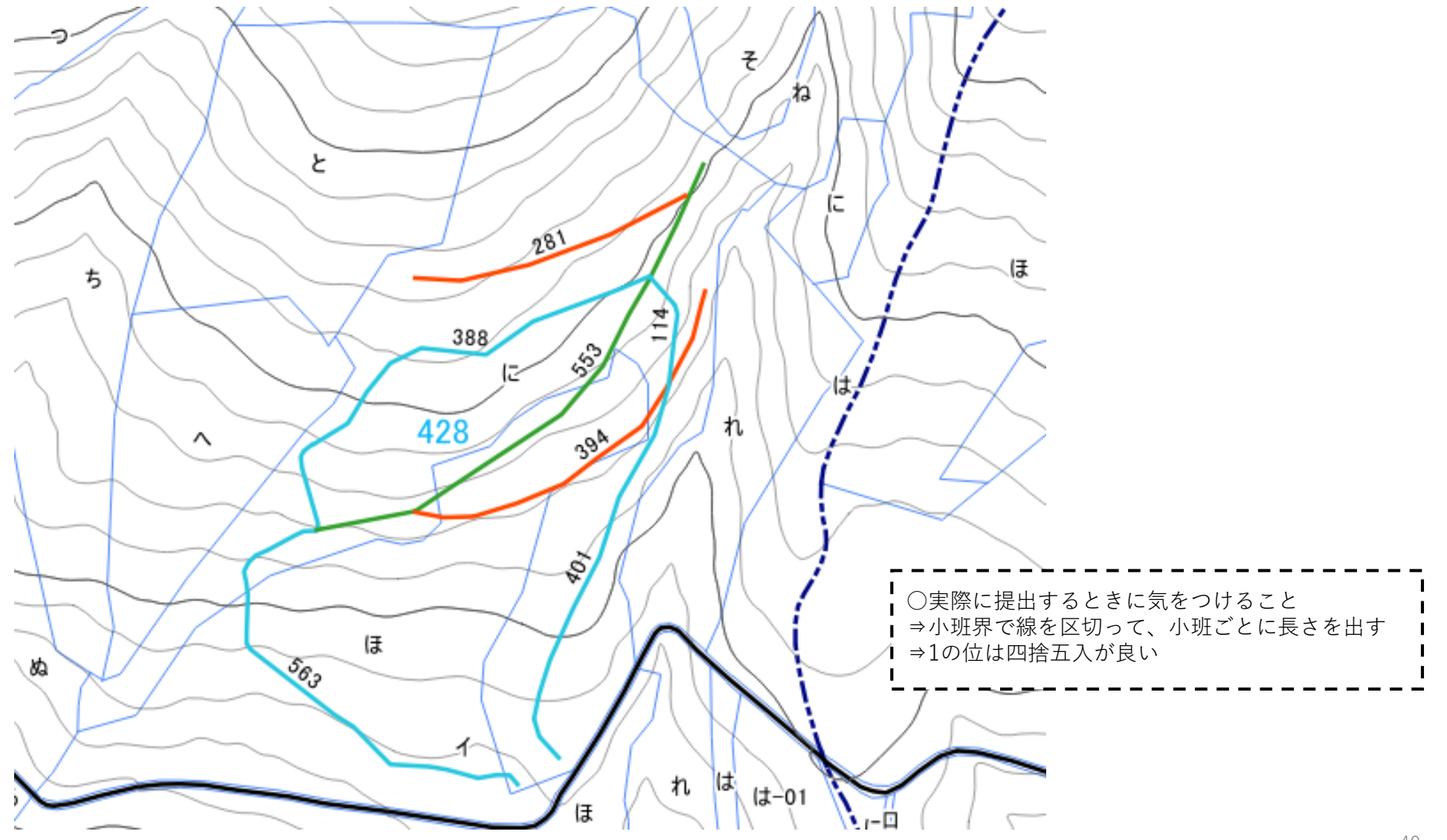

2. 新たに地理情報 (レイヤ)をつくる

### 2.13 事業計画図の作成【伐区の作成】

伐区を記録するレイヤ(ジオメトリタイプ:ポリゴン)を新しく作成。その後、小班区画のレイヤから 伐区に該当する小班区画の地物をコピーして、新しく作成したレイヤの貼り付けする。

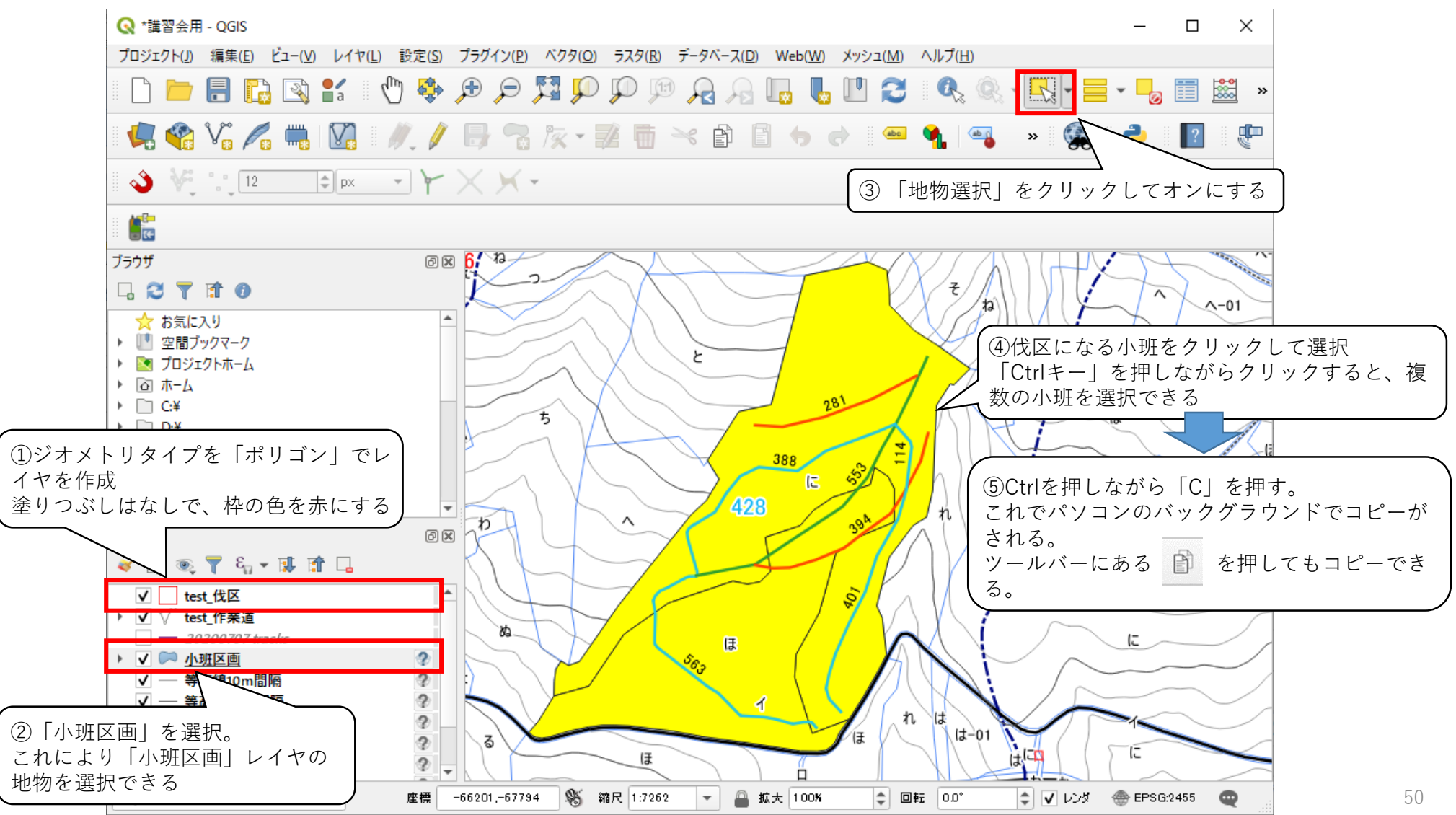

新たに地理情報(レイヤ)をつくる
 2.13 事業計画図の作成【伐区の作成】

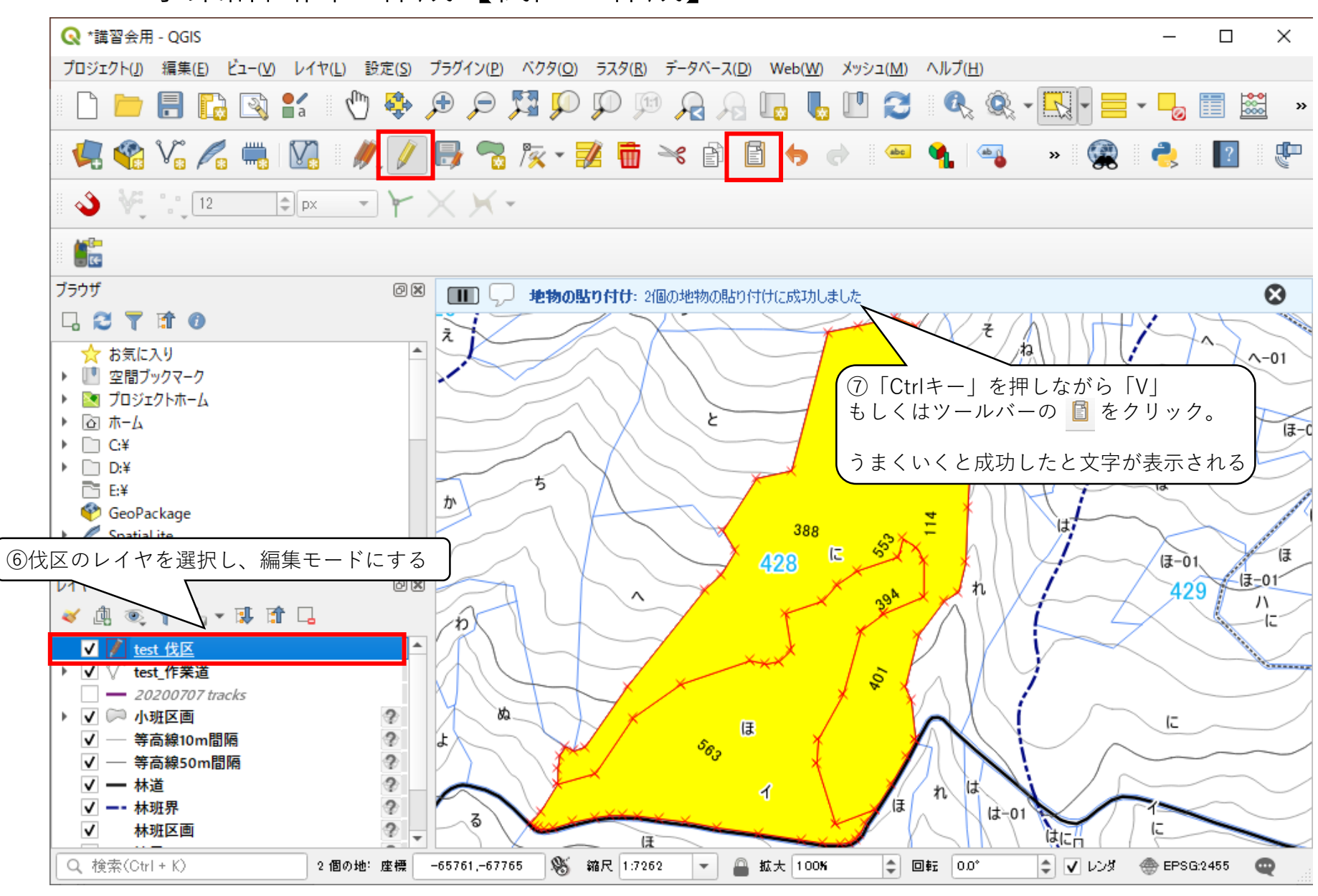

- 2. 新たに地理情報 (レイヤ)をつくる
  - 2.14 事業計画図の作成【土場の作成】

土場を記録するレイヤ(ジオメトリタイプ:ポリゴン)を新しく作成。 その後、地物の追加で土場を長方形の地物を追加する。

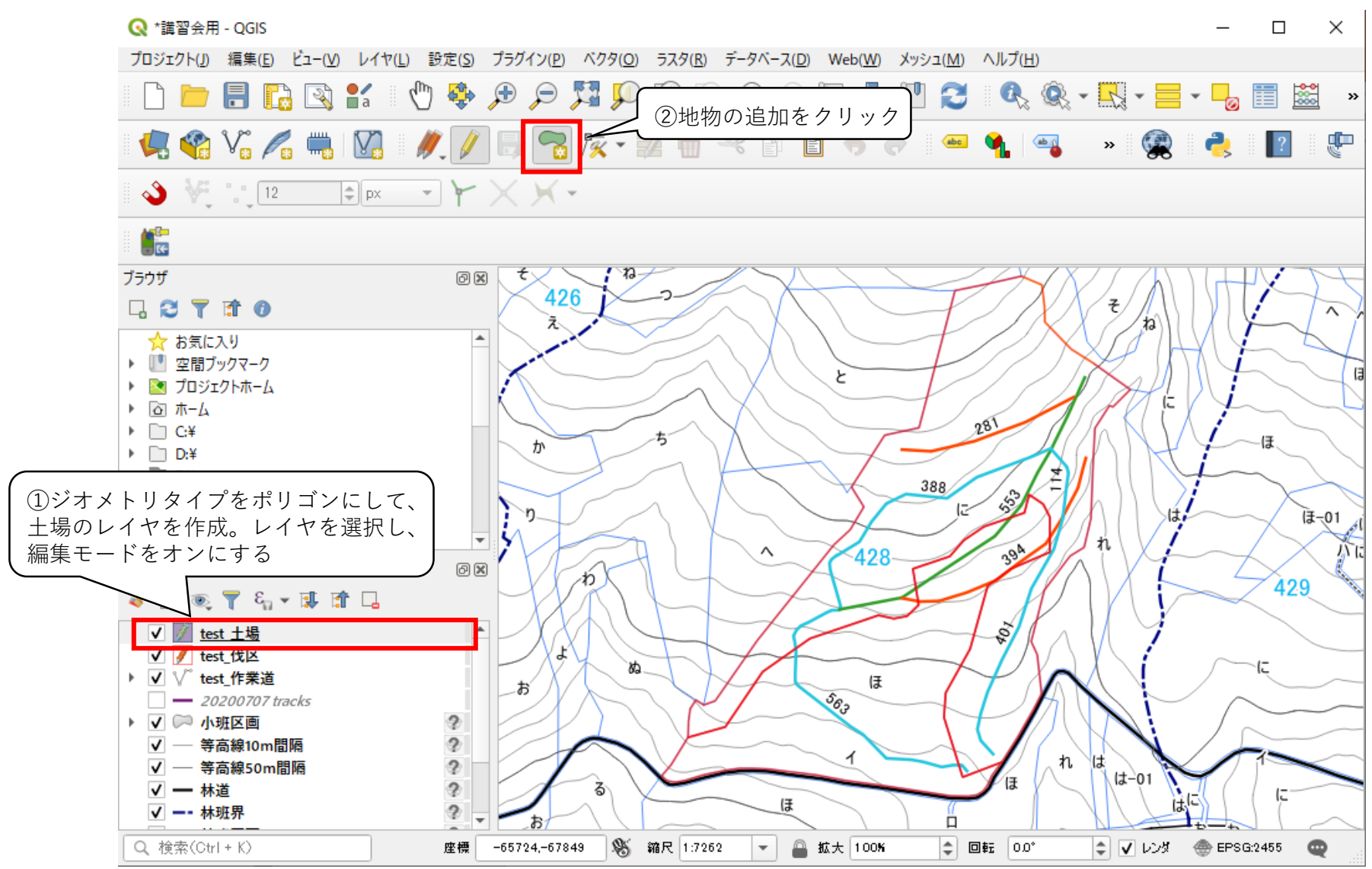

新たに地理情報(レイヤ)をつくる
 2.14 事業計画図の作成【土場の作成】

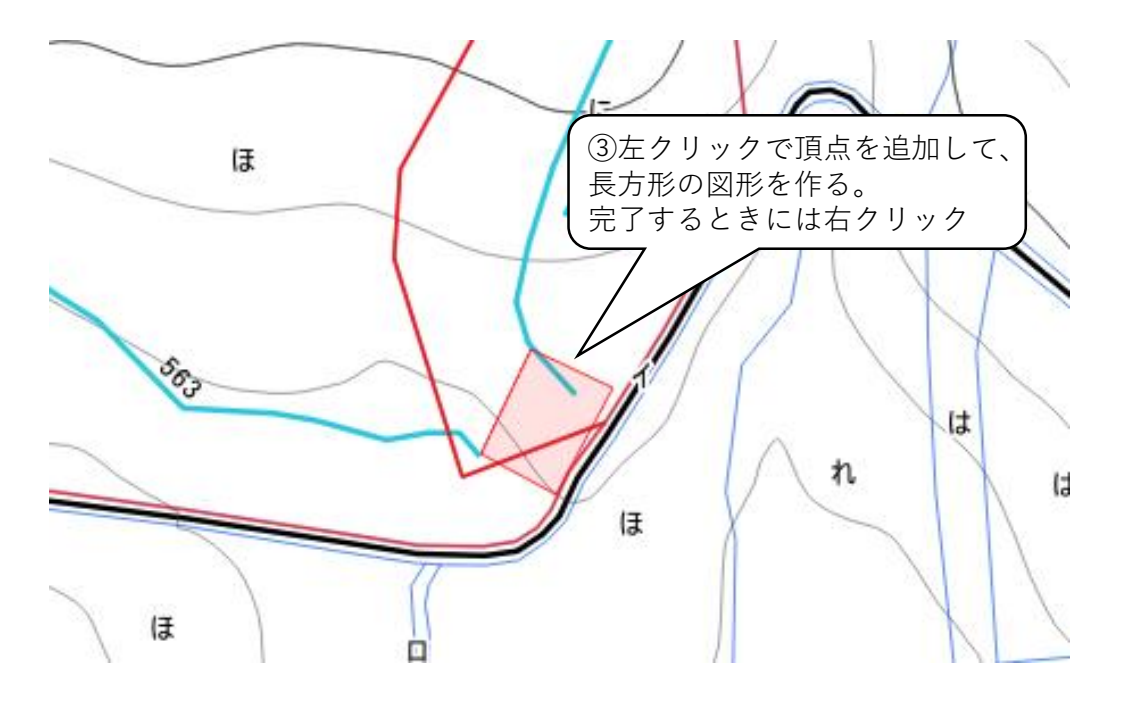

正確に図形を書きたい人に、

ツールバー(QGIS上部を右クリック)す るとタブが出て、タブの下側の「高度な デジタイジングツールバー」にクリック を入れ、地物の追加をオンにすると、

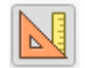

上のボタンが表示され、高度なデジタイ ジングツールバーを有効にでき、 下のように長さと角度を調節しながら図 形を書ける。

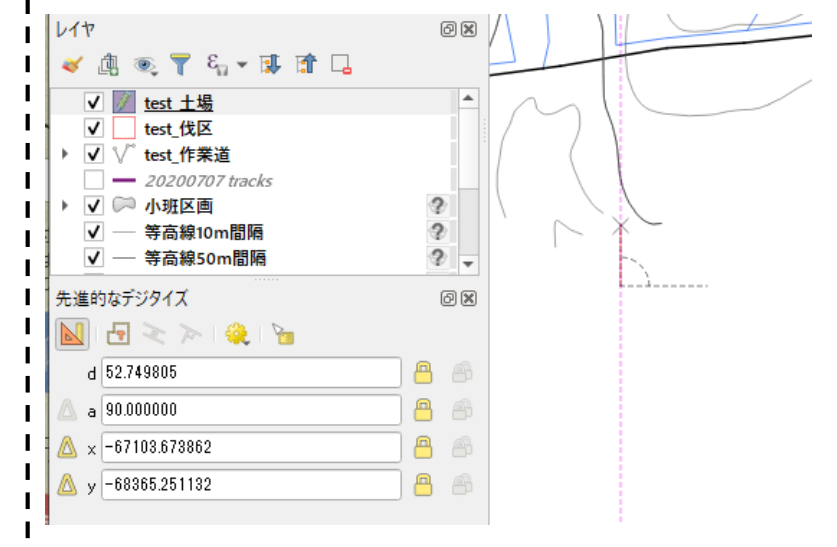

レイアウトを整え、印刷をする
 3.1 新規プリントレイアウトの作成

当マニュアルでは事業計画図(作設結果図)を以下のようなレイアウト例で作成をします。 (なお凡例の色は任意で問題ございません)

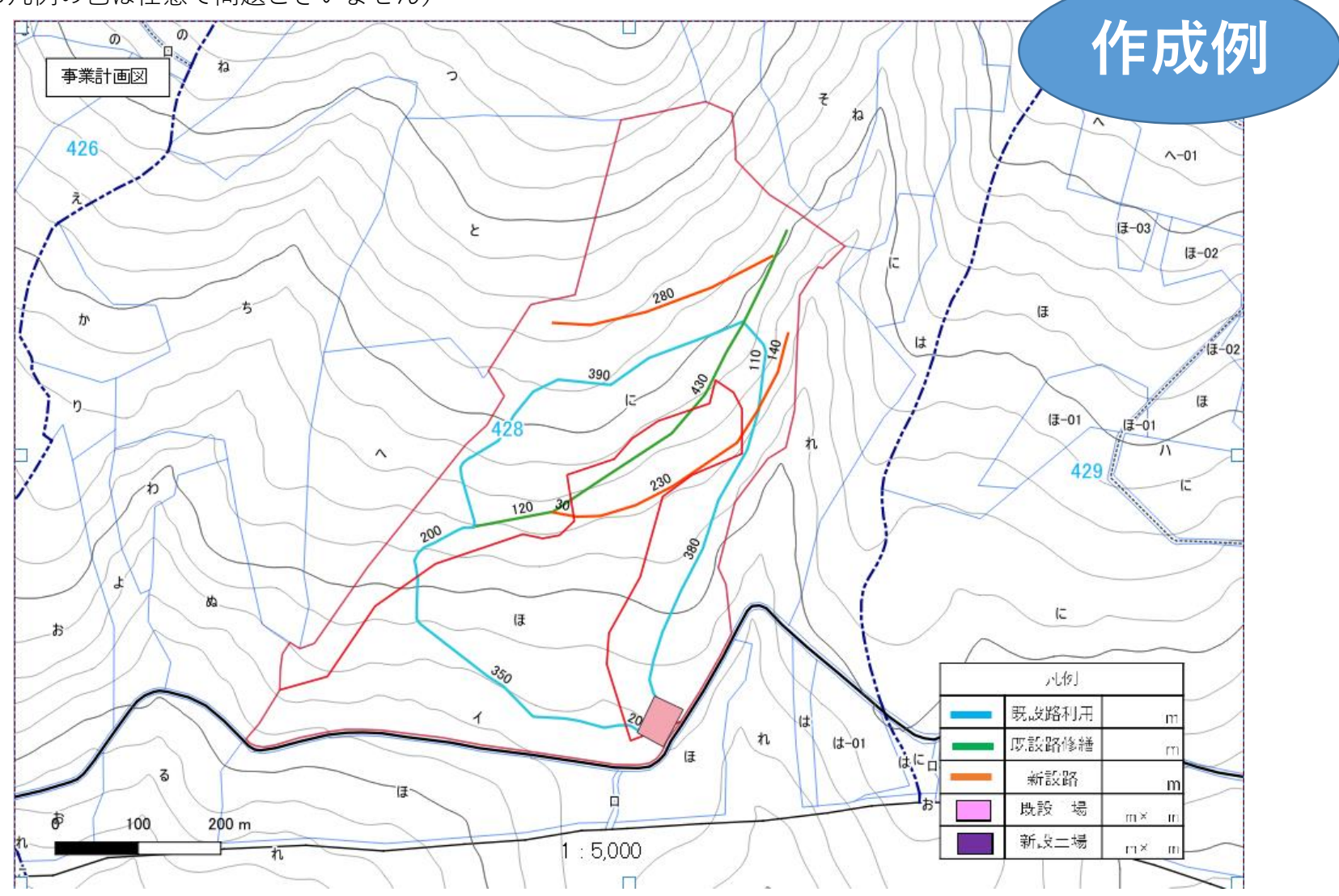

3. レイアウトを整え、印刷をする

3.1 新規プリントレイアウトの作成

QGISは地図印刷する際に、凡例や縮尺のようなレイアウトを自動保存されます。事業計画図のようなレイアウトが変わらず、複数の地点の図面を印刷する際に大変便利な機能になります。

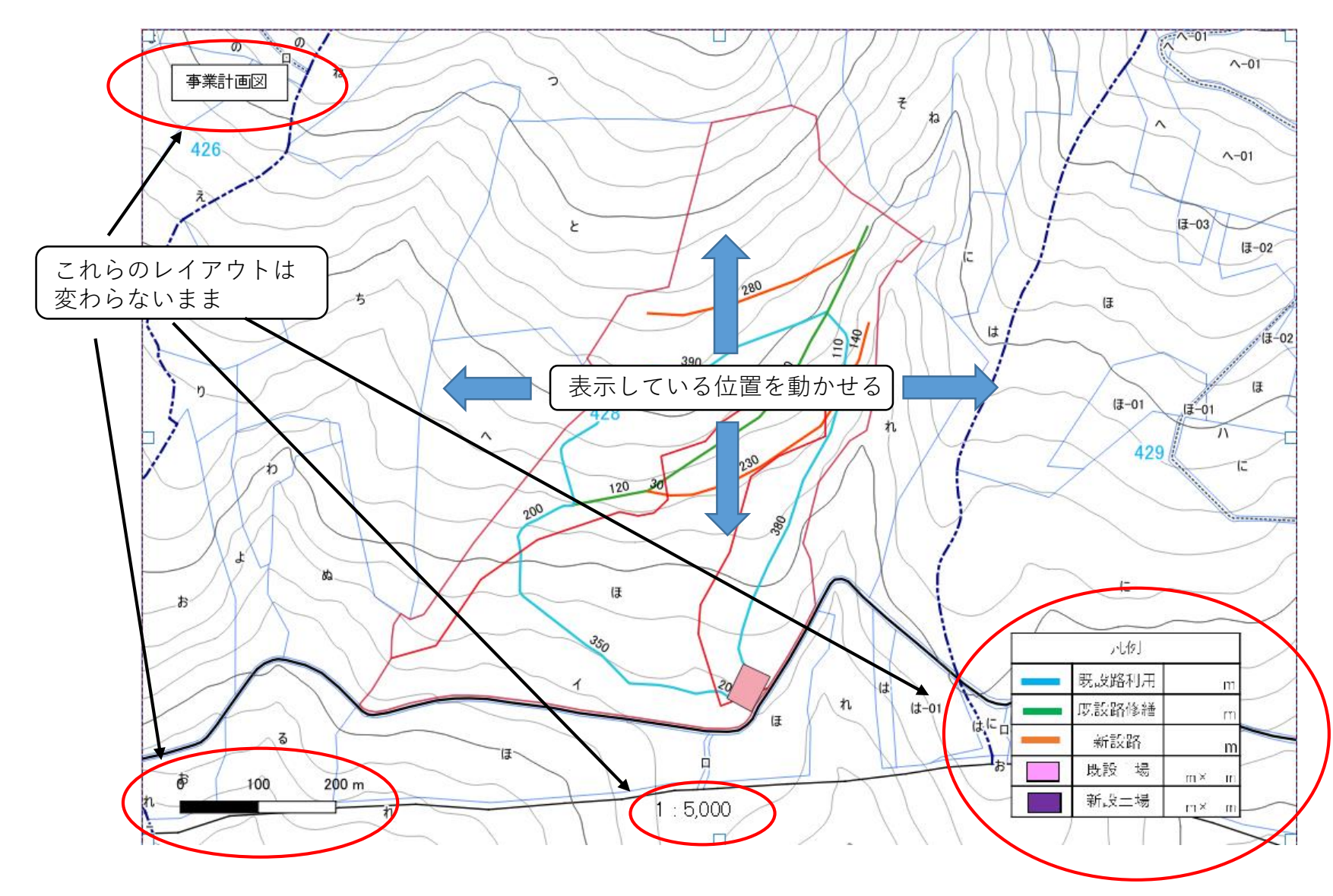

3. レイアウトを整え、印刷をする

3.1 新規プリントレイアウトの作成

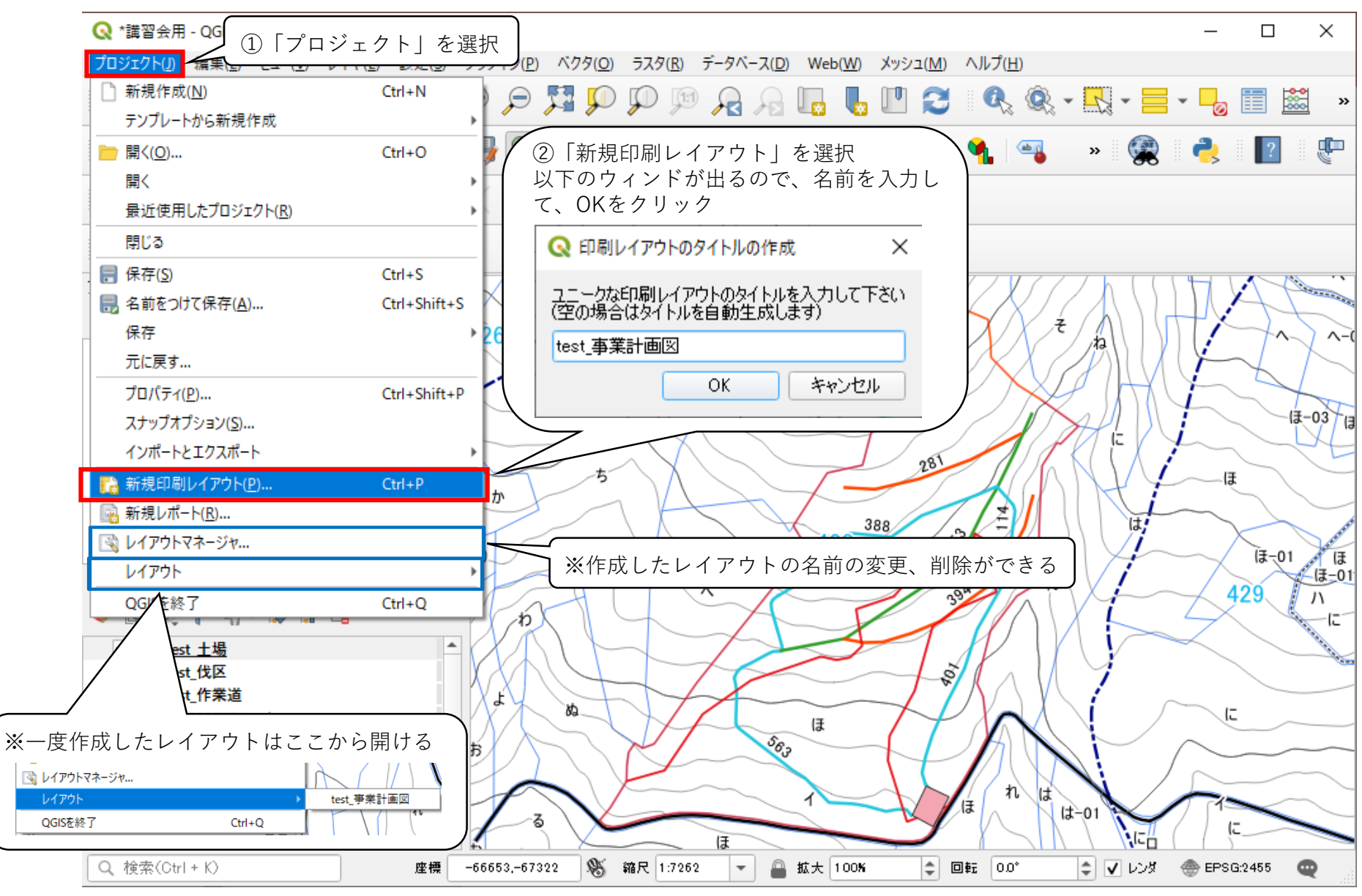

レイアウトを整え、印刷をする
 3.2 プリントレイアウトウィンドの説明

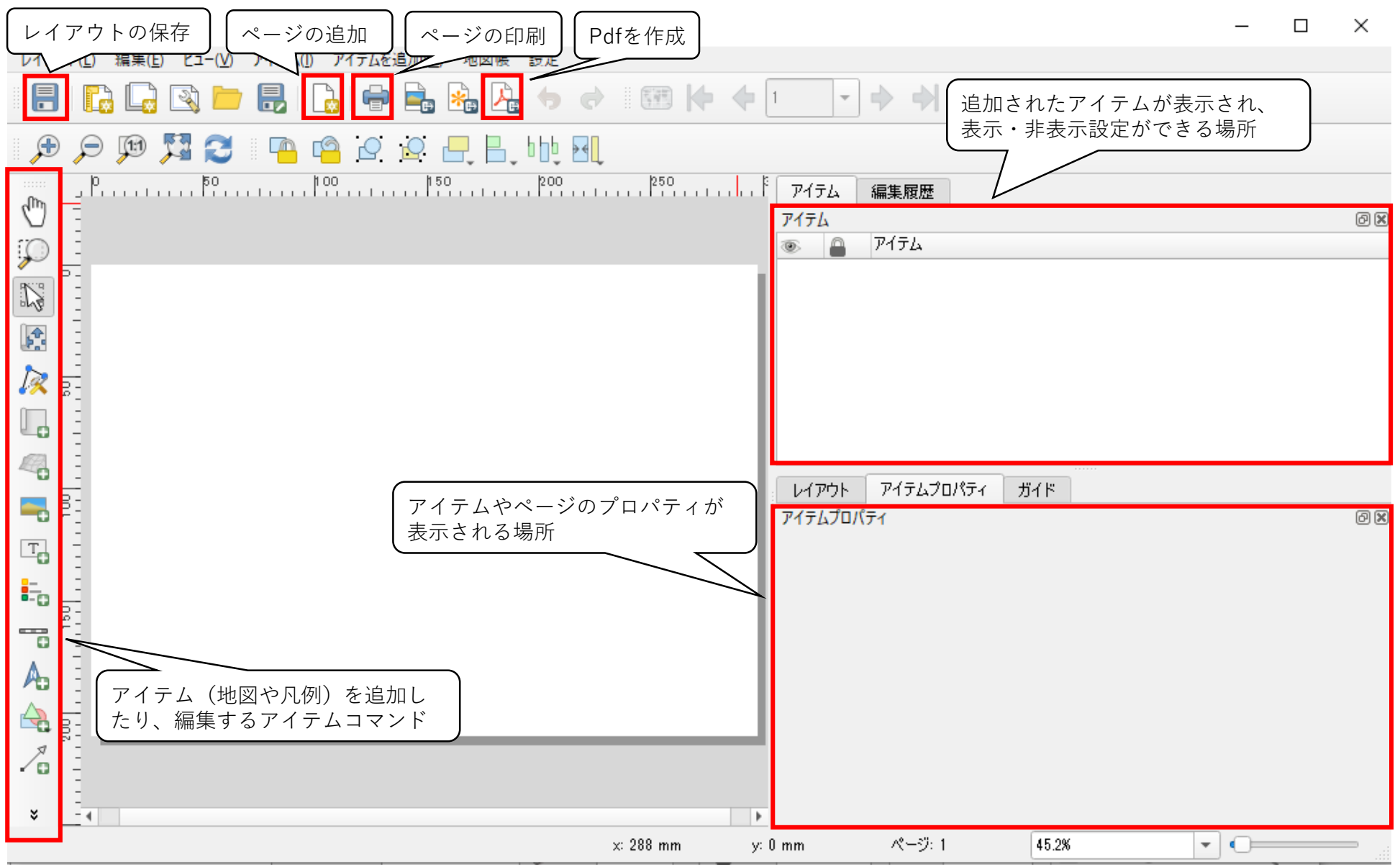

レイアウトを整え、印刷をする
 3.3 アイテムコマンドの説明

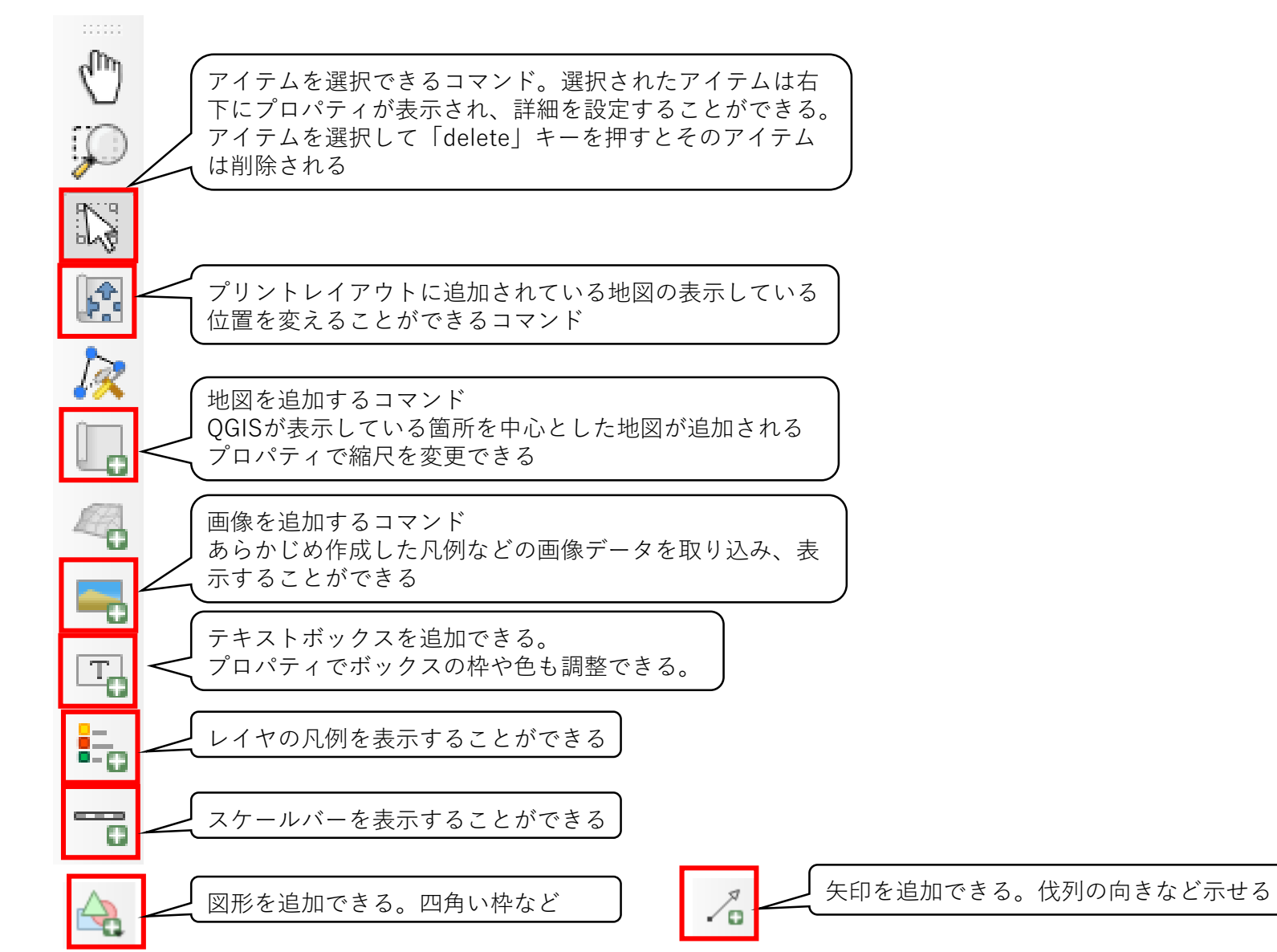

レイアウトを整え、印刷をする
 3.4 ページのプロパティの設定

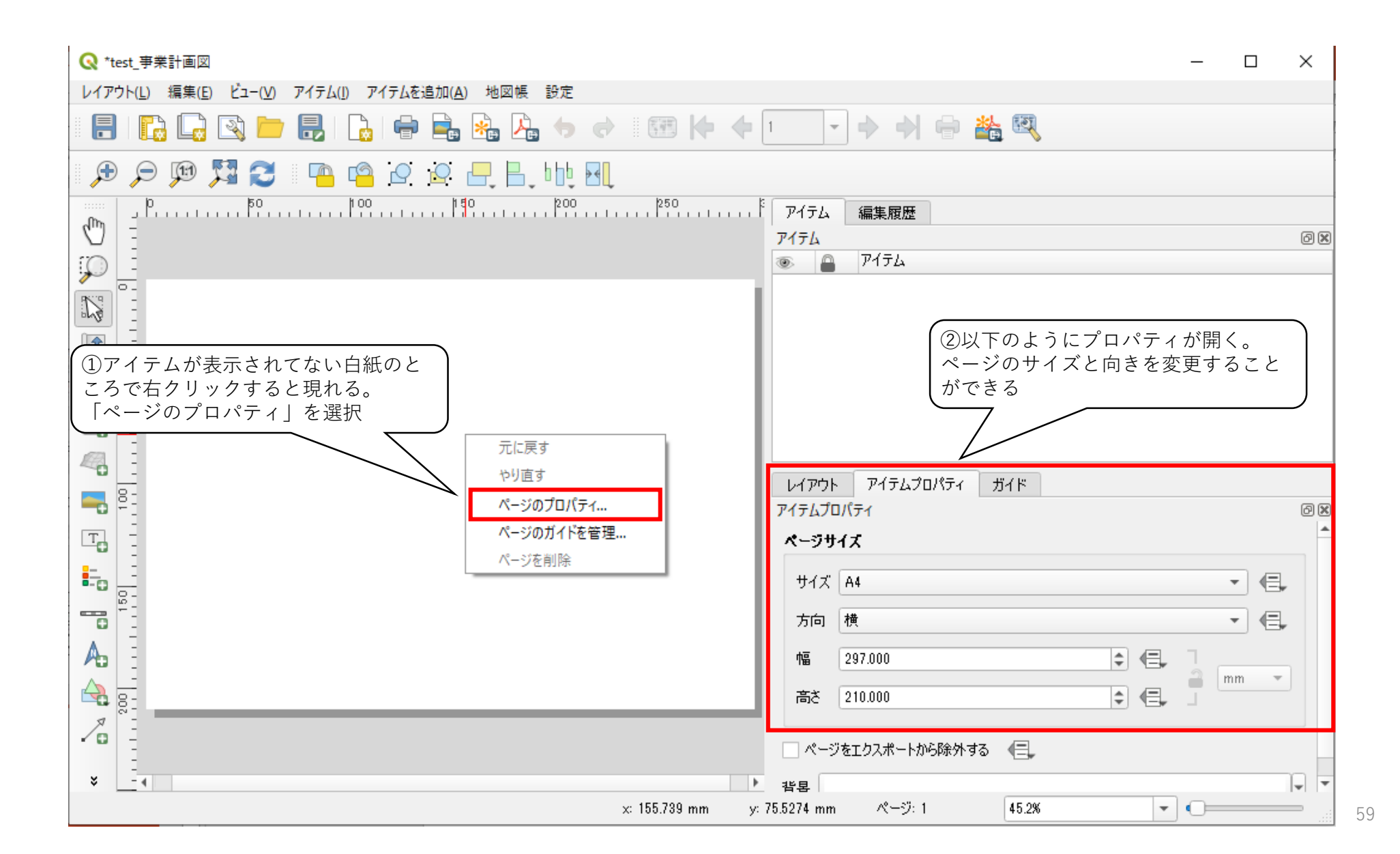

レイアウトを整え、印刷をする
 3.5 地図の追加

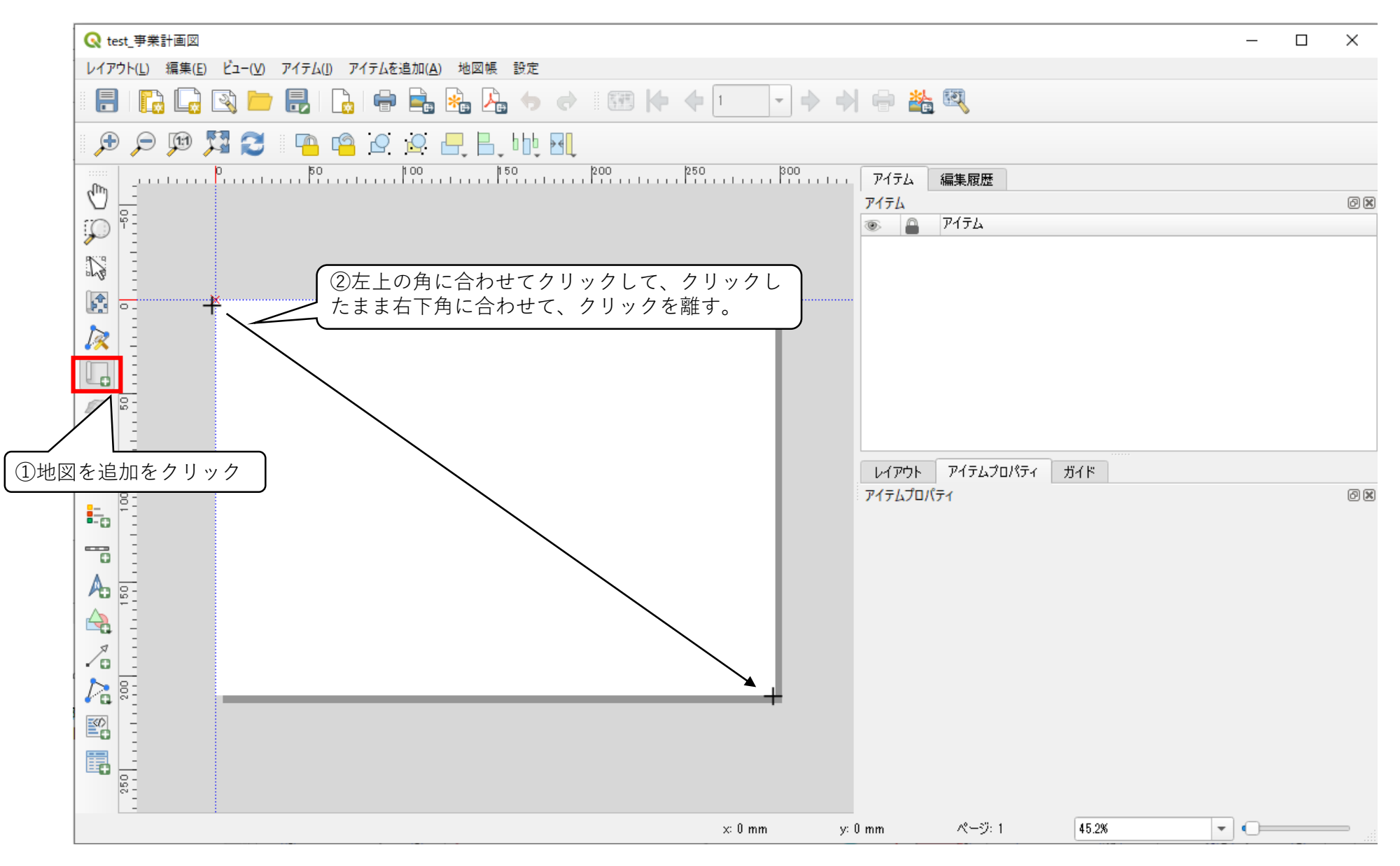

- 3. レイアウトを整え、印刷をする
  - 3.5 地図の追加

### 地図が追加される。

| Q *test_事業計画図                                                                                                    |                                                                                                    |  |  |  |  |  |
|----------------------------------------------------------------------------------------------------|----------------------------------------------------------------------------------------------------|--|--|--|--|--|
| レイアウト(L) 編集(F) ビュー(ハ) アイテムが追加(A) 地図幅 設定                                                                                                |                                                                                                    |  |  |  |  |  |
| <ul> <li>③クリックしてオンにすると、地図で<br/>表示されている位置を調整できる。<br/>クリックしながらマウスを動かすと表示している場所が動く。<br/>クリクリを回すと拡大・縮小される。</li> <li>№ ◆ 1 - ◆ ◆</li> </ul> | <ul> <li>● 論 図</li> <li>アイテム 編集履歴</li> <li>アイテム</li> <li>◎ アイテム</li> <li>◎ アイテム</li> </ul>                                                                                                    |  |  |  |  |  |
|                                                                                                    | <ul> <li>④地図のプロパティが表示される。<br/>ここで縮尺を変更することができる</li> <li>アイテムプロパティ</li> <li>●</li> <li>●</li></ul> |  |  |  |  |  |
| x: 300.353 mm y: 8                                                                                                    | 30.2113 mm 《-·ジ: 1 45.2% - • • • • • • • • • • • • • • • • • •                                                                                                    |  |  |  |  |  |

レイアウトを整え、印刷をする
 3.6 凡例を貼り付ける(画像データを貼り付ける)

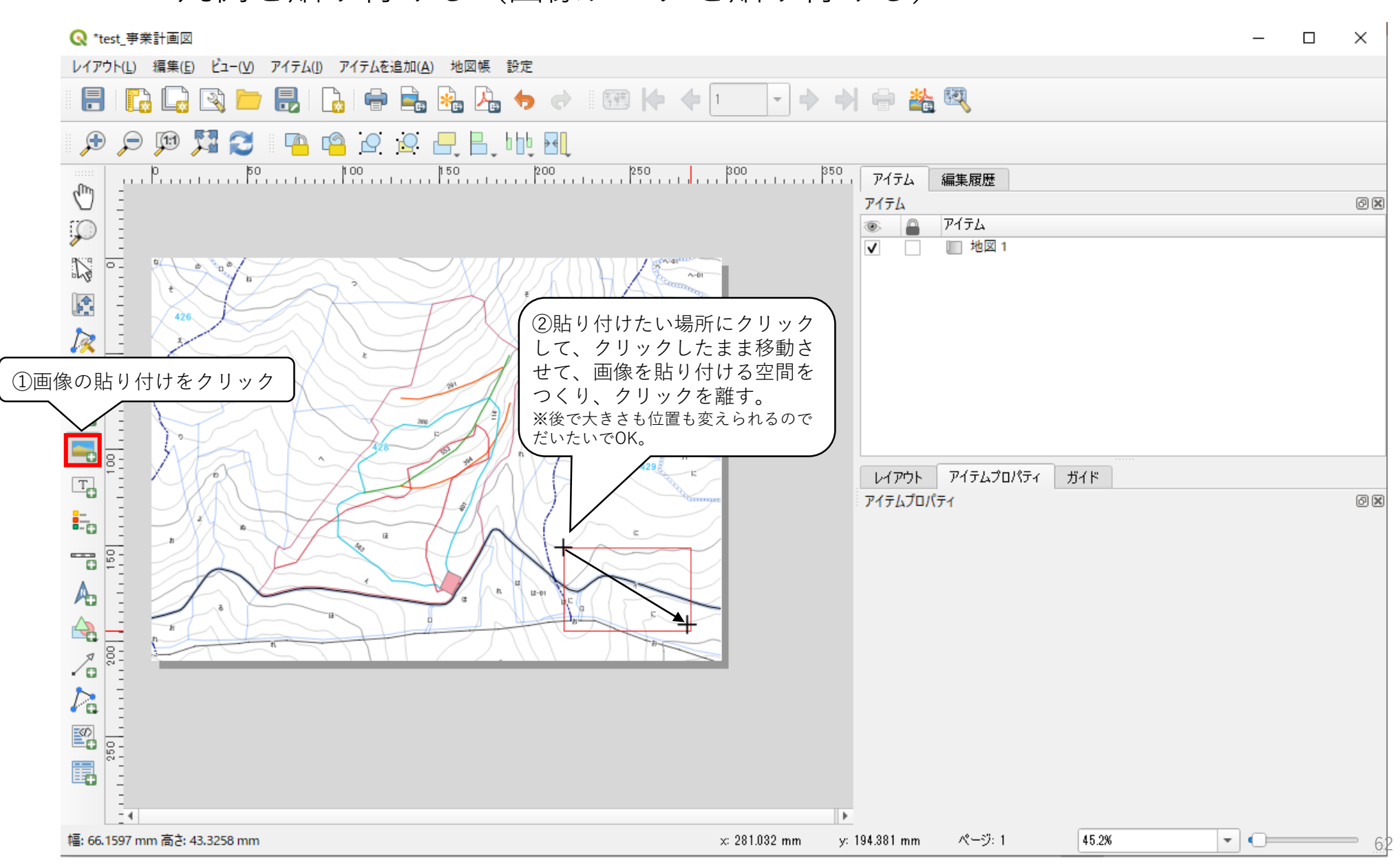

## レイアウトを整え、印刷をする 3.6 凡例を貼り付ける(画像データを貼り付ける)

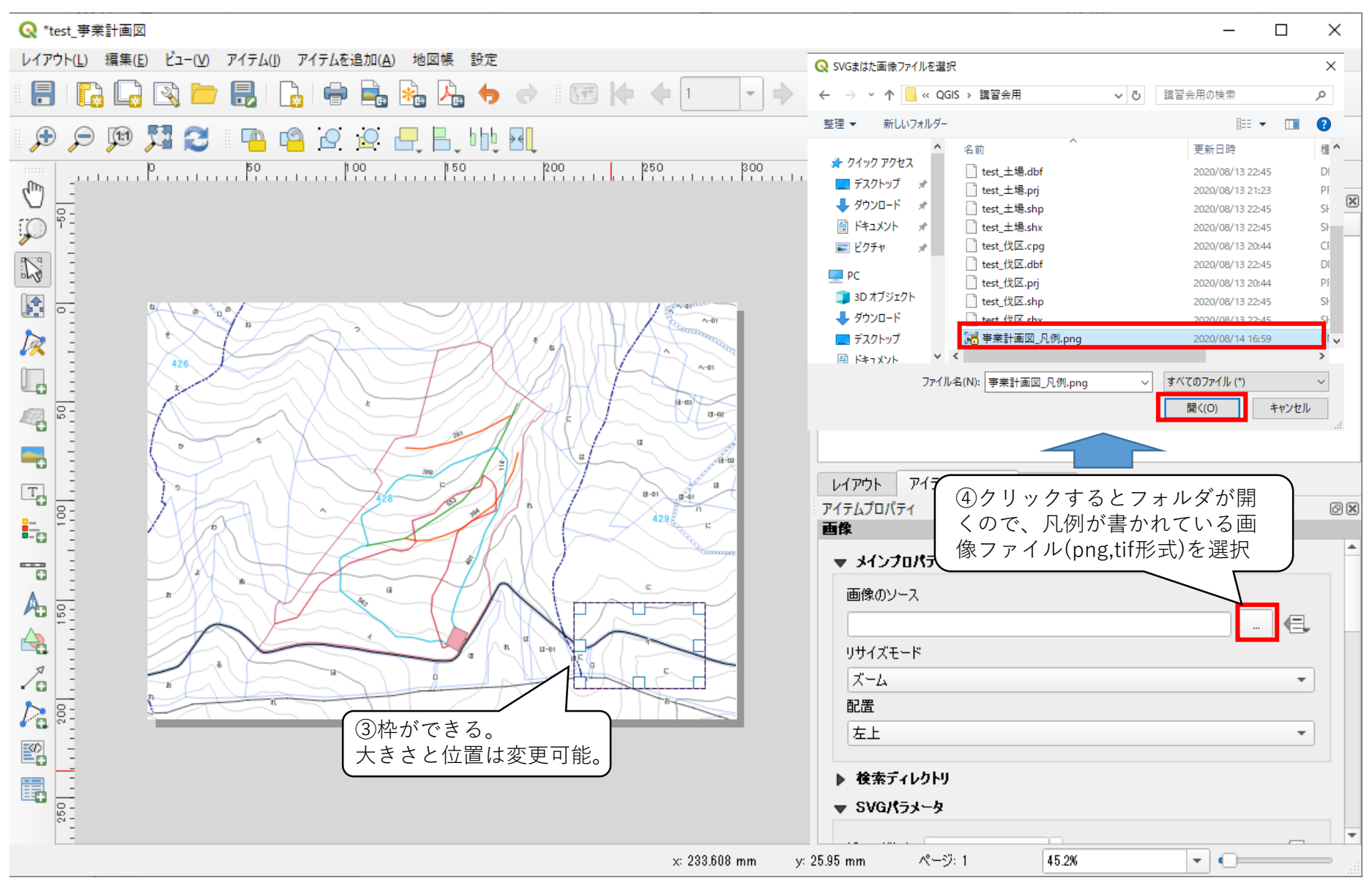

63

レイアウトを整え、印刷をする
 3.6 凡例を貼り付ける(画像データを貼り付ける)

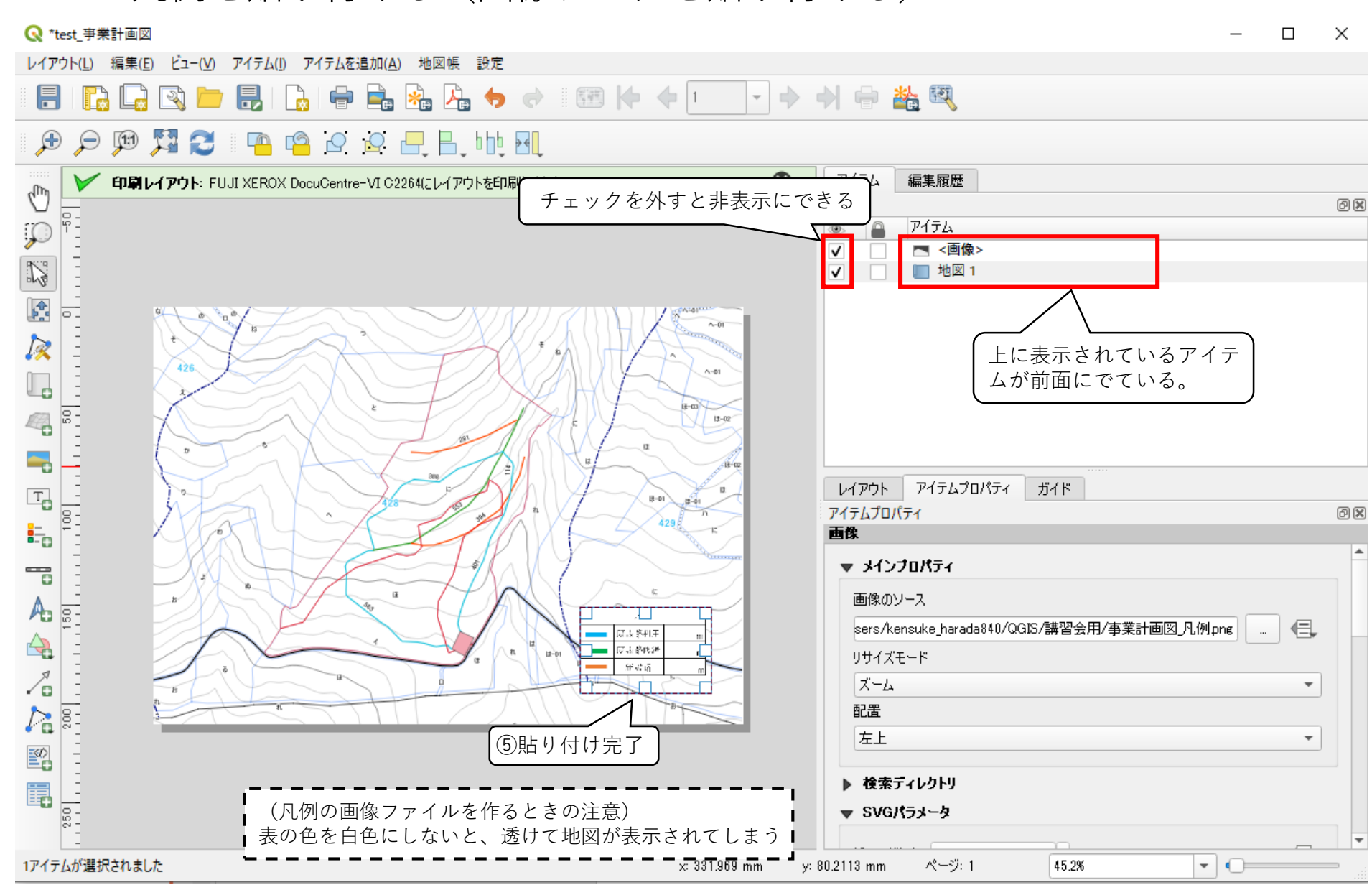

レイアウトを整え、印刷をする 3. 3.7 テキストボックスを活用する

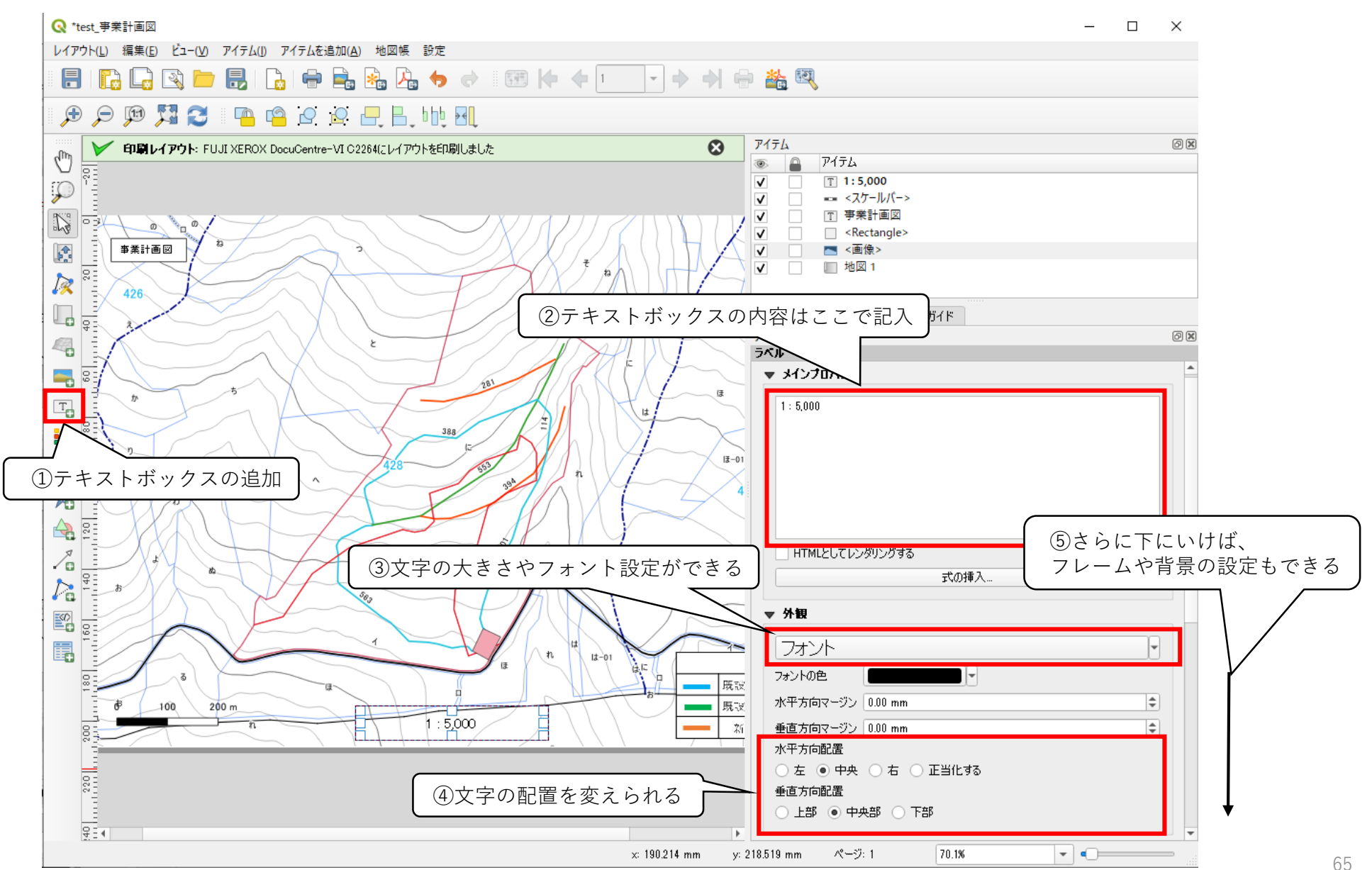

レイアウトを整え、印刷をする
 3.8 アイテムの前後を変える

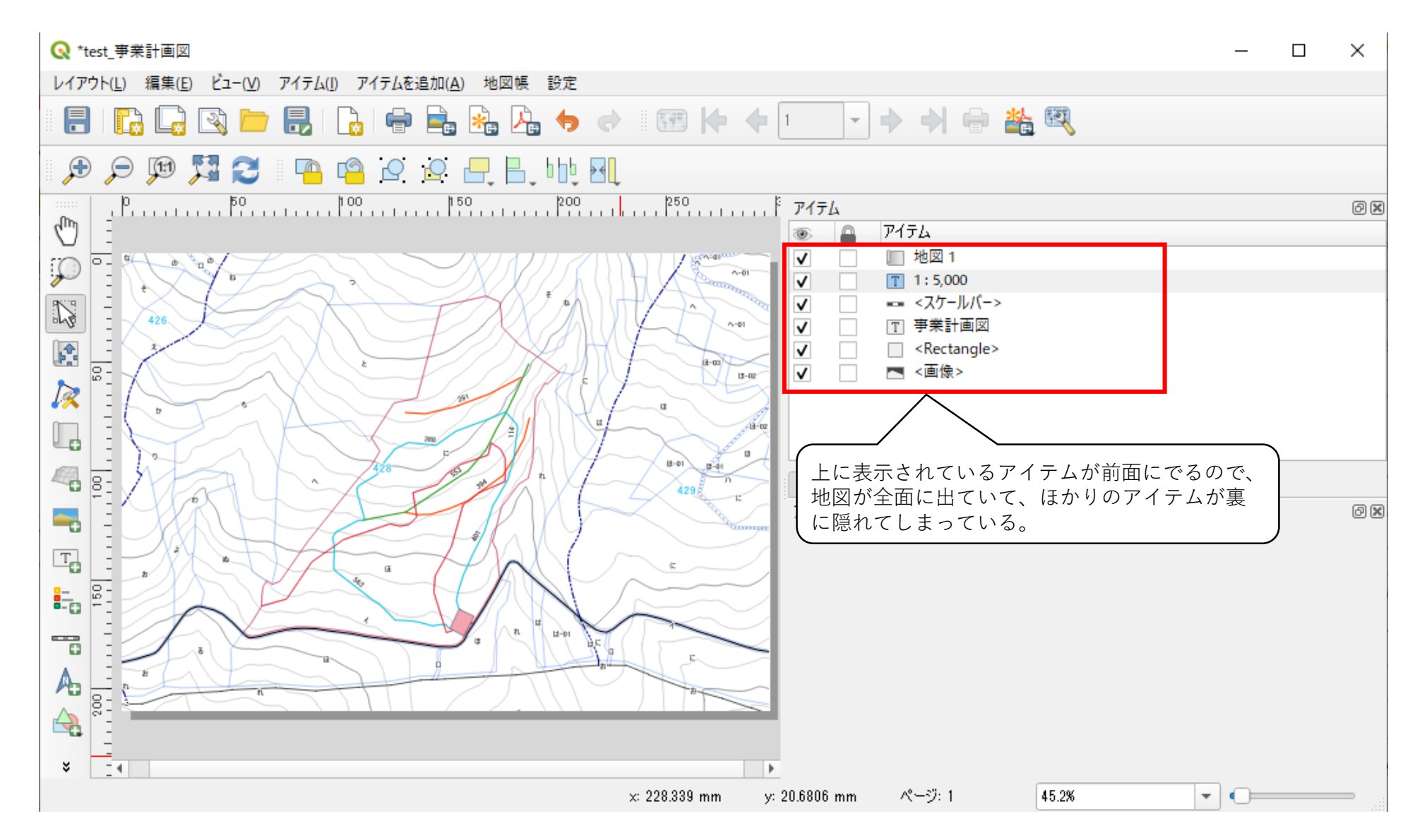

レイアウトを整え、印刷をする
 3.8 アイテムの前後を変える

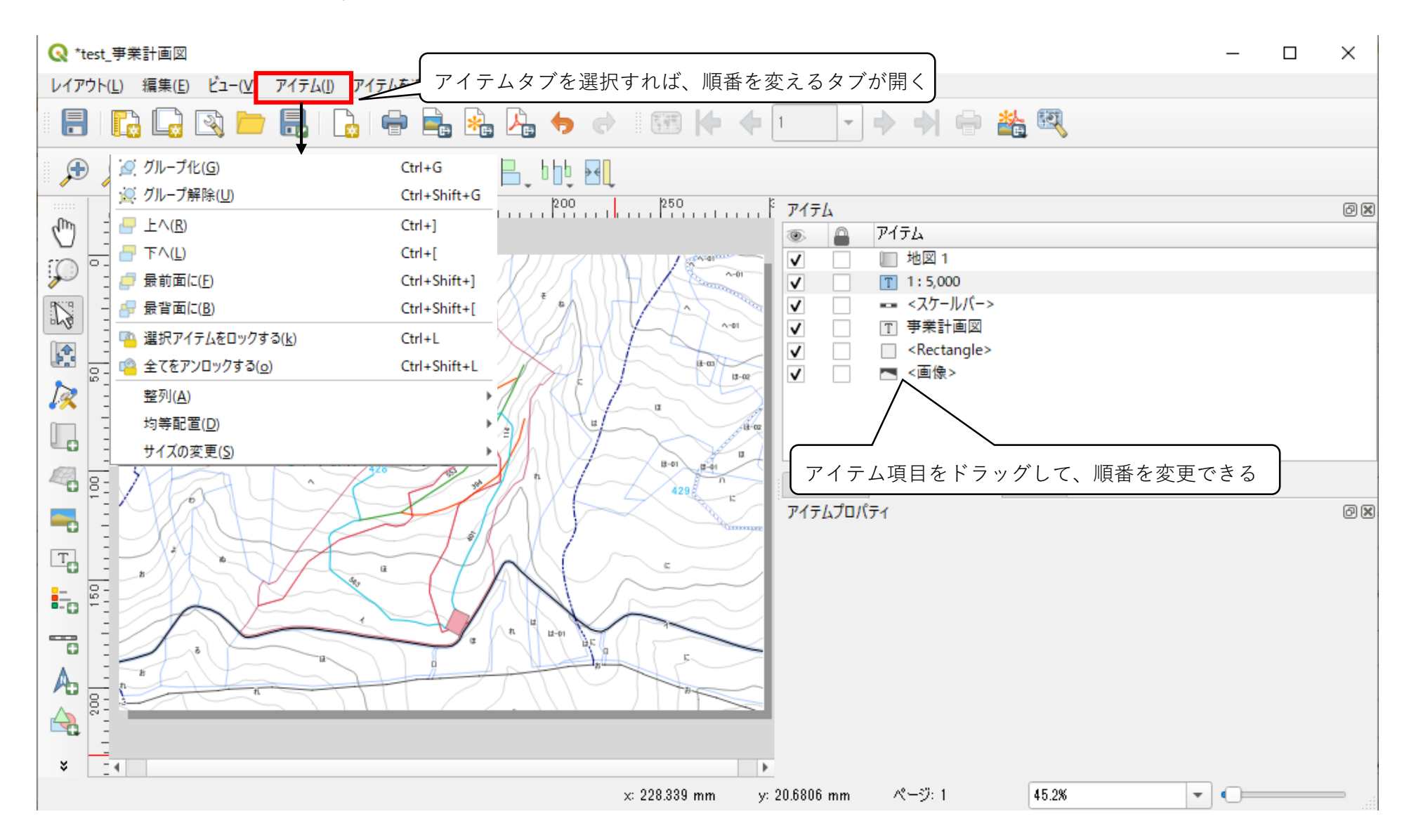